IBM DB2 Universal Database

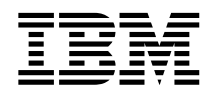

# Øvelser i Business Intelligence

Version 7

IBM DB2 Universal Database

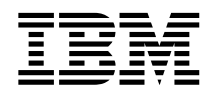

# Øvelser i Business Intelligence

Version 7

Læs de generelle oplysninger under "Om dette dokument" på side 155, før oplysningerne i denne bog og det tilhørende program anvendes.

Dette dokument indeholder oplysninger, der ejes af IBM. De stilles til rådighed under en licensaftale og er beskyttet af loven om ophavsret. I bogen gives ingen garanti for programmets funktion.

Publikationer kan bestilles hos en IBM-forhandler eller en IBM-konsulent.

Oversat af IBM Sprogcenter.

© Copyright International Business Machines Corporation 2000. All rights reserved.

## Indholdsfortegnelse

| Om øvelserne                                |  |
|---------------------------------------------|--|
| Eksempelproblemet i øvelserne v             |  |
| Før du begynder                             |  |
| Typografi i øvelserne                       |  |
| Flere oplysninger                           |  |
| Kontakt IBM                                 |  |
| Produktinformation                          |  |
| Del 1. Datavarehuse 1                       |  |
| Kapitel 1. Om datavarehuse 3                |  |
| Hvad er et datavarehus?                     |  |
| Oversigt over øvelser                       |  |
| Kapitel 2. Opret varehusdatabase 5          |  |
| Opret database                              |  |
| Registrér database over for ODBC 6          |  |
| Opret forbindelse til måldatabase 8         |  |
| Resumé                                      |  |
| Kapitel 3. Søg i kildedata 9                |  |
| Få vist tabeldata 9                         |  |
| Få vist fildata                             |  |
| Resumé                                      |  |
| Kapitel 4. Definér sikkerhed for varehus 13 |  |
| Initialisér varehuskontroldatabase igen 14  |  |
| Start datavarehuscentret                    |  |
| Definér varehusbruger                       |  |
| Definér varehusgruppe                       |  |
| Resumé                                      |  |
| Kapitel 5. Definér emneområde               |  |
| Definér emneområdet TBC-øvelser 21          |  |
| Resumé                                      |  |
| Kapitel 6. Definér varehuskilder 23         |  |
| Definér relationel varehuskilde 23          |  |
| Definér filkilde                            |  |
| Resumé                                      |  |
| Kapitel 7. Definér varehusmål 33            |  |
| Definér varehusmål                          |  |
| Resumé                                      |  |

| Kapitel 8.             | Defir    | nér   | da       | tat | trai | nsf  | orr  | ner  | ring | j O      | g     |    |    |
|------------------------|----------|-------|----------|-----|------|------|------|------|------|----------|-------|----|----|
| -flytning              |          |       |          | •   | •    | •    | •    |      |      |          |       |    | 39 |
| Definér p              | roces    |       |          |     |      |      |      |      |      |          |       |    | 39 |
| Åbn proc               | es .     |       |          |     |      |      |      |      |      |          |       |    | 40 |
| Føj tabelle            | er til p | proc  | ces      |     |      |      |      |      |      |          |       |    | 40 |
| Føj trin ti            | l proc   | ess   | en       |     |      |      |      |      |      |          |       |    | 41 |
| Definé                 | r trine  | et Iı | ndla     | æs  | de   | mc   | gra  | afis | ke   | dat      | ta    |    | 42 |
| Definé                 | r trine  | et V  | /ælg     | g g | geog | gra  | fisł | ke d | lata | a.       |       |    | 45 |
| Definé                 | r trine  | et S  | am       | me  | enk  | æd   | m    | ark  | eds  | sda      | ta    |    | 49 |
| Resumé                 |          |       |          |     |      |      |      |      |      |          |       |    | 54 |
| Definér re             | esten a  | af s  | tjer     | ne  | ske  | ma   | et   | (va  | lgfi | rit)     |       |    | 55 |
| Resumé                 |          | •     | •        | ·   | ·    | ·    | ·    | •    | •    | •        | •     |    | 57 |
| Kapitel 9.             | Test     | va    | reh      | us  | tri  | n    |      |      |      |          |       |    | 59 |
| Test trine             | t Indla  | es (  | den      | nog | gra  | fisł | ke d | data | a.   |          |       |    | 59 |
| Revidér ti             | ilstand  | l af  | re       | ste | n a  | f tr | ine  | ene  | i s  | tjer     | ne-   |    |    |
| skemaet (              | valgfr   | it)   |          |     |      |      |      |      |      | <i>.</i> |       |    | 61 |
| Resumé                 |          |       |          |     |      |      |      |      |      |          |       |    | 61 |
|                        |          |       |          |     |      |      |      |      |      |          |       |    |    |
| Kapitel 1              | 0. Pla   | nlæ   | eg       | vai | reh  | us   | pro  | oce  | sse  | ər       |       |    | 63 |
| Angiv, at              | trinen   | e s   | kal      | u   | lfø  | res  | sai  | mle  | et.  |          |       |    | 63 |
| Planlæg f              | ørste f  | trin  | ι.       |     |      |      |      |      |      |          |       |    | 64 |
| Revidér ti             | ilstand  | l af  | -<br>tri | ne  | ne   | til  | prc  | du   | ktio | ons      | stil- |    |    |
| stand .                |          |       |          |     |      |      |      |      |      |          |       |    | 65 |
| Resumé                 |          |       |          |     |      |      |      |      |      |          |       |    | 66 |
|                        |          |       |          |     |      |      |      |      |      |          |       |    |    |
| Kapitel 1 <sup>-</sup> | 1. Def   | iné   | r n      | øg  | ler  | på   | m    | ålt  | abe  | elle     | r     |    | 67 |
| Definér p              | rimær    | nø    | gle      |     |      |      |      |      |      |          |       |    | 68 |
| Definér fr             | emme     | edn   | øgl      | e   |      |      |      |      |      |          |       |    | 69 |
| Resumé                 |          |       |          |     |      |      |      |      |      |          |       |    | 71 |
|                        |          |       |          |     |      |      |      |      |      |          |       |    |    |
| Kapitel 12             | 2. Ved   | llig  | eho      | old | l da | ata  | var  | eh   | us   |          |       |    | 73 |
| Opret ind              | eks.     |       |          |     |      |      |      |      |      |          |       |    | 73 |
| Opsaml ta              | abelsta  | atis  | tik      |     |      |      |      |      |      |          |       |    | 73 |
| Reorganis              | ér tab   | el    |          |     |      |      |      |      |      |          |       |    | 74 |
| Overvåg (              | databa   | ise   |          |     |      |      |      |      |      |          |       |    | 75 |
| Resumé                 |          |       |          |     |      |      |      |      |      |          |       |    | 77 |
|                        |          |       |          |     |      |      |      |      |      |          |       |    |    |
| Kapitel 1              | 3. Aut   | ori   | sér      | b   | rug  | ere  | e ti | l va | are  | hu       | sda   | 1- |    |
| tabase                 |          |       |          |     | . `  | •    |      |      |      |          |       |    | 79 |
| Tildel rett            | ighed    | er    |          |     |      |      |      |      |      |          |       |    | 79 |
| Resumé                 |          |       |          |     |      |      |      |      |      |          |       |    | 79 |
|                        |          |       |          |     |      |      |      |      |      |          |       |    |    |

#### Kapitel 14. Katalogisér data i varehuset for

| brugere                        | -  |  | . 81 |
|--------------------------------|----|--|------|
| Opret informationskatalog      |    |  | . 81 |
| Vælg metadata, der skal udgive | s. |  | . 82 |
| Opdatér udgivne metadata       |    |  | . 84 |
| Resumé                         |    |  | . 84 |

#### Kapitel 15. Arbejd med virksomhedsmeta-

| data                            |    |  |  | 85 |
|---------------------------------|----|--|--|----|
| Åbn informationskataloget       |    |  |  | 85 |
| Gennemse emner                  |    |  |  | 85 |
| Søg i informationskataloget     |    |  |  | 87 |
| Opret objektgruppe              |    |  |  | 89 |
| Start program                   |    |  |  | 90 |
| Opret programobjekt             |    |  |  | 91 |
| Start programmet fra et filobje | kt |  |  | 94 |
| Resumé                          |    |  |  | 95 |

#### Kapitel 16. Opret et stjerneskema i datava-

| re | huscentret      |     |      |    |      |     |     |  |  | . 97  |
|----|-----------------|-----|------|----|------|-----|-----|--|--|-------|
| D  | efinér stjerne  | ske | ema  |    |      |     |     |  |  | . 97  |
| Å  | bn skema .      |     |      |    |      |     |     |  |  | . 98  |
| Fø | øj tabeller til | ske | ema  | et |      |     |     |  |  | . 98  |
| Sa | ammenkæd t      | abe | ller | aι | itoi | nat | isk |  |  | . 98  |
| E  | ksportér stjer  | nes | ken  | na |      |     |     |  |  | . 99  |
| R  | esumé           |     |      |    |      |     |     |  |  | . 100 |
|    |                 |     |      |    |      |     |     |  |  |       |

| Kapitel 17. Oversigt | • | • | • | • | • | • | • | • | 101 |
|----------------------|---|---|---|---|---|---|---|---|-----|
|----------------------|---|---|---|---|---|---|---|---|-----|

| Del 2. Flerdimensional dataana-         |       |  |  |  |  |  |  |  |  |  |
|-----------------------------------------|-------|--|--|--|--|--|--|--|--|--|
| lyse                                    | 103   |  |  |  |  |  |  |  |  |  |
| Kapitel 18. Om flerdimensional analyse  | 105   |  |  |  |  |  |  |  |  |  |
| Hvad er flerdimensional analyse?        | . 105 |  |  |  |  |  |  |  |  |  |
| Oversigt over øvelser                   | . 106 |  |  |  |  |  |  |  |  |  |
| Kapitel 19. Start OLAP-modellen         | 109   |  |  |  |  |  |  |  |  |  |
| Start arbejdspladsen i OLAP Integration |       |  |  |  |  |  |  |  |  |  |
| Server                                  | . 109 |  |  |  |  |  |  |  |  |  |
| Opret forbindelse til OLAP-katalog      | . 109 |  |  |  |  |  |  |  |  |  |
| Start Model Assistant                   | . 111 |  |  |  |  |  |  |  |  |  |
| Resumé                                  | . 112 |  |  |  |  |  |  |  |  |  |
| Kapitel 20. Vælg faktatabel, og opret   |       |  |  |  |  |  |  |  |  |  |
| dimensioner                             | 113   |  |  |  |  |  |  |  |  |  |

| uniterisioner .  | •    |      | •   |    |  | • | • | • | • | 110 |
|------------------|------|------|-----|----|--|---|---|---|---|-----|
| Vælg faktatabel  |      |      |     |    |  |   |   |   |   | 113 |
| Opret tidsdimens | sion | n.   |     |    |  |   |   |   |   | 114 |
| Opret standarddi | me   | ensi | ion | er |  |   |   |   |   | 115 |

| Resumé           | •       |         | •        |            |            | •   | •    | •   | •  | 117 |
|------------------|---------|---------|----------|------------|------------|-----|------|-----|----|-----|
| Kapitel 21. San  | nmen    | kæd     | og       | re         | dig        | ér  |      |     |    |     |
| dimensionstab    | eller . |         |          |            |            |     |      |     |    | 119 |
| Redigér dimens   | ionsta  | abell   | er       |            |            |     |      |     |    | 120 |
| Resumé           |         |         |          |            |            |     |      |     |    | 121 |
| iteounie i i i   | •       | •••     | •        | •          | •          | •   | •    | •   | •  |     |
| Kanitel 22 Defi  | inér h  | niera   | rkie     | r          |            |     |      |     |    | 123 |
| Oprot biorarkio  |         | nera    | i Kie    |            | •          | •   | •    | •   | •  | 123 |
| Via biomanizian  | •       | • •     | •        | •          | •          | •   | •    | •   | ·  | 123 |
| vis merarkier .  | •       | • •     | ·        | ·          | ·          | •   | ·    | ·   | ·  | 124 |
| Resume           | •       | • •     | ·        | ·          | ·          | ·   | ·    | ·   | ·  | 125 |
| Kapital 22 Vic   | 00.0    | (       | א ור     | D_r        | <b>n</b> 0 | امه | lor  |     |    | 197 |
| Rapitei 23. VIS  | og g    |         | JLA      | <b>F-I</b> | 100        | uei | iei  | •   |    | 120 |
| Resume           | •       | • •     | ·        | ·          | ·          | •   | ·    | ·   | •  | 129 |
| Kanital 04 Cta   | - 01    | ۸D      |          |            |            | •   |      |     |    | 404 |
| Kapitel 24. Star |         | AP-n    | neta     | IST        | ик         | τur | -    | •   | •  | 131 |
| Start Metaoutlir | ne Ass  | sistai  | nt.      | ·          | ·          | •   | ·    | ·   | ·  | 131 |
| Opret forbindels | se til  | kilde   | edat     | aba        | se         | •   | •    | •   | •  | 132 |
| Resumé           | •       |         | •        | •          | •          | •   | •    | •   | •  | 133 |
|                  |         |         |          |            |            |     |      |     |    |     |
| Kapitel 25. Væl  | g din   | nens    | ion      | er         | og         | ele | em   | en- |    |     |
| ter              |         |         |          |            |            |     |      |     |    | 135 |
| Resumé           |         |         |          |            |            |     |      |     |    | 136 |
|                  |         |         |          |            |            |     |      |     |    |     |
| Kapitel 26. And  | iv in   | dstil   | lina     | er         |            |     |      |     |    | 137 |
| Angiv dimensio   | nsinc   | lstilli | noe      | r          | -          | -   | -    | -   | -  | 137 |
| Angiv elementi   | ndetil  | linge   | r or     | -          | •          | •   | •    |     | ·  | 139 |
| Undersag konte   | indet   | illind  | .1 .<br> | •          | •          | •   | •    | •   | ·  | 140 |
| Posumá           | musi    | mi      | ser      | ·          | •          | •   | ·    | ·   | ·  | 140 |
| Resume           | •       | • •     | •        | •          | •          | ·   | ·    | •   | ·  | 141 |
| Kapital 27 Apr   | iv fili | tro     |          |            |            |     |      |     |    | 1/2 |
| Campanes Gilter  | JIV 111 | lie.    | •        | •          | •          | •   | •    | •   | •  | 143 |
| Gennemse nitre   | •       | • •     | •        | ·          | ·          | ·   | ·    | ·   | ·  | 144 |
| Resume           | •       | • •     | ·        | ·          | ·          | ·   | ·    | ·   | ·  | 145 |
| K                |         |         |          |            |            |     |      |     |    |     |
| Kapitel 28. Opr  | et OL   | -AP-    | app      | lika       | atic       | on  | •    | •   | •  | 147 |
| Resumé           | •       | • •     | ·        | ·          | ·          | ·   | ·    | ·   | ·  | 148 |
|                  |         |         |          |            |            |     |      |     |    |     |
| Kapitel 29. Gen  | inem    | se re   | este     | n a        | f S        | ita | te   | r K | it | 149 |
| Gennemse OLA     | P Mc    | del-    | græi     | nse        | flac       | der | ι.   | •   | •  | 149 |
| Gennemse OLA     | P Me    | taou    | tline    | e-gi       | ær         | ise | flac | den |    | 150 |
| Gennemse Adm     | inistr  | ation   | ιM       | ana        | gei        | r.  |      |     |    | 150 |
| Resumé           |         |         |          |            | •          |     |      |     |    | 151 |
|                  |         |         |          |            |            |     |      |     |    |     |
| Del 3. Tillær    |         | -       | _        | -          | _          |     |      |     | •  | 153 |
| Let of Thinky    |         | -       | • •      | •          | •          | •   | •    | •   |    |     |
| Om datta dal     |         |         |          |            |            |     |      |     |    | 155 |
| Um dette doku    | ment    | •       | •        | •          | •          | •   | •    | •   | •  | 155 |
| varemærker       | •       | • •     | ·        | •          | ·          | ·   | ·    | ·   | ·  | 156 |

### Om øvelserne

Disse øvelser er en komplet guide til almindelige Business Intelligenceopgaver. Øvelserne består af to overordnede afsnit:

#### Datavarehuse

Udfør øvelserne i dette afsnit, hvis du vil lære, hvordan du bruger DB2 Kontrolcenter og Datavarehuscenter til at oprette en varehusdatabase, flytte og transformere kildedata og skrive dataene til varehusets måldatabase. Det tager cirka to timer at udføre øvelserne.

#### Flerdimensional dataanalyse

Udfør øvelserne i dette afsnit, hvis du vil lære, hvordan du bruger OLAP Starter Kit til at udføre flerdimensional analyse af relationelle data vha. OLAP-teknikker (OnLine Analytical Processing). Det tager cirka en time at udføre øvelserne.

Øvelserne findes i HTML- og PDF-format. Du kan få vist HTML-versionen af øvelserne fra datavarehuscentret, OLAP Starter Kit eller informationscentret. PDF-filen findes på cd'en med DB2-publikationer.

#### Eksempelproblemet i øvelserne

Du er databaseadministrator i firmaet TBC: The Beverage Company. Virksomheden fremstiller drikkevarer til salg til andre virksomheder. Økonomiafdelingen ønsker at følge, analysere og forudsige omsætningen fordelt på geografiske områder inden for bestemte perioder for alle produkter. Du har allerede defineret standardforespørgsler for salgsdataene. Forespørgslerne forøger imidlertid belastningen af driftsdatabasen. Desuden beder brugerne ofte om yderligere forespørgsler til dataene ud fra resultatet af standardforespørgslerne.

Virksomheden har besluttet at oprette et datavarehus til salgsdata. Et *datavarehus* er en database med data, som er renset og transformeret til et brugervenligt format. Din opgave er at oprette datavarehuset.

Du planlægger at anvende et stjerneskemadesign til varehuset. Et *stjerneskema* er et specielt design, der består af flere dimensionstabeller og én faktatabel. *Dimensionstabellerne* beskriver forskellige sider af en virksomhed. *Faktatabellen* indeholder oplysninger eller tal for virksomheden. I øvelserne indeholder stjerneskemaet følgende dimensioner:

- Produkter
- Markeder

- Scenarie
- Tid

Dataene i faktatabellen omfatter bl.a. ordrer på produkterne i løbet af en periode.

I afsnittet om datavarehuse i øvelserne beskrives, hvordan du opretter stjerneskemaet.

Den næste opgave er at oprette en OLAP-applikation til at analysere dataene. Du skal først oprette en OLAP-model og en metastruktur og derefter bruge dem til at oprette applikationen. I afsnittet om flerdimensional analyse i øvelserne beskrives, hvordan du opretter en OLAP-applikation.

#### Før du begynder

Før du går i gang, skal du installere de programmer, der anvendes i de øvelser, som du vil gennemgå:

• Til datavarehusafsnittet skal du installere DB2 Kontrolcenter, som indeholder den administrative grænseflade til datavarehuscentret. Du kan installere den administrative grænseflade til datavarehuscentret på følgende styresystemer: Windows NT, 95, 98, AIX og Solaris. Du skal også installere DB2 Server og varehusserveren, der er omfattet af en typisk installation af DB2 Universal Database. Varehusserveren skal installeres på Windows NT.

Hvis du installerer DB2 Server på en anden arbejdsstation end varehusserveren eller den administrative grænseflade til datavarehuscentret, skal du installere DB2 Klientfunktioner (CAE) på den samme arbejdsstation som den administrative grænseflade til datavarehuscentret.

Der er flere oplysninger om installation af DB2 Universal og varehusserveren i brugervejledningen til DB2 Universal Database (*Quick Beginnings*) til dit styresystem.

Du kan også installere Information Catalog Manager, hvis du har DB2 Warehouse Manager. Hvis du ikke har DB2 Warehouse Manager, skal du springe "Kapitel 14. Katalogisér data i varehuset for brugere" på side 81 og "Kapitel 15. Arbejd med virksomhedsmetadata" på side 85 over.

Der er flere oplysninger om installation af DB2 Warehouse Manager i DB2 Warehouse Manager Installation Guide.

• Til afsnittet om flerdimensional analyse skal du installere DB2 og OLAP Starter Kit. OLAP-klienterne kan kun installeres under Windows.

Du skal også installere øvelserne. I DB2 til Windows kan du installere øvelserne som en del af en typisk installation. I DB2 til AIX eller til Solaris kan du installere øvelserne sammen med dokumentationen. Du skal bruge eksempeldata sammen med øvelserne. Øvelserne bruger eksempeldataene til DB2 Data Warehousing og OLAP.

Eksempeldataene til datavarehuset installeres kun i Windows NT, når du installerer øvelserne. De skal enten installeres på den samme arbejdsstation som Warehouse Manager, eller den eksterne node, hvor eksempeldatabaserne findes, skal være katalogiseret på arbejdsstationen med Warehouse Manager.

Du kan installere OLAP-eksempeldataene på Windows NT, AIX og Solaris. Dataene skal installeres på samme arbejdsstation som OLAP Integration Server-serveren, eller den eksterne node med eksempeldatabaserne skal være katalogiseret på serverarbejdsstationen.

Øvelserne indeholder flere henvisninger til eksempeldata i biblioteket X:\sqllib, hvor X er det drev, hvor du har installeret DB2. Hvis du har benyttet standardbiblioteksstrukturen, er data installeret under X:\Program Files\sqllib i stedet for X:\sqllib.

Du skal oprette eksempeldatabaserne, når du har installeret filerne til eksemplet. Sådan oprettes databaserne:

- 1. Åbn vinduet Første trin.
- Vælg Opret eksempeldatabaser.
  Vinduet Opret eksempeldatabaser vises.
- Markér afkrydsningsfeltet Datavarehuseksempel, afkrydsningsfeltet OLAP-eksempel eller begge dele, afhængigt af hvilke øvelser du vil gennemføre.
- 4. Vælg OK.
- 5. Hvis du installerer datavarehuseksemplet, vises der et vindue, hvor du kan angive din DB2-bruger-id og dit kodeord for at få adgang til eksemplet.
  - a. Indtast den bruger-id og det kodeord, du vil bruge. Skriv bruger-id'en og kodeordet ned. Du skal bruge dem i en senere øvelse, når du angiver sikkerhed.
  - b. Vælg OK.

DB2 opretter eksempeldatabaserne. Der vises et statusvindue. Når databasen er oprettet, skal du vælge **OK**.

Hvis du installerer eksemplet på Windows NT, registreres databaserne automatisk over for ODBC. Hvis du installerer eksemplet på AIX eller Solaris, skal databaserne registreres manuelt over for ODBC. Der er flere oplysninger om registrering af databaserne på AIX eller Solaris i brugervejledningen til DB2 Universal Database (*Quick Beginnings*) til dit styresystem. Hvis du har valgt datavarehuseksemplet, oprettes følgende databaser:

#### DWCTBC

Indeholder de kildetabeller, der kræves til datavarehusafsnittet i øvelserne.

#### TBC\_MD

Indeholder metadata til varehuscenterobjekterne i eksemplet.

Hvis du har valgt OLAP-eksemplet, oprettes følgende databaser:

**TBC** Indeholder de rensede og transformerede tabeller, der kræves til afsnittet om flerdimensional analyse i øvelserne.

#### TBC\_MD

Indeholder metadata til OLAP-objekterne i eksemplet.

Hvis du både vælger datavarehus- og OLAP-eksemplerne, indeholder databasen TBC\_MD metadata til både datavarehuscenter- og OLAP-objekterne i eksemplet.

Før du starter på øvelserne, skal du kontrollere, at du kan oprette forbindelse til eksempeldatabaserne:

- 1. Start DB2 Kontrolcenter:
  - I Windows NT skal du vælge Start —> Programmer —> IBM DB2 —> Kontrolcenter.
  - I AIX eller Sun Solaris skal du indtaste følgende kommando: db2jstrt 6790 db2cc 6790b
- 2. Udvid træstrukturen, indtil du får vist en af eksempeldatabaserne: DWCTBC, TBC eller TBC\_MD.
- **3**. Klik med højre museknap på databasens navn, og vælg **Opret forbindelse**. Vinduet Opret forbindelse åbnes.
- 4. Skriv den bruger-id, du har anvendt til at oprette eksemplet, i feltet **Bruger-id**.
- 5. Skriv det kodeord, du har anvendt til at oprette eksemplet, i feltet **Kode***ord*.
- 6. Vælg OK.

DB2 Kontrolcenter opretter forbindelse til databasen.

#### Typografi i øvelserne

Der bruges forskellige typografier i teksten i øvelserne, så du let kan kende forskel på vindueselementer og tekst, som du indtaster. Eksempler:

Menupunkter skrives med fed skrift:

Vælg Menu —> Menupunkt.

- Navne på felter, afkrydsningsfelter og knapper skrives også med fed skrift: Indtast tekst i feltet **Feltnavn**.
- Tekst, som du indtaster, vises med eksempelfont på en ny linie: Dette er den tekst, du indtaster.

#### Flere oplysninger

Øvelserne dækker de mest almindelige opgaver, du kan udføre vha. DB2 Kontrolcenter, Datavarehuscenter og OLAP Starter Kit. Der er flere oplysninger om lignende opgaver i følgende dokumenter:

#### Kontrolcenter

- Onlinehjælpen til DB2 Kontrolcenter
- Onlinehjælpen til Klientkonfiguration
- Onlinehjælpen til Aktivitetsovervågning
- Brugervejledningen til DB2 Universal Database (*Quick Beginnings*) til dit styresystem
- DB2 Warehouse Manager Installation Guide
- DB2 Universal Database Kom godt i gang med SQL
- DB2 Universal Database SQL Reference
- DB2 Universal Database Administration Guide—Implementation

#### Datavarehuscenter

- Onlinehjælpen til Datavarehuscenter
- DB2 Universal Database Data Warehouse Center Administration Guide

#### **OLAP Starter Kit**

- OLAP Installations- og brugervejledning
- OLAP Model User's Guide
- OLAP Metaoutline User's Guide
- OLAP Administrator's Guide
- OLAP Spreadsheet Add-in Brugervejledning til Lotus 1-2-3
- OLAP Spreadsheet Add-in Brugervejledning til Excel

#### Kontakt IBM

Hvis du har et teknisk problem, bør du gennemgå og udføre de handlinger, der foreslås i *Troubleshooting Guide*, inden du kontakter DB2 Service. Denne vejledning indeholder forslag til oplysninger, du kan indsamle, så DB2 Service bedre kan hjælpe.

Du kan få oplysninger om eller bestille DB2 Universal Database-programmer ved at kontakte en IBM-forhandler eller en IBM Business Partner.

I USA kan du ringe til et af følgende numre:

- Kundeservice: 1-800-237-5511
- Tilgængelig service oplyses på 1-888-426-4343

#### Produktinformation

I USA kan du ringe til et af følgende numre:

- Bestilling af produkter eller generelle oplysninger: 1-800-IBM-CALL (1-800-426-2255) eller 1-800-3IBM-OS2 (1-800-342-6672).
- Bestilling af bøger: 1-800-879-2755.

#### http://www.ibm.com/software/data/

DB2's WWW-sider indeholder aktuelle oplysninger om nyheder, produktbeskrivelser, uddannelsestilbud, osv.

#### http://www.ibm.com/software/data/db2/library/

Via DB2 Product and Service Technical Library kan du få adgang til FAQ (Frequently Asked Questions), rettelser, bøger og dagsaktuelle tekniske DB2-oplysninger.

Bemærk: Disse oplysninger er næsten udelukkende på engelsk.

#### http://www.elink.ibmlink.ibm.com/pbl/pbl/

Dette Web-sted til international bestilling af bøger indeholder oplysninger om bogbestilling.

#### http://www.ibm.com/education/certify/

Professional Certification Program fra Web-stedet indeholder oplysninger om certificeringstest for en række IBM-produkter, herunder DB2.

#### ftp.software.ibm.com

Du kan logge på som brugeren anonymous. I kataloget /ps/products/db2 finder du demoer, rettelser, oplysninger og værktøjer til DB2 og mange andre produkter.

#### comp.databases.ibm-db2, bit.listserv.db2-l

Via disse internetnyhedsgrupper kan brugerne diskutere deres erfaringer med DB2-produkterne.

#### I Compuserve: GO IBMDB2

Brug kommandoen til at få adgang til forumer for IBM DB2programmerne. Alle DB2-programmerne understøttes via disse forumer.

I tillæg A i *IBM Software Support Handbook* kan du få at vide, hvordan IBM kontaktes uden for USA. Åbn Web-siden http://www.ibm.com/support/, og vælg linket IBM Software Support Handbook nederst på siden.

**Bemærk:** I visse lande skal autoriserede IBM-forhandlere kontakte deres forhandlerstøttefunktion og ikke IBM eller en IBM Business Partner.

Del 1. Datavarehuse

## Kapitel 1. Om datavarehuse

Dette afsnit giver et overblik over datavarehuse og datavarehusopgaverne i øvelserne.

#### Hvad er et datavarehus?

De systemer, der indeholder *driftsdata* – de data, som styrer virksomhedens daglige drift – indeholder oplysninger, der er nyttige for virksomhedsanalytikere. Analytikere kan f.eks. bruge oplysninger om, hvilke produkter der sælges i hvilke områder på et bestemt tidspunkt på året til at finde usædvanlige variationer eller estimere fremtidige salgstal. Der er dog adskillige problemer, hvis analytikerne søger direkte i driftsdataene:

- De har muligvis ikke den fornødne ekspertise til at sende forespørgsler til driftsdatabasen. For eksempel skal der bruges en applikation, som anvender en speciel type databehandlingssprog, for at sende forespørgsler til IMS-databaser. Som regel er de programmører, der har den viden, som kræves for at sende forespørgsler til driftsdatabasen, fuldt beskæftiget med at vedligeholde databasen og dens applikationer.
- Performance er afgørende for mange driftsdatabaser, f.eks. databaserne i en bank. Systemet kan ikke håndtere løbende forespørgsler fra brugerne.
- Driftsdata er som regel ikke i et velegnet format for virksomhedsanalytikere. For eksempel er salgsdata opsummeret efter produkt, område og tid på året langt mere anvendelige for analytikere end rå data.

Datavarehuse løser disse problemer. I et *datavarehus* opretter du lagre med *orienterende data*, dvs. data, som er hentet fra driftsdataene og derefter transformeret med henblik på beslutningsstøtte for brugerne. Et datavarehusværktøj kan f.eks. kopiere alle salgsdata fra driftsdatabasen, udføre beregninger for at opsummere dataene og sende de opsummerede data til en separat database. Brugerne kan sende forespørgsler til den separate database (dvs. *varehuset*), uden at det har indflydelse på driftsdatabaserne.

#### Oversigt over øvelser

DB2 Universal Database indeholder datavarehuscentret, en DB2-komponent, som automatiserer varehusbehandling. Du kan bruge datavarehuscentret til at angive, hvilke data varehuset skal indeholde. Derefter kan du bruge datavarehuscentret til automatisk at planlægge opfriskninger af dataene i varehuset.

Disse øvelser dækker de mest almindelige opgaver, som kræves for at oprette et varehus.

I øvelserne vil du:

- Definere et *emneområde*, som identificerer og grupperer de processer, du vil oprette til øvelserne.
- Søge i kildedataene (driftsdataene) og angive varehusets kilder. *Varehuskilderne* angiver de kildedata, som du vil bruge i varehuset.
- Oprette en database, der skal bruges som varehus, og definere *varehusmål*, der angiver de måldata, som varehuset skal indeholde.
- Angive, hvordan kildedata skal flyttes og transformeres til varehusdatabasens format. Du skal definere en *proces* med de flytninger og transformationer, der er nødvendige for at oprette en måltabel i varehuset ud fra en eller flere kildetabeller, -udpluk eller -filer. Derefter skal du opdele processen i *trin*, hvor hvert trin angiver en funktion i flytnings- og transformationsprocessen. Du skal så afprøve de trin, som du har defineret, og planlægge automatisk udførelse af dem.
- Administrere varehuset ved at definere sikkerhed og overvåge brug af databasen.
- Oprette et informationskatalog over dataene i varehuset, hvis du har installeret DB2 Warehouse Manager. Et *informationskatalog* er en database, som indeholder metadata for virksomheden, der hjælper brugerne med at identificere og finde data og oplysninger, som er tilgængelige for dem i organisationen. Varehusets brugere kan søge i kataloget for at bestemme, hvilke tabeller de skal sende forespørgsler til.
- Definere en stjerneskemamodel for dataene i varehuset. Et *stjerneskema* er et specielt design, der består af flere *dimensionstabeller*, som beskriver forskellige sider af en virksomhed, og en *faktatabel*, der indeholder oplysninger om virksomheden. Hvis du f.eks. fremstiller sodavand, kan dimensionstabellerne være produkter, markeder og årstider. Faktatabellen kan indeholde transaktionsoplysninger om, hvilke produkter der sælges i hvilke områder på hvilke årstider.
- Du kan sammenkæde faktatabellen og dimensionstabellerne for at kombinere oplysningerne i dimensionstabellerne med ordreoplysningerne. For eksempel kan du sammenkæde produktdimensionen med faktatabellen for at tilføje oplysninger om, hvordan hvert enkelt produkt blev pakket til ordrerne.

### Kapitel 2. Opret varehusdatabase

I denne øvelse opretter du databasen til varehuset og registrerer den over for ODBC.

Som en del af Første trin har DB2 oprettet databasen DWCTBC med kildedataene til øvelserne.

I denne øvelse opretter du den database, som skal indeholde en version af de kildedata, der transformeres til varehuset. I "Kapitel 3. Søg i kildedata" på side 9 beskrives, hvordan du får vist kildedataene. Resten af øvelserne beskriver, hvordan du transformerer dataene og arbejder med varehusdatabasen.

I løbet af denne øvelse beskrives også, hvordan du registrerer databasen over for ODBC (Open Database Connectivity), så værktøjer som f.eks. Lotus Approach og Microsoft Access kan arbejde med varehuset.

#### **Opret database**

I denne øvelse bruges guiden Opret database til at oprette databasen TUT-WHS til varehuset.

Sådan oprettes databasen:

- 1. Start DB2 Kontrolcenter:
  - I Windows NT skal du vælge Start —> Programmer —> IBM DB2 —> Kontrolcenter.
  - I AIX eller Sun Solaris skal du indtaste følgende kommando: db2jstrt 6790 db2cc 6790b
- Klik med højre museknap på folderen Databaser, og vælg Opret —> Database vha. guide. Guiden Opret database åbnes.
- 3. I feltet **Databasenavn** skal du skrive navnet på databasen: TUTWHS
- 4. Vælg et drev til databasen i oversigten Drev.
- Skriv en beskrivelse af databasen i feltet Kommentar: Varehusdatabase til øvelse

| 🔚 Guiden Opret datab                                                                                   | ue D                                                                                                    |
|----------------------------------------------------------------------------------------------------|----------------------------------------------------------------------------------------------------|
| Contentio (sec) (1993)  Nam  Regetabeller  Katalogbeeter  Midentelije tabeller  Sprog  Sprog  Oversigt | Storiv et navn på den nye database.  Yva. guiden kas du courtée og tipasse en ny tätabase. Du operfor en statabase ned at ticker et navn, weige et cleve og kikke på tydekappen Milat Kik på Prieste, fiva du et tipasse databasen.    Databasenne  TuTrei-G    Drev  Image: Statabase et navn, seige et cleve    328 MD ledig    Meso    Kammmentar |
|                                                                                                    | (200): Biente Manubir                                                                                                    |

6. Vælg Afslut. De andre felter og sider i guiden er valgfri. TUTWHSdatabasen oprettes og vises i DB2 Kontrolcenter.

#### Registrér database over for ODBC

Du kan registrere en database over for ODBC på flere måder. Du kan anvende Klientkonfiguration under Windows NT, DB2-kommandolinie eller ODBC32 Data Source Administrator under Windows NT. I denne øvelse anvendes Klientkonfiguration.

Der er flere oplysninger om DB2-kommandolinie i *DB2 Universal Database Command Reference*. Der er flere oplysninger om ODBC32 Data Source Administrator i onlinehjælpen til Administrator.

Sådan registreres TUTWHS-databasen over for ODBC:

 Start Klientkonfiguration ved at vælge Start —> Programmer —> IBM DB2 —> Klientkonfiguration. Vinduet Klientkonfiguration åbnes. 2. Markér TUTWHS i oversigten over databaser.

| Igengelige DE2-d                                                                    | atabaser                                                                                |      |                                                                           |                                         |
|-------------------------------------------------------------------------------------|-----------------------------------------------------------------------------------------|------|---------------------------------------------------------------------------|-----------------------------------------|
| Databarealiar                                                                       | 0DBC-nevro                                                                              | DRDA | Kommenkar                                                                 | <u>_</u> @øj                            |
| DIVICTIC<br>DIVICTALDE<br>SAMPLE<br>DISATCTLDE<br>DITEC_MO<br>DITEC_MO<br>DITUTUTES | DWCTBC<br>DWCTRLDB<br>sample<br>[kke registreret]<br>TBC<br>TBC_MD<br>[kke registreret] |      | Kildedatabase til<br>OLAP sample os<br>Bi sample metad<br>Viserhusdatabas | <u>S</u> let                            |
|                                                                                     |                                                                                         |      |                                                                           | Ipdstilinger<br>Opret binding<br>Atorev |
|                                                                                     |                                                                                         |      |                                                                           | Kogeord                                 |
| Databaseindstilling                                                                 | 161                                                                                     |      |                                                                           |                                         |
| Mäldetabare: TU<br>System: DB<br>Subsystem: DB                                      | TWHS<br>2TEST<br>2                                                                      |      | Protokot Lokal<br>Drev: D:VD82                                            |                                         |

- 3. Klik på Indstillinger. Vinduet Databaseindstillinger vises.
- 4. Vælg **Registrér database til ODBC**. Anvend standarden af **Som systemda-takilde**. Det angiver, at dataene er tilgængelige for alle brugere i systemet.

| 🛄 Databaseindstillinger - TUTWHS                                       | ×                  |
|------------------------------------------------------------------------|--------------------|
| CLI/ODBC                                                               |                    |
| F Begistrér database til 0080                                          | Indstillinger      |
| Som gystemdatakilde                                                    |                    |
| C Som brugerdatakilde                                                  |                    |
| C Som fildatakilde                                                     |                    |
| Navn på fildatakide                                                    |                    |
| Forbindelse                                                            |                    |
| Forbindelsesegenskaberne definerer, hvordan der skal oprettes forbinde | ise til databasen. |
|                                                                        | Indstillinger      |
| <u>D</u> K                                                             | Annullér Hjælp     |

5. Vælg **OK**. Alle andre felter er valgfri. Databasen TUTWHS registreres over for ODBC.

Trykknapperne **Egenskaber** og **Indstillinger** i vinduet Klientkonfiguration bruges til at optimere ODBC-forbindelserne og -konfigurationen. Du behøver ikke at ændre egenskaberne eller indstillingerne for øvelserne, men du kan finde oplysninger i onlinehjælpen, hvis du skal benytte dem i dit daglige arbejde.

#### Opret forbindelse til måldatabase

Før du bruger den database, som du har defineret, skal du kontrollere, at du kan oprette forbindelse til databasen.

Sådan oprettes forbindelse til databasen:

- 1. Udvid træstrukturen i DB2 Kontrolcenter, indtil databasen TUTWHS vises.
- Klik med højre museknap på databasens navn, og vælg Opret forbindelse. Vinduet Opret forbindelse åbnes. I vinduet vises den bruger-id og det kodeord, som du har benyttet til at logge på DB2 Kontrolcenter.

| 🔞 Opret forbi                                                                                       | 🖥 Opret forbindelse - TUTWHS 🛛 💌 |  |  |  |  |  |  |  |
|----------------------------------------------------------------------------------------------------|----------------------------------|--|--|--|--|--|--|--|
| DB2TEST - D                                                                                         | DB2TEST - DB2 - TUTWHS           |  |  |  |  |  |  |  |
| Bruger-id                                                                                           | Bruger-id db2admin               |  |  |  |  |  |  |  |
| Kodeord                                                                                             | ******                           |  |  |  |  |  |  |  |
| [IBM][CLI Driver] SQL1403N Det angivne<br>brugernavn og/eller kodeord er forkert.<br>SQLSTATE=08004 |                                  |  |  |  |  |  |  |  |
| <u>0</u> K                                                                                          | Annullér Hjælp                   |  |  |  |  |  |  |  |

3. Vælg OK.

DB2 Kontrolcenter opretter forbindelse til databasen.

#### Resumé

I denne øvelse har du oprettet databasen TUTWHS, der skal indeholde dataene til varehuset. Derefter har du registreret databasen over for ODBC. Endelig har du kontrolleret, at du kan oprette forbindelse til databasen. I næste øvelse får du vist de kildedata, som du senere skal transformere og gemme i den database, du lige har oprettet.

## Kapitel 3. Søg i kildedata

I denne øvelse skal du søge i de tilgængelige kildedata i eksempeldatabasen. Du skal også undersøge, hvordan du kan transformere dataene til stjerneskemaet til varehuset.

Strukturen af kildedata er ikke altid velegnet til analyse, og dataene skal muligvis transformeres for at gøre dem mere anvendelige. De kildedata, som du skal bruge, består af DB2 UDB-tabeller og en tekstfil. Andre almindelige typer kildedata er ikke-DB2-relationstabeller, MVS-datasæt og Microsoft Excelregneark. Når du søger i dataene, skal du se efter relationer mellem dataene og overveje, hvilke oplysninger der er af størst interesse for brugerne.

Når du opretter et varehus, skal du som regel samle oplysninger om de driftsdata, du vil bruge som input til varehuset, samt om kravene til dataene i varehuset. Den databaseadministrator, som har ansvaret for driftsdataene, er en god kilde til oplysninger om driftsdataene. De brugere i virksomheden, som træffer beslutninger ud fra dataene i varehuset, er en god kilde til oplysninger om kravene til varehuset.

#### Få vist tabeldata

I denne øvelse bruges DB2 Kontrolcenter til at få vist de første 200 rækker i en tabel.

Sådan vises tabellen:

- 1. Udvid objekterne i databasen DWCTBC, til du får vist folderen Tabeller.
- 2. Klik på folderen. I højre vindue vises alle tabeller i databasen.
- **3**. Find tabellen GEOGRAPHIES. Klik på tabellen med højre museknap, og vælg **Eksempel på indhold**.

| 🭯 Eksemp | el på indhold - GEOGF | ł٨ | PHIES     |           |      |      |      | ×          |
|----------|-----------------------|----|-----------|-----------|------|------|------|------------|
| B2TEST - | DB2 - DWCTBC - SAM    | Pl | LTBC - GE | OGRAPHIES |      |      |      |            |
| REGION   | REGION_TYPE_ID        |    | STATE     | STATE_TYP | E_ID | CITY | ID   | 1          |
| Central  |                       | 6  | Colorado  |           |      | 1    | 70   | , <b>±</b> |
| East     |                       | 6  | Georgia   |           |      |      | 30   | ,          |
| West     |                       | 8  | Alaska    |           |      |      | 97   | ,          |
| Central  |                       | 6  | Ohio      |           |      | 6    | 38   | -          |
| Central  |                       | 6  | Wiscon    |           |      | 7    | 36   | ,          |
| Central  |                       | 6  | Colorado  |           |      | 1    | 72   | 1          |
| Central  |                       | 6  | Colorado  |           |      | 1    | 71   | 1          |
| East     |                       | 6  | Massac    |           |      | 6    | 10   | ,          |
| East     |                       | 6  | Massac    |           |      | 6    | 13   | ,          |
| East     |                       | 6  | Connec    |           |      | 7    | 18   | 1          |
| East     |                       | 6  | Connec    |           |      | 7    | 16   | 1          |
| East     |                       | 6  | Connec    |           |      | 7    | 17   | 1          |
| East     |                       | 6  | Florida   |           |      | 6    | 24   | I.         |
| East     |                       | 6  | Florida   |           |      | 6    | 25   | 1          |
| East     |                       | 6  | Florida   |           |      | 6    | 26   | -          |
| East     |                       | 6  | Georgia   |           |      |      | 31   | :          |
| South    |                       | 7  | New Me    |           |      | 7    | 69   | , :        |
| West     |                       | 8  | Arizona   |           |      |      | 75   | ۱_         |
| 4        |                       |    |           |           |      |      | ,    | ſ          |
|          |                       |    |           | [         | Lu   | k ]  | Hjæl | p          |

Der vises op til 200 rækker i tabellen. Kolonnenavnene vises øverst i vinduet. Du skal muligvis blade til højre, hvis du vil have vist alle kolonnerne, og blade ned, hvis du vil have vist alle rækkerne.

4. Vælg Luk.

#### Få vist fildata

I denne øvelse bruges Microsoft Notesblok til at få vist indholdet af filen demographies.txt.

Sådan vises filen:

- Vælg Start —> Programmer —> Tilbehør —> Notesblok for at starte Microsoft Notesblok.
- 2. Vælg Filer —> Åbn.

- **3**. Søg efter filen i vinduet Åbn. Den kan f.eks. være placeret i folderen *X*:\sqllib\samples\db2sampl\dwc\demographics.txt, hvor *X* er det drev, du har installeret eksemplet på.
- 4. Markér filen demographies.txt, og vælg Åbn for at få vist indholdet af filen.

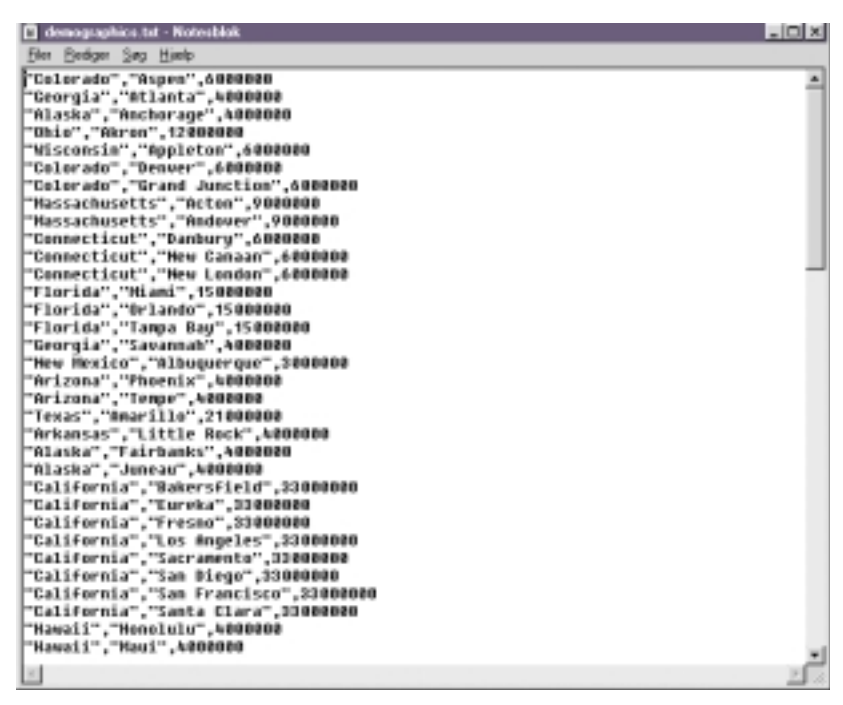

Bemærk, at filen er kommasepareret. Denne oplysning skal angives i en senere øvelse.

5. Luk vinduet.

#### Resumé

I denne øvelse har du fået vist kildetabellen GEOGRAPHIES og filen demographics.txt, som findes i datavarehuseksemplet. I næste øvelse skal du starte datavarehuscentret og begynde på at oprette varehuset.

## Kapitel 4. Definér sikkerhed for varehus

I denne øvelse defineres sikkerheden i varehuset.

Det første sikkerhedsniveau er bruger-id'en til logon, der bruges, når du starter datavarehuscentret. Selv om du logger på DB2 Kontrolcenter, kontrollerer varehuscentret, at du er autoriseret til at starte den administrative grænseflade til datavarehuscentret ved at sammenligne din bruger-id med posterne i varehuskontroldatabasen. *Varehuskontroldatabasen* indeholder de kontroltabeller, der kræves til lagring af metadata i datavarehuscentret. Du initialiserer kontroltabellerne til databasen, når du installerer varehusserveren som en del af DB2 UDB, eller når du anvender vinduet Datavarehuscenter - styring af kontroldatabase. Under initialiseringen skal du angive ODBC-navnet på varehuskontroldatabasen, en gyldig DB2-bruger-id og et kodeord. Datavarehuscentret giver bruger-id'en og kodeordet tilladelse til at opdatere varehuskontroldatabasen. I datavarehuscentret er bruger-id'en angivet som *standardvarehusbruger*.

**Tip:** Standardvarehusbrugeren kræver en anden type rettigheder til databaser og styresystem for hvert styresystem, end varehuskontroldatabasen støtter. Der er flere oplysninger i *DB2 Warehouse Manager Installation Guide*.

Standardvarehusbrugeren har adgang til alle objekter og kan udføre alle funktioner i datavarehuscentret.Du bør dog begrænse adgangen til nogle objekter i datavarehuscentret og til de opgaver, som brugerne kan udføre med objekterne. For eksempel indeholder varehuskilder og -mål bruger-id'er og kodeord til de tilsvarende databaser. Du bør begrænse adgangen til de varehuskilder og -mål, der indeholder fortrolige data, f.eks. persondata.

Datavarehuscentret indeholder et sikkerhedssystem, som er uafhængigt af sikkerheden i databasen og styresystemet, for at opnå dette sikkerhedsniveau. Hvis du vil implementere sikkerhed i datavarehuscentret, skal du angive varehusbrugere og -grupper. En *varehusgruppe* er en navngivet gruppering af varehusbrugere og deres autorisationer til at udføre funktioner. Varehusbrugere og varehusgrupper behøver ikke svare til de databasebrugere og databasegrupper, der er defineret til varehuskontroldatabasen.

Du kan f.eks. definere en varehusbruger, der svarer til en person, som bruger datavarehuscentret. Du kan derefter definere en varehusgruppe, som er autoriseret til at få adgang til visse varehuskilder, og tilføje den nye bruger i varehusgruppen. Den nye bruger er autoriseret til at få adgang til de varehuskilder, som er medtaget i gruppen. Du kan give brugerne forskellige typer autorisationer. Du kan medtage alle autorisationstyperne i en varehusgruppe. Du kan også medtage en varehusbruger i mere end én varehusgruppe. De grupper, som en bruger tilhører, udgør brugerens samlede autorisation.

I denne øvelse skal du logge på datavarehuscentret som standardvarehusbruger, oprette en ny varehusbruger og definere en ny varehusgruppe.

#### Initialisér varehuskontroldatabase igen

Når du installerer datavarehuscentret som en del af DB2standardinstallationen, registreres standardvarehuskontroldatabasen som den aktive varehuskontroldatabase. Bemærk, at du i eksemplet skal bruge databasen TBC\_MD som varehuskontroldatabase, så du kan bruge eksempelmetadataene. Du skal initialisere TBC\_MD igen, så den bliver den aktive database.

Sådan initialiseres TBC\_MD igen:

1. Klik på Start —> Programmer —> IBM DB2 —> Styring af varehuskontroldatabase.

Vinduet Datavarehuscenter - styring af kontroldatabase vises.

2. Skriv navnet på den nye kontroldatabase, du vil benytte, i feltet **Ny kontroldatabase**.

TBC\_MD

- 3. Brug standardskemaet IWH i feltet Skema.
- 4. Skriv navnet på den bruger, der skal have adgang til databasen, i feltet **Bruger-id**.
- 5. Skriv kodeordet til bruger-id'en i feltet Kodeord.
- 6. Skriv kodeordet igen i feltet Bekræft kodeord.
- 7. Vælg OK.

Vinduet forbliver åbent. I meddelelsesfeltet vises meddelelser om status for oprettelses- og overførselsprocessen.

**8**. Luk vinduet, når processen er færdig. TBC\_MD er nu den aktive varehuskontroldatabase.

#### Start datavarehuscentret

I denne øvelse skal du starte datavarehuscentret fra DB2 Kontrolcenter og logge på som standardvarehusbruger. Når du logger på, skal du anvende varehuskontroldatabasen TBC\_MD. Standardvarehusbrugeren til TBC\_MD er den bruger-id, du angav, da du oprettede eksempeldatabaserne til datavarehuset. TBC\_MD skal være en lokal eller en katalogiseret ekstern database på den arbejdsstation, hvor varehusserveren er installeret. Den skal også være en lokal eller en katalogiseret database på den computer, som indeholder administrationsklienten til datavarehuscentret.

Sådan startes datavarehuscentret:

- Vælg Værktøjer —> Datavarehuscenter i DB2 Kontrolcenter. Datavarehuscentrets logonvindue åbnes.
- Vælg Tilpasset.
  Vinduet Tilpasset åbnes.
- **3**. Skriv TBC\_MD, navnet på den varehuskontroldatabase, som findes i eksemplet, i feltet **Kontroldatabase**.
- 4. Skriv TCP/IP-værtsnavnet på den computer, hvor Warehouse Manager er installeret, i feltet **Serverværtsnavn**.

| 嶺 Tilpasset    |      |          | ×     |
|----------------|------|----------|-------|
| Kontroldataba  | se   | ТВС_МО   |       |
| Serverværtsna  | wn   | Localhos | t     |
| Serverservicer | navn | wkernel  |       |
| <u>0</u> K     | A    | nnullér  | Hjælp |

5. Vælg OK.

Vinduet Tilpasset lukkes.

Næste gang du logger på, bruger datavarehuscentret de indstillinger, du har angivet i vinduet Tilpasset.

- 6. Skriv bruger-id'en for standardvarehusbrugeren i feltet **Bruger-id** i logonvinduet.
- 7. Skriv kodeordet til bruger-id'en i feltet Kodeord.

| 嶺 Log på dat       | avarehuscenter |                    | ×     |  |  |  |  |
|--------------------|----------------|--------------------|-------|--|--|--|--|
| Bruger-id db2admin |                |                    |       |  |  |  |  |
| Kodeord ********   |                |                    |       |  |  |  |  |
| <u>о</u> к         | Annullér       | T <u>i</u> lpasset | Hjælp |  |  |  |  |

8. Vælg OK.

Datavarehuscentrets logonvindue lukkes.

#### Definér varehusbruger

I denne øvelse defineres en ny bruger over for datavarehuscentret.

Adgang til datavarehuscentret kontrolleres vha. bruger-id'er. Når en bruger logger på, sammenlignes bruger-id'en med de varehusbrugere, der er defineret i datavarehuscentret, for at afgøre, om brugeren har tilladelse til at få adgang til datavarehuscentret. Du kan give flere brugere adgang til datavarehuscentret ved at definere nye varehusbrugere.

Den nye brugers bruger-id kræver ikke nødvendigvis adgang til styresystemet eller varehuskontroldatabasen. Bruger-id'en findes kun i datavarehuscentret.

Sådan defineres en varehusbruger:

- 1. Klik på folderen **Administration** i venstre side af hovedvinduet i datavarehuscentret.
- 2. Udvid træstrukturen Varehusbrugere og -grupper.
- **3.** Klik med højre museknap på folderen **Varehusbrugere**, og vælg **Definér**. Notesbogen Definér varehusbruger åbnes.
- Skriv brugerens virksomhedsnavn i feltet Navn: Øvelsesbruger

Navnet identificerer brugeren i datavarehuscentret. Navnet kan bestå af op til 80 tegn inklusive blanktegn.

- 5. Skriv dit navn i feltet Administrator som brugerens kontaktperson.
- 6. Skriv en kort beskrivelse af brugeren i feltet **Beskrivelse**: Dette er en bruger, som jeg har oprettet til øvelserne.
  - **Tip:** Du kan bruge felterne **Beskrivelse** og **Kommentarer** til at angive metadata om definitionerne i varehuset. Du kan derefter udgive metadataene i et informationskatalog til varehuset. Varehusets brugere kan søge i metadataene for at finde varehuset med de oplysninger, som de vil sende forespørgsler til.
- Skriv den nye bruger-id i feltet Bruger-id: brugerid

Bruger-id'en må højst være på 60 tegn og kan ikke indeholde mellemrum, bindestreger eller specialtegn som f.eks. @, #, \$, %, >, + og =. Id'en kan indeholde understregningstegn.

 Skriv kodeordet i feltet Kodeord: kodeord Kodeordet skal bestå af mindst seks tegn og må ikke indeholde mellemrum, bindestreger eller specialtegn.

Tip: Du kan ændre dit kodeord på denne side i notesbogen til brugere.

- 9. Skriv kodeordet igen i feltet Bekræft kodeord.
- 10. Kontrollér, at afkrydsningsfeltet Aktiv bruger er markeret.
  - **Tip:** Du kan fjerne markeringen i afkrydsningsfeltet, hvis du vil tilbagekalde brugerens adgang til datavarehuscentret midlertidigt uden at slette brugerdefinitionen.

| 🖏 Definér vareh | ustruger                           |                      |     |          | ×     |  |  |  |
|-----------------|------------------------------------|----------------------|-----|----------|-------|--|--|--|
| Varehusbruger   | Sikkerhed                          |                      |     |          |       |  |  |  |
| Navn            | Bvelsesäruger                      |                      |     |          |       |  |  |  |
| Administrator   | eb2admin                           |                      |     |          |       |  |  |  |
| Beskrivelse     | Dette er en bruger, som jeg har op | rettet til øvelserne | 2   |          |       |  |  |  |
| Kommentarer     |                                    |                      |     |          |       |  |  |  |
| Log på datavar  | eituscenter                        | E-postbeske          | d   |          |       |  |  |  |
| Brugenid        | brugerid                           | E-postadress         | e 🗌 |          | _     |  |  |  |
| Kodeord         |                                    |                      |     |          |       |  |  |  |
| Bekræft kodeor  | d                                  |                      |     |          |       |  |  |  |
| ₩ Aktiv bruger  |                                    |                      |     |          |       |  |  |  |
|                 |                                    | C                    | QK  | Annulkir | Hjælp |  |  |  |

11. Vælg OK, hvis du vil gemme varehusbrugeren og lukke notesbogen.

#### Definér varehusgruppe

I denne øvelse defineres den varehusgruppe, der skal give den bruger, som du har oprettet, tilladelse til at udføre opgaver.

Sådan defineres varehusgruppen:

1. Klik med højre museknap på **Varehusgrupper** i hovedvinduet i Datavarehuscenter, og vælg **Definér**. Notesbogen Varehusgrupper åbnes.

| 🐑 Definér van  | chusgruppe |                       |            |                    | D                  |  |  |  |
|----------------|------------|-----------------------|------------|--------------------|--------------------|--|--|--|
| Varehusgrupp   | e Varehusi | brugere Varehuski     | lder og -m | N Processer        |                    |  |  |  |
| Navm           | Varehusgr  | uppe til øvel se      |            |                    |                    |  |  |  |
| Administrator  | eb 2admin  |                       |            |                    |                    |  |  |  |
| Beskrivelse    | Dete er er | n varehusgruppe til s | øvelsen.   |                    |                    |  |  |  |
|                |            |                       |            |                    |                    |  |  |  |
| Kommentarer    |            |                       |            |                    |                    |  |  |  |
|                | ·          |                       |            |                    |                    |  |  |  |
| Tilgængelige r | ettigheder |                       |            | Valgte rettigheder |                    |  |  |  |
| Navn           |            | Beskrivelse           |            | Navn               | Beskrivelse        |  |  |  |
|                |            |                       | 2.10       | Administration     | Autorisation til a |  |  |  |
|                |            |                       |            | Funktioner         | Autorisation til a |  |  |  |
|                |            |                       | <          |                    |                    |  |  |  |
|                |            |                       |            |                    |                    |  |  |  |
|                |            |                       |            |                    |                    |  |  |  |
| 1              |            | •                     |            | 4                  |                    |  |  |  |
| 5              |            |                       |            |                    |                    |  |  |  |

- Skriv navnet på den nye gruppe i feltet Navn: Varehusgruppe til øvelse
- 3. Skriv dit navn i feltet Administrator som den nye gruppes kontaktperson.
- Skriv en kort beskrivelse af gruppen i feltet Beskrivelse: Dette er en varehusgruppe til øvelsen.
- 5. Vælg >> i oversigten **Tilgængelige rettigheder** for at tildele gruppen alle rettigheder.

Rettighederne Administration og Funktioner flyttes til oversigten **Valgte rettigheder**. Gruppen har nu følgende rettigheder:

#### Administration

Brugerne i varehusgruppen kan definere og ændre varehusbrugere og varehusgrupper, ændre egenskaber for datavarehuscentret, importere metadata og angive, hvilke varehusgrupper der har adgang til objekter, når de oprettes.

#### Funktioner

Brugerne i varehusgruppen kan overvåge status for planlagte behandlinger.

- 6. Vælg skillebladet Varehusbrugere.
- 7. Vælg Øvelsesbruger på listen Tilgængelige varehusbrugere.

8. Vælg >.

Øvelsesbrugeren flyttes til oversigten Valgte varehusbrugere.

| 🐑 Definér varehusgruppe                                                                   |                                                                                                    | ×                                  |
|-------------------------------------------------------------------------------------------|----------------------------------------------------------------------------------------------------|------------------------------------|
| Varehusgruppe Varehusbrugere Varehuskild<br>Vælg de varehusbrugere, som skal høre til den | ferog-mål   Processer  <br>ne varehusgruppe.                                                                                                    |                                    |
| Tilgængelige varehusbrugere                                                               | Valgte varehusbrugere                                                                                                    |                                    |
| Nawn /Endret                                                                              | Navn    Image: Standard WV-bruger    Image: Standard WV-bruger <t< th=""><th>Ændret<br/>21. februa<br/>22. februa</th></t<> | Ændret<br>21. februa<br>22. februa |
| 4                                                                                         |                                                                                                    | <u>.</u>                           |

Brugeren er nu medlem i varehusgruppen.

Spring siderne Varehuskilder og -mål samt Processer over. Du skal oprette objekterne i de følgende øvelser. Du skal også give varehusgruppen adgang til objekter, når du opretter objekterne.

9. Vælg **OK** for at gemme varehusgruppen og lukke notesbogen.

#### Resumé

I denne øvelse har du logget på datavarehuscentret, oprettet en ny bruger og defineret en varehusgruppe. I de næste øvelser giver du varehusgruppen adgang til de objekter, du definerer.

## Kapitel 5. Definér emneområde

I denne øvelse bruges datavarehuscentret til at definere et emneområde. Et *emneområde* identificerer og Grupperer de processer, der relaterer sig til et logisk område i virksomheden.

Hvis du f.eks. opbygger et varehus til salgs- og marketingdata, kan du definere emneområderne Salg og Marketing. Du kan derefter føje salgsrelaterede processer til emneområdet Salg. På samme måde kan du føje definitioner, der relaterer til marketingsdata, til emneområdet Marketing.

I denne øvelse skal du definere emneområdet TBC-øvelser, der skal indeholde definitionerne til øvelserne.

Enhver bruger kan definere et emneområde, så du behøver ikke at ændre varehusgruppens tilladelser.

#### Definér emneområdet TBC-øvelser

Sådan defineres emneområdet:

1. Klik med højre museknap på folderen **Emneområder** i træstrukturen i datavarehuscentret, og vælg **Definér**.

Notesbogen Definér emneområde vises.

| 🐑 Delinér enner | mråde                  |      |          | ×     |
|-----------------|------------------------|------|----------|-------|
| Nyt emneområde  |                        |      |          |       |
| Emneomrade      |                        |      |          |       |
| Navm            | TBC-gvelser            |      |          |       |
| Administrator   | DB2ADMIN               |      |          |       |
| Beskrivelse     | Emneområde for øvelser |      |          |       |
| Kommentarer     |                        |      |          |       |
|                 |                        | <br> |          |       |
|                 |                        | QK   | Annullér | Hjælp |

 Skriv virksomhedens navn på emneområdet for øvelserne i feltet Navn: TBC-øvelser

Navnet kan indeholde op til 80 tegn inklusive mellemrum.

3. Skriv dit navn i feltet Administrator som det nye emnes kontaktperson.

4. Skriv en kort beskrivelse af emneområdet i feltet **Beskrivelse**: Emneområde for øvelser

Du kan angive flere oplysninger om emneområdet i feltet Bemærkninger.

5. Vælg OK for at oprette emneområdet i træstrukturen i datavarehuscentret.

#### Resumé

I denne øvelse har du defineret emneområdet TBC-øvelser. I "Kapitel 8. Definér datatransformering og -flytning" på side 39, skal du definere processer under emneområdet.
## Kapitel 6. Definér varehuskilder

I de næste øvelser fokuseres på definitionen af markedsdimensionstabellen i "Eksempelproblemet i øvelserne" på side v. I denne øvelse defineres *varehuskilderne*, der er en logisk definition af de tabeller og filer, som indeholder dataene til markedsdimensionstabellen. Datavarehuscentret anvender specifikationerne i varehuskilderne til at få adgang til og udvælge data. Du skal definere to varehuskilder, der svarer til de kildedata, som du fik vist i "Kapitel 3. Søg i kildedata" på side 9:

#### Relationel kilde til øvelse

Svarer til kildetabellen GEOGRAPHIES i databasen DWCTBC.

#### Filkilde til øvelse

Svarer til filen Demographics, som indlæses i varehusdatabasen i en senere øvelse.

Hvis du bruger kildedatabaser, der ikke findes på varehusserveren, skal du registrere databaserne på arbejdsstationen med varehusserveren.

#### Definér relationel varehuskilde

I denne øvelse skal du definere en relationel varehuskilde med navnet Relationel kilde til øvelse. Kilden svarer til den relationelle tabel GEOGRAPHIES i databasen DWCTBC.

Sådan defineres Relationel kilde til øvelse:

- 1. Klik med højre museknap på folderen Varehuskilder.
- 2. Klik på **Definér**.

Notesbogen Definér varehuskilde åbnes.

 Skriv virksomhedens navn på varehuskilden i feltet Navn: Relationel kilde til øvelse

Du skal bruge dette navn til at henvise til varehuskilden overalt i datavarehuscentret.

- 4. Skriv dit navn i feltet **Administrator** som kontaktperson for varehuskilden.
- Skriv en kort beskrivelse til dataene i feltet Beskrivelse: Relationstabeller til TBC

6. Vælg den korrekte version af DB2 Universal Database i oversigten **Type varehuskilde**, f.eks. **DB2 Universal Database til Windows NT**).

| 😨 Definér varehusk | iide 🛛 🗙                                                                                                    |
|--------------------|----------------------------------------------------------------------------------------------------|
| Ny varehuskilde    | to the second statement of the second statement of the |
| varendsride   Ager | moniationer  Database   Tabeller og udpluk   1 1 1   Bekerned   Gentagelser                                                                                                    |
| Nawn               | Relationel kilde til øvelse                                                                                                    |
| Administrator      | DB2ADMN                                                                                                    |
| Beskrivelse        | Relationstabeller \$1 TBC                                                                                                    |
|                    |                                                                                                    |
|                    |                                                                                                    |
|                    |                                                                                                    |
|                    |                                                                                                    |
|                    |                                                                                                    |
|                    |                                                                                                    |
| Kommentarer        |                                                                                                    |
|                    |                                                                                                    |
|                    |                                                                                                    |
|                    |                                                                                                    |
|                    |                                                                                                    |
|                    |                                                                                                    |
|                    |                                                                                                    |
| Type varehuskilde  | DB2 UDB for Windows NT                                                                                                    |
|                    | Annutér Hjælp                                                                                                    |

- 7. Vælg skillebladet Database.
- 8. Skriv DWCTBC i feltet **Databasenavn** for at angive navnet på den fysiske database.
- Skriv en bruger-id, der har adgang til databasen, i feltet Bruger-id. Benyt den bruger-id, du har angivet, da du oprettede eksempeldatabasen i "Kapitel 2. Opret varehusdatabase" på side 5.
- **10**. Skriv kodeordet til den bruger-id, der skal have adgang til databasen, i feltet **Kodeord**.

11. Skriv kodeordet igen i feltet Bekræft kodeord.

| ly varehuskilde      |                                                     |               |
|----------------------|-----------------------------------------------------|---------------|
| Varehuskilde Agentio | ationer Database Tabeller og udpluk Filter Sikkerhe | d Oentagelser |
| Databasenavn         | DWICTBC                                             | 2             |
| Systemnavn           |                                                     |               |
| Bruger-id            | db2admin                                            |               |
| Codeord              |                                                     |               |
| ekræft kodeord       |                                                     |               |
|                      |                                                     |               |
|                      |                                                     |               |
|                      |                                                     |               |
|                      |                                                     |               |
|                      |                                                     |               |
|                      |                                                     |               |
|                      |                                                     |               |
|                      |                                                     |               |
|                      |                                                     |               |
|                      |                                                     |               |
|                      |                                                     |               |
|                      |                                                     |               |
|                      |                                                     |               |
|                      |                                                     |               |

12. Vælg skillebladet Tabeller og udpluk.

Da tabellerne findes i en DB2 Universal Database-database, kan du importere tabeldefinitionerne fra DB2 Universal Database i stedet for selv at definere dem.

13. Udvid folderen Tabeller.

Vinduet Filtrér åbnes.

14. Vælg OK.

Datavarehuscentret viser et statusvindue. Importen kan tage et stykke tid. Når importen er afsluttet, viser datavarehuscentret de importerede objekter i oversigten **Tilgængelige tabeller og udpluk**.

- 15. Markér tabellen GEOGRAPHIES i oversigten Tilgængelige tabeller og udpluk.
- 16. Vælg >.

Tabellen GEOGRAPHIES flyttes til oversigten Valgte tabeller og udpluk.

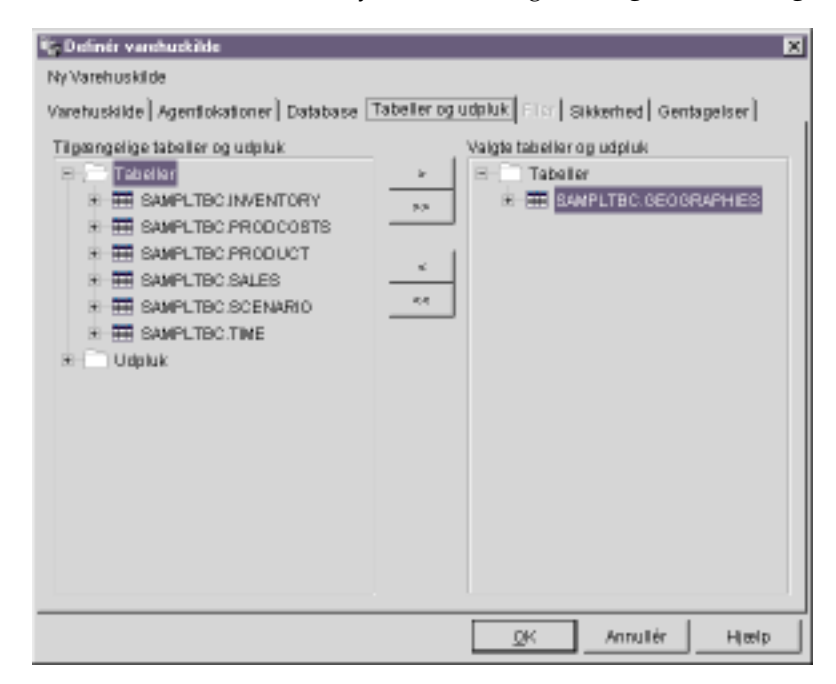

- 17. Vælg skillebladet Sikkerhed.
- **18.** Markér Varehusgruppe til øvelse, som du har oprettet i "Definér varehusgruppe" på side 17, for at tildele bruger-id′en tilladelse til at oprette trin, der anvender varehuskilden.
- 19. Vælg >.

Varehusgruppe til øvelse flyttes til oversigten Valgte sikkerhedsgrupper.

| allen dande menne heelen |         | V   | algte varehuisgrupper                                    |                                            |
|--------------------------|---------|-----|----------------------------------------------------------|--------------------------------------------|
| Navn                     | Aindret | 277 | Navn<br>💱 Standardsikkerheds.<br>😻 Varehusgruppe til ev. | Afindret<br>22. februar 2<br>27. februar 2 |
|                          |         |     |                                                          |                                            |
|                          |         |     |                                                          |                                            |

Godkend resten af værdierne i notesbogen. Der er flere oplysninger om værdierne under "Varehuskilde" i onlinehjælpen.

**20**. Vælg **OK**, hvis du vil gemme ændringerne og lukke notesbogen Definér varehuskilde.

### Definér filkilde

I denne øvelse skal du definere en filkilde til varehuset og give den navnet Filkilde til øvelse. Den svarer til filen Demographics, som findes i Data Warehousing-eksemplet. I øvelsen skal du kun definere én fil til varehuskilden, men du kan definere flere filer i en varehuskilde.

Sådan defineres filkilden til øvelsen:

- 1. Klik med højre museknap på folderen Varehuskilder.
- 2. Klik på **Definér**.

Notesbogen Varehuskilde åbnes.

 Skriv virksomhedens navn på varehuskilden i feltet Navn: Filkilde til øvelse

- 4. Skriv dit navn i feltet **Administrator** som kontaktperson for varehuskilden.
- Skriv en kort beskrivelse til dataene i feltet Beskrivelse: Fildata til TBC
- Vælg Lokal filer i oversigten Type varehuskilde.
  Filen er installeret på arbejdsstationen sammen med øvelsen.
- 7. Vælg skillebladet Filer.
- 8. Klik med højre museknap i det tomme område i oversigten **Filer**, og vælg **Definér**.

| nór. | linus.  | Operateleasterne | Recipiusico                           |
|------|---------|------------------|---------------------------------------|
| nőt  | eanti - | Oprettersestype  | Desivitiese                           |
| nét. |         |                  |                                       |
| inót |         |                  |                                       |
| nôr  |         |                  |                                       |
| nét  |         |                  |                                       |
|      |         | Definér          |                                       |
|      |         | Dermer           |                                       |
|      |         |                  |                                       |
|      |         |                  |                                       |
|      |         |                  |                                       |
|      |         |                  |                                       |
|      |         |                  |                                       |
|      |         |                  |                                       |
|      |         |                  |                                       |
|      |         |                  |                                       |
|      |         |                  |                                       |
|      |         |                  |                                       |
|      |         |                  |                                       |
|      |         |                  | · · · · · · · · · · · · · · · · · · · |
|      | ¢       |                  |                                       |
|      |         |                  |                                       |

Notesbogen Definér varehuskildefil åbnes.

| Definér vare<br>Ny vareturski Ma | huskildefil                                        | × |
|----------------------------------|----------------------------------------------------|---|
| Varehuskildefil                  | Parametre   Feller                                 |   |
| Filmavn                          | d ts glibts amplest db2s amplidwoldernographics.bt |   |
| Beskrivelse                      | Demografiske oplysninger om salgsregioner          |   |
| Kommentarer                      |                                                    |   |
|                                  | QK Annullér Hjælp                                  |   |

9. Skriv følgende navn i feltet Filnavn:

X:\program files\sqllib\samples\db2sampl\dwc\demographics.txt

hvor:

- X er det drev, hvor eksemplet er installeret. Strengen angiver stien og filnavnet for filen Demographics.
- *sqllib* er det bibliotek, hvor DB2 Universal Database er installeret.

Filnavnet må ikke indeholde mellemrum. På et UNIX-system skelnes der mellem store og små bogstaver i filnavne.

10. Skriv en kort beskrivelse til filen i feltet **Beskrivelse**:

Demografiske oplysninger om salgsregioner

11. Vælg skillebladet Parametre.

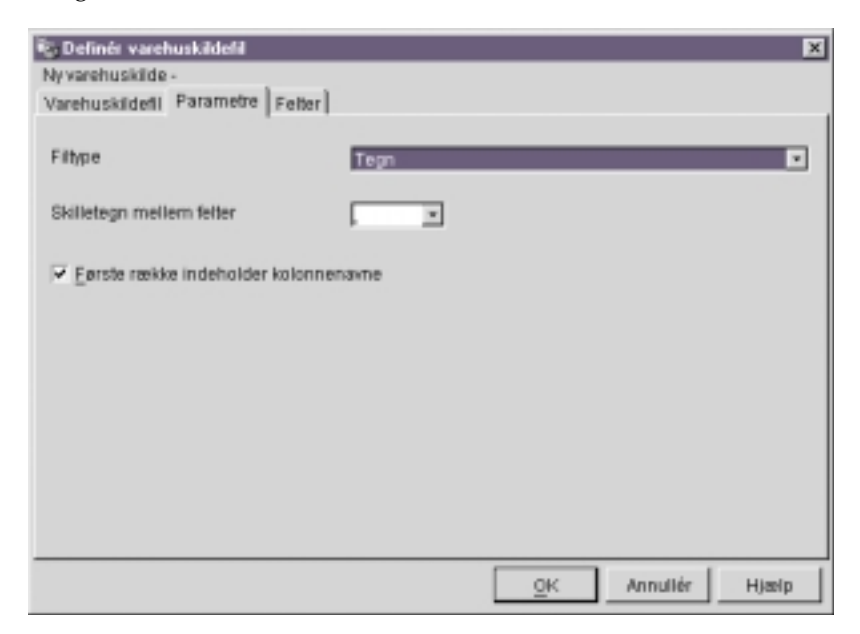

- 12. Vælg Tegn i oversigten Filtype.
- Markér kommaet i feltet Skilletegn mellem felter.
  Som vist i "Kapitel 3. Søg i kildedata" på side 9 er filen kommasepareret.
- 14. Fjern markeringen i afkrydsningsfeltet **Første række indeholder kolonnenavne**.

Filen indeholder ikke kolonnenavne.

15. Vælg skillebladet Felter.

Datavarehuscentret læser den fil, der er angivet på skillebladet Varehuskildefil. Centret definerer kolonner ud fra felterne i filen og viser kolonnedefinitionerne i oversigten **Felter**. Det viser eksempeldata i eksempelområdet **Fil**. Der vises op til 10 rækker med eksempeldata. Du kan blade for at få vist alle eksempeldataene.

- 16. Dobbeltklik på kolonnenavnet COL001 for at ændre navnet.
- Skriv et nyt navn til kolonnen: STAT
- 18. Tryk på Enter.
- **19.** Gentag trin 16 til 18 for at omdøbe resten af kolonnerne. Omdøb **COL002** til CITY og **COL003** til POPULATION.

| ehuskildefi   Par                                           | rametra Feiter                                         | 1                                            |           |              |         |
|-------------------------------------------------------------|--------------------------------------------------------|----------------------------------------------|-----------|--------------|---------|
| No.                                                         |                                                        | 1                                            |           |              |         |
| olonnenavn                                                  | Datatv                                                 | pe Længde                                    | Præcision | Antal decims |         |
| TAT                                                         | VARCH                                                  | -WR 15                                       |           |              | Flyt op |
| Y                                                           | VARCH                                                  | HAR 16                                       | -         |              |         |
| ATTACK OF A PROPERTY AND                                    | NUME                                                   | RIC IA                                       | 8         | 0            |         |
|                                                             |                                                        |                                              | 1         |              |         |
| m<br>STATE                                                  | слу                                                    | POPULATION                                   | ]         |              |         |
| m<br>STATE<br>"Colorado"                                    | CITY<br>"Aspen"                                        | POPULATION<br>6000000                        |           | 2            |         |
| m<br>STATE<br>"Colorado"<br>"Georgia"                       | CITY<br>"Aspen"<br>"Adjanta"                           | POPULATION<br>6000000<br>4000000             |           | ب<br>ب       |         |
| m<br>STATE<br>"Colorado"<br>"Georgia"<br>"Alaska"           | CITY<br>"Aspen"<br>"Atlanta"<br>"Anchorage"            | POPULATION<br>6000000<br>4000000<br>4000000  |           | -            |         |
| m<br>STATE<br>"Colorado"<br>"Georgia"<br>"Alaska"<br>"Ohio" | CITY<br>"Aspen"<br>"Atianta"<br>"Anchorage"<br>"Akzon" | POPULATION<br>6000000<br>4000000<br>12000000 |           | -            |         |

20. Vælg OK.

Notesbogen Fil lukkes.

- 21. Vælg skillebladet Sikkerhed i notesbogen Definér varehuskilde.
- **22.** Vælg **Varehusgruppe til øvelse** for at give din bruger-id tilladelse til at oprette trin, som anvender varehuskilden.
- **23**. Vælg >. Varehusgruppe til øvelse flyttes til oversigten **Valgte sikkerheds**grupper.
- 24. Vælg **OK**, hvis du vil gemme ændringerne og lukke notesbogen Definér varehuskilde.

#### Resumé

I denne øvelse har du defineret en relationel varehuskilde og en varehuskildefil. Du skal bruge kilderne i "Kapitel 8. Definér datatransformering og -flytning" på side 39 til at angive, at kilderne leverer data til dimensionstabellen LOOKUP\_MARKET for det stjerneskema, som du definerer for firmaet TBC.

## Kapitel 7. Definér varehusmål

I denne øvelse defineres varehusmålene. *Varehusmål* angiver de databaser og tabeller, som datavarehuscentret skal bruge til datavarehuset. Som regel bruges de måltabeller, der er defineret i varehusmålet, som dimensions- og faktatabellerne i stjerneskemaet. Varehusmålet kan imidlertid også indeholde midlertidige måltabeller, der bruges til datatransformering.

I denne øvelse defineres varehusmålet til øvelsen. Målet er en logisk definition til den varehusdatabase, du oprettede i "Kapitel 2. Opret varehusdatabase" på side 5. Du skal definere måltabellen DEMOGRAPHICS\_TARGET i varehusmålet. Denne måltabel oprettes, når du indlæser filen Demographics til varehusdatabasen.

I nogle tilfælde kan du bruge datavarehuscentret til at oprette en SQL-baseret måltabel i stedet for selv at definere tabellen. Markedsdimensionstabellen kræver en måltabel til tabellen GEOGRAPHIES, som du skal sammenkæde med måltabellen DEMOGRAPHICS\_TARGET for at udvikle markedsdimensionstabellen, der kaldes LOOKUP\_MARKET. Datavarehuscentret opretter måltabellen GEOGRAPHIES og tabellen LOOKUP\_MARKET i næste øvelse.

#### Definér varehusmål

I denne øvelse skal du definere varehusmålet Øvelsesmål. Målet er en logisk definition til databasen TUTWHS, som du oprettede i "Kapitel 2. Opret varehusdatabase" på side 5.

Sådan defineres varehusmålet:

- 1. Klik med højre museknap på folderen Varehusmål.
- 2. Klik på **Definér**.

Notesbogen Definér varehusmål åbnes.

- Skriv virksomhedens navn på varehusmålet i feltet Navn: Øvelsesmål
- 4. Skriv dit navn i feltet **Administrator** som kontaktperson for varehusmålet.
- Skriv en kort beskrivelse til dataene i feltet Beskrivelse: Varehus for TBC
- 6. Vælg DB2 Universal Database til dit styresystem i oversigten **Type vare**husmål.
- 7. Vælg skillebladet Database.

- 8. Skriv navnet på databasen i feltet **Databasenavn**: TUTWHS
- **9**. Skriv den bruger-id, der skal have adgang til databasen fra agentlokationen, i feltet **Bruger-id**.
- **10.** Skriv kodeordet til den bruger-id, der skal have adgang til databasen, i feltet **Kodeord**.
- 11. Skriv kodeordet igen i feltet Bekræft kodeord.

Godkend standardværdierne for resten af vindueselementerne på siden. Der er flere oplysninger om vindueselementerne under "Varehusmål -Vindueselementer, Siden Database" i onlinehjælpen.

- 12. Vælg skillebladet Sikkerhed.
- **13**. Markér **Varehusgruppe til øvelse** for at give din bruger-id tilladelse til at oprette trin, som anvender varehuskilden.
- 14. Vælg >.

Varehusgruppe til øvelse flyttes til oversigten **Valgte sikkerhedsgrupper**. Spring siden Gentagelser over. Der er flere oplysninger under "Varehusmål - Vindueselementer, Siden Gentagelser" i onlinehjælpen.

- 15. Vælg **OK**, hvis du vil gemme ændringerne og lukke notesbogen Varehusmål.
- 16. Udvid træstrukturen, til du ser folderen **Tabeller** under varehusmålet **Tutorial Targets**.
- 17. Klik med højre museknap på folderen Tabeller, og vælg Definér.

Notesbogen Definér varehusmåltabel åbnes, og du kan definere måltabellen DEMOGRAPHICS\_TARGET.

| abelskema            | C624CMIN                    | 2                    |  |
|----------------------|-----------------------------|----------------------|--|
| abehavn              | DEMOGRAPHICS_TARGET         |                      |  |
| ablespace            |                             |                      |  |
| nderspace            |                             | -                    |  |
| eskatvel se          | Demografiske oplysninger om | salgsregioneme       |  |
| Tilpasning af datavi | arehuscenter                |                      |  |
| Virksomhedsnem       | Demografisk tabel           |                      |  |
| Zabel oprettet af    | datovarehuscenter           | Dej af et OLAP-skema |  |
| Midefidige data      |                             | 🖉 Dimensionstatus'   |  |
| Tidenti PUBLIC       |                             | C (Hander            |  |
|                      |                             |                      |  |

- **18**. Skriv den bruger-id, som du har benyttet til at oprette varehusdatabasen med i "Kapitel 2. Opret varehusdatabase" på side 5, i feltet **Tabelskema**.
- 19. Skriv navnet på måltabellen i feltet Tabelnavn: DEMOGRAPHICS TARGET

Da du opretter tabellerne i standardtablespacet, behøver du ikke at udfylde felterne **Tablespace** og **Indeks-tablespace**.

- 20. Beskriv tabellen i feltet **Beskrivelse**: Demografiske oplysninger om salgsregionerne
- Skriv virksomhedens navn på tabellen i feltet Virksomhedsnavn. Det skal være et beskrivende navn, som brugerne kan forstå: Demografisk tabel
- 22. Kontrollér, at afkrydsningsfeltet **Tabel oprettet af datavarehuscenter** er markeret.

Datavarehuscentret opretter tabellen, når det trin, som indlæser de demografiske data, udføres.

Markér afkrydsningsfeltet, når datavarehuset skal oprette måltabellen, f.eks. når måltabellen er resultatet af et SQL-trin. Fjern markeringen i afkrydsningsfeltet, hvis du bruger en måltabel, der er defineret i forvejen.

23. Sørg for, at afkrydsningsfeltet Tildel til PUBLIC er markeret. Afkrydsningsfeltet angiver, at alle, der har adgang til databasen, også har adgang til tabellen. 24. Fjern markeringen i afkrydsningsfeltet Del af et OLAP-skema.

Afkrydsningsfeltet **Del af et OLAP-skema** angiver, at tabellen er en dimensionstabel eller en faktatabel, der skal eksporteres til OLAP Integration Server. Der er flere oplysninger om eksport til OLAP Integration Server under "Kapitel 16. Opret et stjerneskema i datavarehuscentret" på side 97.

Spring resten af vindueselementerne på siden over. Der er flere oplysninger om vindueselementerne under "Definér varehusmåltabel" i onlinehjælpen.

- 25. Vælg skillebladet Kolonner.
- 26. Klik med højre museknap på det tomme område i oversigten.
- 27. Vælg Tilføj.

Der tilføjes en række i oversigten, og du kan tilføje kolonnen By, der er en nøgleværdi for tabellen.

- 28. Vælg kolonnen Kolonnenavn, og skriv BY.
- 29. Kontrollér, at CHAR er valgt i kolonnen Datatype.
- 30. Klik på kolonnen Længde, og skriv 50.

Spring kolonnerne **Præcision** og **Antal decimaler** over. De har kun betydning for decimale data.

- **31.** Fjern markeringen i kolonnen **Kan indeholde NULL**. Alle rækker skal indeholde denne nøgleværdi.
- 32. Kontrollér, at afkrydsningsfeltet Er tekst er markeret.

Spring kolonnerne **Replikering før** og **Replikering efter** over. Der er flere oplysninger om kolonnerne under "Definér varehusmåltabel" i onlinehjælpen.

- 33. Skriv By i feltet Virksomhedsnavn.
- 34. Gentag trin 26 til 33 for at definere de øvrige kolonner i tabellen:

| Navn              | Datatype | Længde           | Kan indeholde<br>NULL | Virksomhedsnavn |
|-------------------|----------|------------------|-----------------------|-----------------|
| STAT              | CHAR     | 50               | Ja                    | Stat            |
| INDBYG-<br>GERTAL | INTEGER  | Ikke tilgængelig | Nej                   | Indbyggertal    |

| tsesmål -            |             |              |             |                 |                    |           |
|----------------------|-------------|--------------|-------------|-----------------|--------------------|-----------|
| itabel Kolonner      | Varehusprim | ærnøgie   Va | srehusfremm | etnogier        |                    |           |
| giv kolonner til den | ne taitel.  |              |             |                 |                    |           |
| Kolonnesem           | Datatype    | Længde       | Præcision   | Antal desimaler | Kan indeholde NULL | Flytop    |
| 1 BY                 | CHAR        | 50           |             | -               |                    |           |
| 2 STAT               | CHAR        | 50           |             |                 | ×                  | - Fighter |
| 3 INDBYGGERTAL       | INTEGER     | •            | -           | -               |                    |           |
|                      |             |              |             |                 |                    |           |
|                      |             |              |             |                 |                    |           |
|                      |             |              |             |                 |                    |           |
|                      |             |              |             |                 |                    |           |
|                      |             |              |             |                 |                    |           |
|                      |             |              |             |                 |                    |           |
|                      |             |              |             |                 |                    |           |
|                      |             |              |             |                 |                    |           |
|                      |             |              |             |                 |                    |           |
|                      |             |              |             |                 |                    |           |
|                      |             |              |             |                 |                    |           |
|                      |             |              |             |                 |                    |           |
|                      |             |              |             |                 |                    |           |
|                      |             |              |             |                 |                    |           |
|                      |             |              |             |                 |                    |           |
|                      |             |              |             |                 |                    |           |
|                      |             |              |             |                 |                    |           |
|                      |             |              |             |                 |                    |           |
|                      |             |              |             |                 |                    |           |
|                      |             |              |             |                 |                    |           |
|                      |             |              |             |                 |                    |           |
|                      |             |              |             |                 |                    |           |
|                      | _           |              |             | 0Y 10           |                    | 1. 11-11  |

Spring resten af notesbogen over. Du skal bruge DB2 Kontrolcenter til at definere primære nøgler og fremmednøgler til de fysiske måltabeller, så brugerne af varehuset kan bruge nøglerne til sammenkædninger.

35. Vælg OK.

Notesbogen Tabel lukkes. Demografitabellen tilføjes i folderen **Tabeller** i oversigten **Valgte tabeller**.

#### Resumé

I denne øvelse har du defineret et varehusmål med en måltabel med navnet DEMOGRAPHICS\_TARGET. I "Kapitel 8. Definér datatransformering og -flytning" på side 39 skal du generere måltabeller til varehusmålet, herunder dimensionstabellen LOOKUP\_MARKET til stjerneskemaet.

## Kapitel 8. Definér datatransformering og -flytning

I denne øvelse skal du definere, hvordan datavarehuscentret skal flytte og transformere data til datavarehusets format. Du skal først definere en *proces*, der består af en række trin i transformerings- og flytningsprocessen. Derefter skal du angive de kildetabeller, der skal transformeres til varehuset. Endelig skal du definere datatransformeringstrin, som gør brug af to forskellige transformeringsmetoder:

- Indlæsning af data til varehusdatabasen vha. et program.
- Udvælgelse af kildedata og sammenkædning af tabeller vha. SQLsætninger.

Du skal med andre ord definere processen Markedsøvelse, der udfører følgende behandlinger:

- 1. Indlæsning af filen Demographics til varehusdatabasen.
- 2. Udvælgelse af data i tabellen GEOGRAPHIES og oprettelse af en måltabel.
- **3**. Sammenkædning af dataene i tabellen Demographics og måltabellen GEOGRAPHIES.

Slutresultatet er måltabellen LOOKUP\_MARKET.

#### Definér proces

I denne øvelse skal du definere procesobjektet til processen Markedsøvelse.

Sådan defineres procesobjektet:

- 1. Udvid træstrukturen Emneområder i datavarehuscentret.
- Udvid emneområdet TBC-øvelser, som du har defineret i "Kapitel 5. Definér emneområde" på side 21.
- **3**. Klik med højre museknap på folderen **Processer**, og vælg **Definér**. Notesbogen Definér proces åbnes.
- Skriv processens navn i feltet Navn: Markedsøvelse

Navnet kan bestå af op til 80 tegn. Der skelnes mellem store og små bogstaver. Det første tegn i navnet skal være et bogstav eller et tal. Du kan ikke benytte & som første tegn. Feltet skal udfyldes.

- 5. Skriv dit navn i feltet **Administrator** som kontaktperson for procesdefinitionen.
- 6. Beskriv processen i feltet **Beskrivelse**:

Proces til oprettelse af tabellen LOOKUP\_MARKET

- 7. Vælg skillebladet Sikkerhed.
- 8. Markér Varehusgruppe til øvelse, som du har defineret i "Definér varehusgruppe" på side 17, i oversigten Tilgængelige sikkerhedsgrupper.

Når processen føjes til sikkerhedsgruppen, får brugerne i gruppen, i dette tilfælde dig selv, tilladelse til at åbne objekter og føje dem til processen.

9. Vælg >.

Varehusgruppe til øvelse flyttes til oversigten Valgte sikkerhedsgrupper.

10. Vælg OK.

Notesbogen Definér proces lukkes.

#### Åbn proces

I denne øvelse skal du åbne processen, så du grafisk kan definere processens datastrøm i næste øvelse.

Sådan åbnes processen Markedsøvelse:

- 1. Klik med højre museknap på processen Markedsøvelse.
- 2. Vælg Åbn.

#### Føj tabeller til proces

Hvis du vil definere datastrømmen, skal du tilføje hver kilde, som trinene transformerer, og de måltabeller, transformeringerne opretter.

I processen Markedsøvelse skal du indlæse filen Demographics i måldatabasen. Du skal derfor føje kildefilen og måltabellen DEMOGRAPHICS\_TARGET for trinet til processen. Kildefilen Demographics er en del af varehuskilden Filkilde til øvelse, som du har defineret i "Kapitel 6. Definér varehuskilder" på side 23. Måltabellen DEMOGRAPHICS\_TARGET er en del af varehusmålet Øvelsesmål, som du har defineret i "Kapitel 7. Definér varehusmål" på side 33.

Sådan tilføjes filen Demographics:

1. Vælg ikonen Tilføj data:

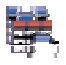

Klik det sted på lærredet, hvor tabellen skal placeres. Vinduet Tilføj data åbnes.

2. Udvid træstrukturen Varehuskilder i oversigten Tilgængelige kilde- og måltabeller.

Der vises en oversigt over varehuskilder, som er defineret i varehuset.

- 3. Udvid træstrukturen for varehuskilden Filkilde til øvelse.
- 4. Udvid træstrukturen Filer.

I træstrukturen vises  $X:\$  under the samples db2sampl\dwc\demographics.txt, hvor X er det drev, eksemplet er installeret på.

- 5. Markér filen Demographics.
- 6. Vælg > for at føje filen Demographics til oversigten **Valgte kilde- og måltabeller**.

Sådan tilføjes måltabellen DEMOGRAPHICS\_TARGET:

1. Udvid træstrukturen **Varehusmål** i oversigten **Tilgængelige kilde- og** måltabeller.

Der vises en oversigt over de varehusmål, som er defineret i varehuset.

- 2. Udvid træstrukturen Øvelsesmål.
- Udvid træstrukturen Tabeller. Måltabellen DEMOGRAPHICS\_TARGET vises i oversigten.
- 4. Markér måltabellen DEMOGRAPHICS\_TARGET.
- 5. Vælg > for at føje måltabellen DEMOGRAPHICS\_TARGET til oversigten Valgte kilde- og måltabeller.

I næste del af øvelsen skal du tilføje kildetabellen GEOGRAPHIES. Når du definerer et trin, der vælger data fra tabellen GEOGRAPHIES, kan du angive, at datavarehuscentret skal oprette en måltabel automatisk, så du ikke selv behøver at tilføje en måltabel.

Sådan tilføjes kildetabellen GEOGRAPHIES:

- 1. Markér tabellen GEOGRAPHIES i vinduet Tilføj data.
- 2. Vælg > for at føje tabellen GEOGRAPHIES til oversigten **Valgte kilde- og** måltabeller.
- **3**. Vælg **OK** for at føje den valgte fil og de valgte tabeller til processen. Den fil og de tabeller, du har valgt, vises i vinduet Procesmodel.

Det sidste trin bruger tabellen Demographics og tabellen Geographies som kilder, så du behøver ikke at angive kilder til trinet. Du kan angive, at datavarehuscentret skal oprette måltabellen LOOKUP\_MARKET automatisk, så du ikke behøver at angive en måltabel til trinet.

#### Føj trin til processen

Du skal nu tilføje de trin, som definerer, hvordan kildedataene skal transformeres til måldata. Du skal definere tre trin:

#### Indlæs demografiske data

Et DB2-programtrin, der indlæser data fra filen Demographics i en tabel i TBC-varehusdatabasen, som du oprettede i "Kapitel 2. Opret varehusdatabase" på side 5.

#### Vælg geografiske data

Et SQL-trin, der vælger kolonner i kildetabellen Geographies.

#### Sammenkæd markedsdata

Et SQL-trin, der sammenkæder tabellerne Geographies og Demographics og skriver den sammenkædede tabel til varehusdatabasen.

#### Definér trinet Indlæs demografiske data

I denne øvelse skal du definere trinet Indlæs demografiske data:

1. Klik på ikonen **DB2-programmer** på paletten (værktøjslinien til venstre i vinduet). Det er den næstnederste ikon:

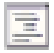

Hver programikon svarer til en *programgruppe*, som er en gruppe af relaterede programmer.

2. Vælg DB2 UDB —> Indlæs vha. LOAD.

Programmerne i en programgruppe vises ud for programikonen.

**3.** Klik det sted på lærredet (det tomme område til højre i vinduet), hvor trinet skal placeres.

Der vises en ikon for trinet i vinduet.

- 4. Klik på trinet med højre museknap.
- 5. Klik på **Indstillinger**. Notesbogen Trin åbnes.
- Skriv navnet på trinet i feltet Navn: Indlæs demografiske data
- 7. Skriv dit navn i feltet Administrator som trinets kontaktperson.
- Beskriv trinet i feltet Beskrivelse: Indlæser demografiske data til varehuset.
- 9. Vælg **OK**. Notesbogen Indstillinger for trin lukkes.
- 10. Vælg ikonen Opgavestrøm:

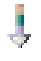

11. Vælg ikonen Dataforbindelse:

Du skal bruge ikonen Dataforbindelse til at definere datastrømmen fra kildefilen via transformering af et trin til måltabellen.

12. Klik i midten af kildefilen Demographics, og flyt musen til trinet Indlæs demografiske data.

Datavarehuscentret viser en streg mellem filen og trinet.

Dette angiver, at kildefilen Demographics indeholder kildedataene til trinet.

**13**. Klik i midten af trinet Indlæs demografiske data, og flyt musen til måltabellen med demografiske data.

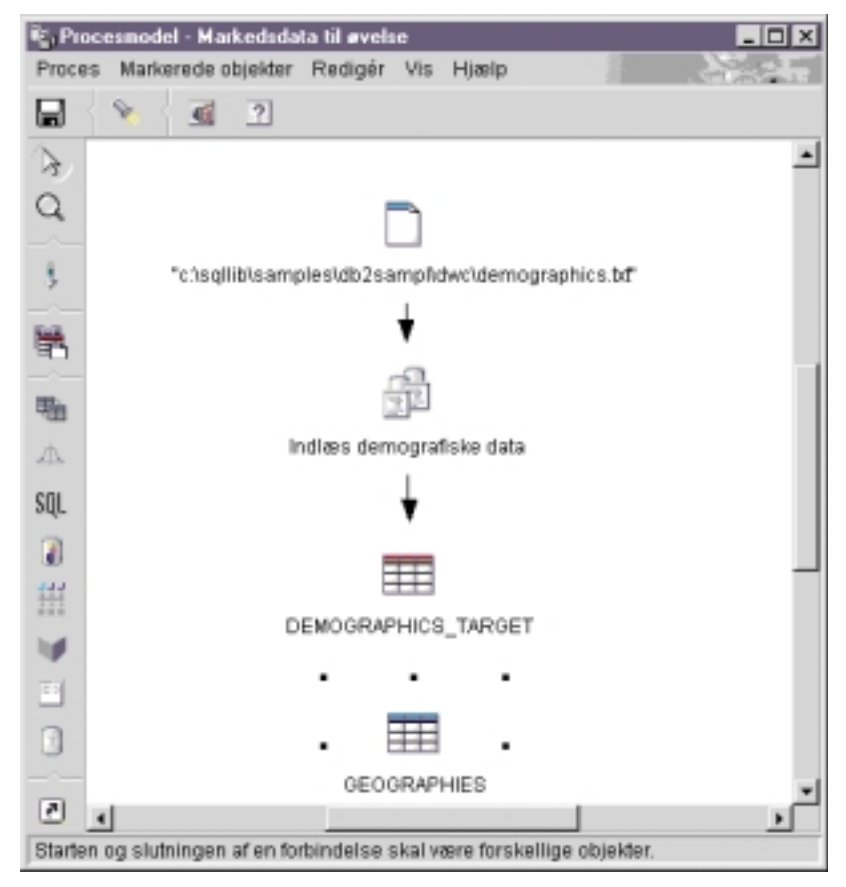

Dette angiver, at måltabellen indeholder måldataene fra trinet.

- 14. Klik på trinet med højre museknap.
- 15. Klik på Indstillinger.

Notesbogen Trin åbnes.

16. Vælg skillebladet Parametre.

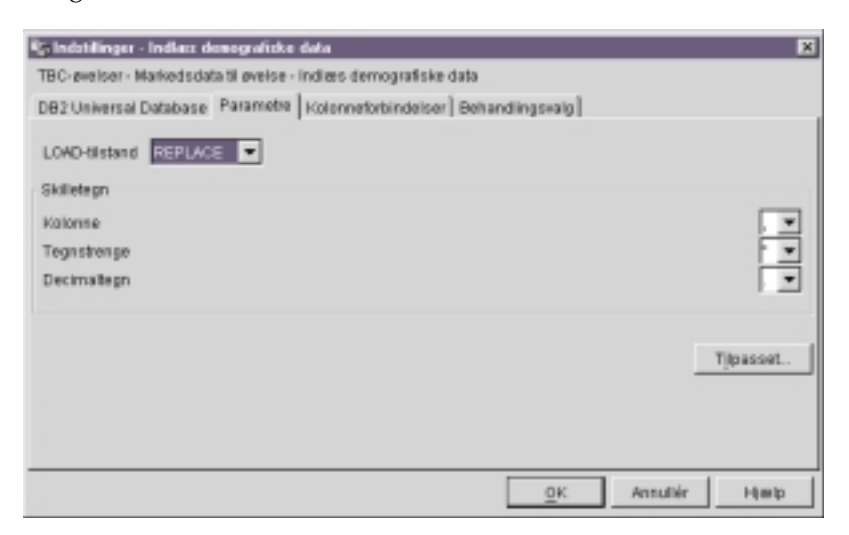

17. Vælg REPLACE i oversigten LOAD-tilstand.

Godkend resten af standardværdierne på skillebladet.

Du kan springe siden Kolonneforbindelser over, da indlæsningsprogrammet ikke bruger kolonneforbindelser til at oprette måltabellen. Programmet opretter måltabellen ud fra kildefilen.

18. Godkend standardværdierne på siden Behandlingsvalg.

| 🖏 Indotilinger - Indias demografiska data                                |           | ×        |
|--------------------------------------------------------------------------|-----------|----------|
| TBC-øvelser - Markedsdata til øvelse - Indiæs demografiske data          |           |          |
| DB2 Universal Database   Parametre   Kolonneforbindelser Behandlingsvalg |           |          |
| Type udyidning Programsbret                                              | Gentagela | er       |
| Agentickation Standard DWC-agentickation                                 | Antal     | 3        |
|                                                                          | Interval  |          |
| V Udler efter behav                                                      | Timer     | <u> </u> |
| Ekstern udf/dning                                                        | miner     |          |
|                                                                          | Minuter   | 30       |
|                                                                          |           |          |
|                                                                          |           |          |
|                                                                          |           |          |
|                                                                          |           |          |
|                                                                          |           |          |
| <u>a</u> k                                                               | Annullér  | Help     |

Der er flere oplysninger om værdierne på skillebladet under Indlæs data i tabel i onlinehjælpen.

19. Vælg OK.

Notesbogen Trin lukkes.

## Definér trinet Vælg geografiske data

I denne øvelse skal du definere trinet Vælg geografiske data:

1. Vælg ikonen SQL på paletten:

# SQL

- Klik det sted på lærredet, hvor trinet skal placeres. Der vises en ikon for trinet i vinduet.
- 3. Klik på trinet med højre museknap.
- 4. Klik på **Indstillinger**. Notesbogen Trin åbnes.
- Skriv navnet på trinet i feltet Navn: Vælg geografiske data
- 6. Skriv dit navn i feltet Administrator som kontaktperson for trinet.
- Beskriv trinet i feltet Beskrivelse:
  Udvælger geografiske data fra varehuskilden
- 8. Vælg OK.

Notesbogen Trin lukkes.

9. Vælg ikonen Opgavestrøm:

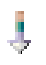

10. Vælg ikonen Dataforbindelse:

# Ļ

11. Klik i midten af kildetabellen Geographies, og flyt musen til midten af trinet Vælg geografiske data.

Datavarehuscentret viser en streg, som angiver, at kildetabellen Geographies indeholder kildedataene til trinet.

Da du skal angive, at datavarehuscentret skal oprette måltabellen, behøver du ikke at oprette en sammenkædning til en måltabel i dette trin.

- 12. Klik med højre museknap på trinet Vælg geografiske data.
- 13. Klik på Indstillinger.

Notesbogen Trin åbnes.

- 14. Vælg skillebladet SQL-sætning.
- Vælg Byg SQL for at bygge SQL vha. guiden SQL-assistent, der opretter SQL ud fra de valg, du foretager i guiden.
   SQL-assistent åbnes.
- 16. Vælg skillebladet Tabeller.

17. Kontrollér, at GEOGRAPHIES findes i oversigten.

| lavn      | kilde                |
|-----------|----------------------|
| CORAPHIES | SAMPLTBC.GEOGRAPHIES |
|           |                      |
|           |                      |
|           |                      |
|           |                      |
|           |                      |
|           |                      |
|           |                      |
|           |                      |
|           |                      |
|           |                      |
|           |                      |

- 18. Vælg skillebladet Kolonner.
- Vælg >> for at føje alle kolonnerne i tabellen Geographies til oversigten Output.

| ængelige kolonner         |                                                                                 | Valgte kolonner                                              |                                                                                                |                                                    |
|---------------------------|---------------------------------------------------------------------------------|--------------------------------------------------------------|------------------------------------------------------------------------------------------------|----------------------------------------------------|
| E SAMPLIEC. DE O ORAPHIES | 2<br>27<br>27<br>27<br>27<br>27<br>27<br>27<br>27<br>27<br>27<br>27<br>27<br>27 | Nawn<br>REGION_TYP<br>STATE<br>STATE_TYPE_<br>CITY_D<br>CITY | KADE<br>BAMPLTBC.0E<br>BAMPLTBC.0E<br>BAMPLTBC.0E<br>BAMPLTBC.0E<br>BAMPLTBC.0E<br>BAMPLTBC.0E | Firtop<br>Firt red<br>Titlej<br>Fired pér<br>Start |

- 20. Vælg skillebladet **Gennemse** for at få vist den SQL-sætning, du har bygget.
- 21. Vælg OK.

SQL-assistent lukkes. Den SQL-sætning, du har bygget, vises på skillebladet SQL-sætning.

| 🖏 Indstillinger - Vælg geografiske data                                                                                                    | x                                   |
|----------------------------------------------------------------------------------------------------|-------------------------------------|
| TBC-øvelser - Markedsdata til øvelse - Vælg geografiske data                                                                                                    |                                     |
| SOL SQL-seetning Kolonneforbindelser Behandlingsvalg                                                                                                    |                                     |
| SQL-sathing                                                                                                    |                                     |
| BELECT<br>SAMPLTBC. GEOGRAPHES. REGION, AS REGION,<br>SAMPLTBC. GEOGRAPHES. REGION_TYPE_D AS REGION_TYPE_D,<br>SAMPLTBC. GEOGRAPHES. STATE_TYPE_D AS STATE_TYPE_D,<br>SAMPLTBC. GEOGRAPHES. STATE_TYPE_D AS STATE_TYPE_D,<br>SAMPLTBC. GEOGRAPHES. GITY AS CITY<br>FROM<br>SAMPLTBC. GEOGRAPHES | Bra Boll<br>Redigér<br>Test<br>Fait |
| Opret yarehus måtabel baseret på parametre  Viretoverski -Viretov                                                                                                    |                                     |
| <u>QK</u> Annullär                                                                                                    | Hjælp                               |

22. Vælg Test for at afprøve den SQL-sætning, du har oprettet.

Datavarehuscentret returnerer eksempelresultater fra SELECT-sætningen. Resultaterne skal være de samme som de resultater, du har fået i "Kapitel 3. Søg i kildedata" på side 9, da du søgte i eksempeldataene i kildetabellen Geographies.

- 23. Vælg Luk for at lukke vinduet.
- 24. Markér afkrydsningsfeltet **Opret varehusmåltabel baseret på parametre**. Et hak i afkrydsningsfeltet angiver, at datavarehuscentret skal oprette måltabellen ud fra de værdier, der er angivet på skillebladet Kolonneforbindelser.
- 25. Vælg Varehusmål i oversigten Øvelsesmål.

Varehusmålet er den database eller det filsystem, hvor måltabellen skal oprettes.

26. Vælg skillebladet Kolonneforbindelser.

27. Kontrollér, at kildekolonnerne er knyttet til de rigtige målkolonner.

| OL   BOL-sætning Kolonneforbindelser   Behandlingsv | 212                          |          |
|-----------------------------------------------------|------------------------------|----------|
|                                                     | Angly kolonner til denne tab | el.      |
| kildekplanner                                       | Kolonnenavn                  | Datatype |
| SAMPLTBC.GEOGRAPHIES.REGION                         | 1 REGION                     | VARCHA   |
| SAMPLTBC.0ECORAPHIES.REGION_                        | 2 REGION_TYPE_D              | INTEGER  |
| SAMPLTBC.GECORAPHES.STATE                           | 3 STATE                      | VARCHA   |
| SAMPLTBC.GEOGRAPHIES.STATE_TY                       | 4 STATE_TYPE_ID              | INTEGER  |
| SAMPLTBC.GEOGRAPHIES.CITY_ID                        | S CITY_ID                    | INTEGER  |
| BAMPLTBC.GEOGRAPHIEB.CITY                           | 6 CITY                       | WRCHA    |
| <u>د ا</u>                                          |                              |          |
|                                                     |                              | <u> </u> |
|                                                     |                              |          |
|                                                     |                              |          |
|                                                     |                              |          |

- 28. Vælg skillebladet Behandlingsvalg.
- 29. Vælg Erstat i oversigten Type udfyldning.
- **30**. Kontrollér, at afkrydsningsfeltet **Udfør efter behov** er markeret.

Godkend resten af standardværdierne på skillebladet. Der er flere oplysninger om værdierne på skillebladet i onlinehjælpen.

31. Vælg OK.

Notesbogen Trin lukkes. Datavarehuscentret opretter en måltabel med navnet "Select\_Geog\_T". Måltabellens navn står i anførselstegn, fordi det består af både store og små bogstaver.

- 32. Ret navnet på måltabellen:
  - a. Klik med højre museknap på måltabellen "Select\_Geog\_T".
  - b. Klik på Indstillinger.

Notesbogen Tabel åbnes.

- c. Skriv IWH i feltet Tabelskema.
- d. Skriv tabellens navn i feltet **Tabelnavn**: GEOGRAPHIES\_TARGET
- Beskriv tabellen i feltet Beskrivelse:
  Automatisk genereret måltabel til trinet Vælg geografiske data.
- f. Skriv et beskrivende navn til tabellen i feltet Virksomhedsnavn: Geografisk måltabel
- g. Fjern markeringen fra afkrydsningsfeltet Del af et OLAP-skema.

- h. Vælg skillebladet Kolonner for at få vist kolonnedefinitionerne.
- i. Vælg OK. Notesbogen Tabel lukkes.

#### Definér trinet Sammenkæd markedsdata

Sådan defineres trinet Sammenkæd markedsdata:

- 1. Vælg ikonen SQL på paletten.
- Klik det sted på lærredet, hvor trinet skal placeres. Der vises en ikon for trinet i vinduet.
- 3. Klik på trinet med højre museknap.
- 4. Klik på **Indstillinger**. Notesbogen Trin åbnes.
- Skriv navnet på trinet i feltet Navn: Sammenkæd markedsdata
- 6. Skriv dit navn i feltet Administrator som kontaktperson for trinet.
- 7. Beskriv trinet i feltet **Beskrivelse**:

Sammenkæder tabellen Geographies med tabellen Demographics

8. Vælg OK.

Notesbogen Trin lukkes.

9. Vælg ikonen Opgavestrøm:

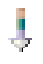

10. Vælg ikonen Dataforbindelse:

# Ŷ

11. Klik i midten af kildetabellen Geographies, og flyt musen til trinet Sammenkæd markedsdata. Gentag dette trin med måltabellen Demographics og trinet Sammenkæd markedsdata.

Datavarehuscentret viser en streg, som angiver, at kildetabellen Geographies indeholder kildedataene til trinet.

Da du skal angive, at datavarehuscentret skal oprette måltabellen, behøver du ikke at oprette en sammenkædning til en måltabel i dette trin.

- 12. Klik med højre museknap på trinet Sammenkæd markedsdata.
- 13. Klik på Indstillinger.

Notesbogen Trin åbnes.

- 14. Vælg skillebladet SQL-sætning.
- 15. Vælg **Byg SQL** for at få datavarehuscentret til at oprette SQL-sætningen. Du kan også selv indtaste SQL-sætningen.

SQL-assistent åbnes.

- 16. Vælg skillebladet Tabeller.
- 17. Kontrollér, at tabellerne DEMOGRAPHICS\_TARGET og GEOGRAPHIE-S\_TARGET er markeret.
- 18. Vælg skillebladet Kolonner.

| Tilgængel ge kolonner<br>DBQADMINJDEMOGRAPHICS_TAF<br>MINI GEOGRAPHIES_TARGET | 2<br>22<br>4<br>4<br>4 | Valgle kolonner<br>Navn<br>BY<br>STAT<br>BEFOLIONINO.<br>REGION<br>REGION_TYP.<br>STATE<br>STATE_TYPE.<br>CITY_ID<br>CITY | KIde<br>DB2ADMIND<br>EB205MIND<br>DB2ADMIND<br>MH 0E00RA<br>MH 0E00RA<br>MH 0E00RA<br>MH 0E00RA<br>MH 0E00RA<br>MH 0E00RA<br>MH 0E00RA | Figling<br>Figlined<br>Title(<br>Field percent)<br>Field percent |
|-------------------------------------------------------------------------------|------------------------|----------------------------------------------------------------------------------------------------|----------------------------------------------------------------------------------------------------|------------------------------------------------------------------|
|                                                                               |                        |                                                                                                    |                                                                                                    |                                                                  |

- **19**. Vælg >> for at føje alle kolonnerne i tabellerne Geographies og Demographics til oversigten **Outputkolonner**.
- 20. Vælg DEMOGRAPHICS\_TARGET.STATE i oversigten Outputkolonner.
- 21. Vælg <.

Kolonnen DEMOGRAPHICS\_TARGET.STATE flyttes til oversigten Tilgængelige kolonner.

- 22. Klik på DEMOGRAPHICS\_TARGET.CITY.
- 23. Vælg <.

Kolonnen DEMOGRAPHICS\_TARGET.CITY flyttes til oversigten Tilgængelige kolonner.

24.

Du behøver ikke kolonnerne DEMOGRAPHICS\_TARGET.STATE og DEMOGRAPHICS\_TARGET.CITY, fordi de allerede er defineret i tabellen GEOGRAPHIES\_TARGET table. Du skal sammenkæde alle tabellerne vha. kolonnen CITY, som er entydig, i begge tabeller.

25. Vælg Tilføj.

Vinduet Byg udtryk åbnes.

26. Skriv følgende CASE-sætning i feltet Udtryk:

case when POPULATION < 9000000 then 1 when POPULATION < 15000000 then 2 Else 3 end

| Kalonner                                                                  | Operatorer                                          | Værdi                                                                                            |                                                                       |
|---------------------------------------------------------------------------|-----------------------------------------------------|--------------------------------------------------------------------------------------------------|-----------------------------------------------------------------------|
| DB2ADMIN.DEMOOR                                                           | :                                                   | Funktioner                                                                                       | Konstanter                                                            |
| REGION_TYPE_I                                                             | 1                                                   | Ale                                                                                              | Dafabase                                                              |
| B STATE<br>S STATE_TYPE_D<br>CITY_D<br>CITY                               | CABE<br>CABE<br>CASE<br>VMEN<br>THEN<br>ELSE<br>END | ABOVAL<br>ACCG<br>ASCIL.<br>ASIN<br>ATAN<br>ATAN<br>BLOB<br>CELLNG<br>CLOB<br>COALESCE<br>CONCAT | CURRENT DATE  CURRENT TIME  CURRENT TIMESTAMP  CURRENT TIMEZONE  USER |
| Jidbryk:                                                                  | 910.09                                              |                                                                                                  | 1                                                                     |
| case<br>when POPULATION < 90030<br>When POPULATION < 10030<br>Else<br>end | 00 then 1<br>000 then 2<br>3                        |                                                                                                  | Riff<br>Forhol<br>Oentep                                              |

#### 27. Vælg OK.

Der føjes en ny kolonne til oversigten Valgte kolonner.

- Vælg feltet Navn i den nye kolonne, og skriv kolonnens navn: SIZE\_ID
- 29. Tryk på Enter.
- **30.** Klik på **Flyt op** for at rykke kolonnen SIZE\_ID op over kolonnen POPU-LATION.
- 31. Vælg skillebladet Sammenkædninger.
- 32. Vælg kolonnen CITY i tabellen GEOGRAPHIES.
- 33. Vælg kolonnen CITY i tabellen DEMOGRAPHICS.
- 34. Vælg Sammenkæd.

SQL-assistent viser en streg mellem CITY-kolonnerne for at angive, at tabellerne er sammenkædet via den kolonne.

| Ng Byg SQL                                                                      |                                   | ×                     |  |  |  |
|---------------------------------------------------------------------------------|-----------------------------------|-----------------------|--|--|--|
| Tabeller Kolonner Semmenkedninger B                                             | etingetser   Orupper   Rækkefølge | Oennemse              |  |  |  |
| Angiv de JOIN-betingelser, der skal bruges til                                  | i at sammenkæde tabeller.         |                       |  |  |  |
| DE2ADMIN DEMOORAPHICS_TARGET                                                    | International Transmit            | Commentand            |  |  |  |
|                                                                                 | REGION                            | < >                   |  |  |  |
|                                                                                 | REGION_TYPE_ID<br>STATE           | Fjern sammenkædning   |  |  |  |
| BEFOLKNINGSTAL                                                                  | STATE_TYPE_ID                     | Sammenkædningstype    |  |  |  |
|                                                                                 | CITY                              |                       |  |  |  |
|                                                                                 |                                   |                       |  |  |  |
|                                                                                 |                                   |                       |  |  |  |
|                                                                                 |                                   |                       |  |  |  |
|                                                                                 |                                   |                       |  |  |  |
| Indre sammenkædning: Omfatter kun rækker<br>GEOGRAPHIES TABOET, tvor de sammeni | r fra DB2ADMIN DEMOGRAPHICS       | TARGET og IWH.        |  |  |  |
|                                                                                 |                                   |                       |  |  |  |
| Sammenkædede kolonner: MIH.GEOGRAPH                                             | HES_TARGET.CITY og DB2ADMIN       | DEMOGRAPHICS_TARGET B |  |  |  |
|                                                                                 | 0                                 | K Annullér Himla      |  |  |  |

- **35**. Vælg skillebladet **Gennemse** for at få vist den SQL-sætning, du har bygget.
- 36. Vælg OK.

SQL-assistent lukkes.

- **37**. Markér afkrydsningsfeltet **Opret varehusmåltabel baseret på parametre**. Et hak i afkrydsningsfeltet angiver, at datavarehuscentret skal oprette måltabellen ud fra de værdier, der er angivet på skillebladene SQL-sætning og Kolonneforbindelser.
- 38. Vælg Varehusmål i oversigten Øvelsesmål.
- 39. Vælg skillebladet Kolonneforbindelser.
- 40. Kontrollér, at kildekolonnerne er knyttet til de rigtige målkolonner.
- 41. Vælg skillebladet Behandlingsvalg.
- 42. Vælg Erstat i oversigten Type udfyldning.
- **43**. Markér afkrydsningsfeltet **Udfør efter behov**, så trinet udføres, når der er brug for det.

Godkend resten af standardværdierne på skillebladet. Der er flere oplysninger om værdierne på skillebladet i onlinehjælpen.

44. Vælg OK.

Notesbogen Trin lukkes.

- 45. Ret navnet på måltabellen:
  - a. Klik med højre museknap på måltabellen "Join\_Market\_T".

#### b. Klik på Indstillinger.

Notesbogen Tabel åbnes.

- c. Skriv IWH i feltet Tabelskema.
- d. Skriv det nye navn på tabellen i feltet **Tabelnavn**: LOOKUP\_MARKET
- Beskriv tabellen i feltet Beskrivelse: Markedsdimensionsdata
- f. Sørg for, at afkrydsningsfeltet **Del af et OLAP-skema** og valgknappen **Dimensionstabel** er markeret.

Denne tabel er en af de dimensionstabeller, der skal inkluderes i et stjerneskema i "Kapitel 16. Opret et stjerneskema i datavarehuscentret" på side 97.

- g. Vælg skillebladet Kolonner for at få vist kolonnedefinitionerne.
- h. Fjern markeringen fra afkrydsningsfeltet **Kan indeholde NULL** for kolonnen CITY ID. Kolonnen skal defineres som primærnøgle for tabellen i "Kapitel 11. Definér nøgler på måltabeller" på side 67.
- i. Vælg OK. Notesbogen Tabel lukkes.

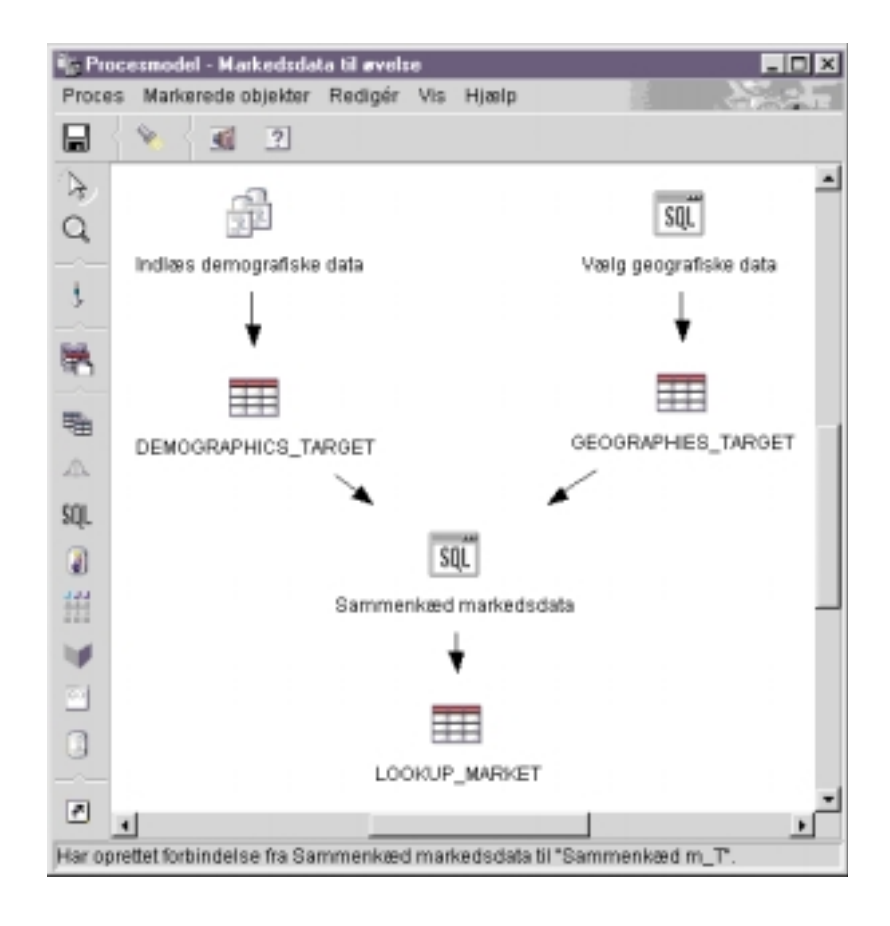

#### Resumé

Du har defineret dimensionstabellen LOOKUP\_MARKET i processen Markedsøvelse, som indeholder tre trin:

- Indlæs demografiske data
- Vælg geografiske data
- Sammenkæd markedsdata

Kilderne og målene for hvert af trinene er:

| Trin                     | Kilder                                              | Mål                       |
|--------------------------|-----------------------------------------------------|---------------------------|
| Indlæs demografiske data | Filen Demographics                                  | Måltabellen Demographics  |
| Vælg geografiske data    | Tabellen Geographies                                | Måltabellen Geographies   |
| Sammenkæd markedsdata    | Måltabellen Demographics og måltabellen Geographies | Tabellen<br>LOOKUP_MARKET |

Til øvelsen har du tilføjet dataforbindelser for hvert trin, da du definerede egenskaberne for trinene. Du kan også udføre opgaven ved at tilføje alle trinene i processen på én gang, sammenkæde trinene med deres kilder og mål og derefter definere egenskaberne for hvert enkelt trin. Datavarehuscentret tildeler standardnavne til trinene, som du kan ændre i notesbogen Trin.

#### Definér resten af stjerneskemaet (valgfrit)

Tabellen LOOKUP\_MARKET, som du har oprettet i forrige afsnit, er en af dimensionstabellerne i eksemplet i "Eksempelproblemet i øvelserne" på side v. Dette afsnit beskriver de trin, der skal udføres for at opbygge resten af dimensionstabellerne og faktatabellen til stjerneskemaet.

Afsnittet er valgfrit, men hvis du ikke udfører trinene i afsnittet, kan du ikke udføre følgende øvelser:

- "Kapitel 11. Definér nøgler på måltabeller" på side 67
- "Kapitel 14. Katalogisér data i varehuset for brugere" på side 81
- "Kapitel 15. Arbejd med virksomhedsmetadata" på side 85
- "Kapitel 16. Opret et stjerneskema i datavarehuscentret" på side 97

Hvis du vil springe afsnittet over, skal du gå videre til "Kapitel 9. Test varehustrin" på side 59.

Hver gang du definerer en tabel, skal du definere en ny proces til tabellen. I stedet for at definere dit eget trin til processen skal du kopiere det trin, der er defineret i eksemplet. Definitionen af trinet findes i det datavarehuscenter, som du bruger. Når du kopierer trinet, kopierer datavarehuscentret de kilder, som trinet bruger, og genererer en måltabel.

Sådan defineres produktdimensionstabellen:

- Definér en ny proces ved at følge trinene i "Definér proces" på side 39. Kald processen Øvelsesprodukt.
- 2. Udvid træstrukturen i hovedvinduet i Datavarehuscenter, indtil processen Øvelsesprodukt vises.
- 3. Klik med højre museknap på processen Øvelsesprodukt.
- 4. Vælg Åbn.

Vinduet Procesmodel åbnes.

- 5. Klik med højre museknap på trinet Vælg produkt.
- 6. Vælg Kopiér.

Vinduet Kopiér trin åbnes.

 Skriv et navn til kopien af trinet i feltet Navn: Vælg øvelsesprodukt

- Vælg eller skriv navnet på den proces, som du vil kopiere trinet til, i feltet Ny proces: Øvelsesprodukt
- 9. Kontrollér, at afkrydsningsfeltet Kopiér måltabel er markeret.
- 10. Vælg varehusmålet Øvelsesmål i oversigten i feltet Varehusmål.

| 🏣 Kopiér trin - Vælg          | geografiske data 🛛 🗙                      |  |  |  |  |  |
|-------------------------------|-------------------------------------------|--|--|--|--|--|
| TBC-øvelser - Marked          | lsdata til øvelse - Vælg geografiske data |  |  |  |  |  |
| Navn                          | Vælg produkt                              |  |  |  |  |  |
| Aktuel proces                 | Markedsdata til øvelse                    |  |  |  |  |  |
| Ny proces                     | Øvelsesprodukt                            |  |  |  |  |  |
| Kopiér måltabel<br>Varehusmål | Øvelsesmål                                |  |  |  |  |  |
|                               | <u>O</u> K Annullér Hjælp                 |  |  |  |  |  |

11. Vælg OK.

Trinet og dets kilder kopieres til processen Øvelsesprodukt. Datavarehuscentret opretter den tilsvarende måltabel.

- 12. Åbn processen Øvelsesprodukt ved at følge trinene i "Åbn proces" på side 40.
- 13. Kontrollér, at processen indeholder følgende objekter:
  - PRODUCT-kildetabellerne
  - Trinet Vælg øvelsesprodukt
  - Tabellen TARGET\_PRODUCT
- 14. Omdøb måltabellen TARGET\_PRODUCT til LOOKUP\_PRODUCT.

Gentag denne fremgangsmåde for resten af dimensionstabellerne og faktatabellen.

| Dimension | Øvelses-<br>proces      | Eksem-<br>peltid          | Eksem-<br>peltrin       | Øvelses-<br>trin                   | Varehus-<br>mål | Kilde- tabeller | Måltabel        | Nyt navn<br>på<br>måltabel |
|-----------|-------------------------|---------------------------|-------------------------|------------------------------------|-----------------|-----------------|-----------------|----------------------------|
| Tidspunkt | Tidspunkt<br>for øvelse | Målings<br>tids-<br>punkt | -Vælg<br>tids-<br>punkt | Vælg<br>tidspunkt<br>for<br>øvelse | Øvelsesmå<br>t  | II TIME         | TARGET_<br>TIME | LOOKUP_<br>TIME            |

| Dimension  | Øvelses-<br>proces            | Eksem-<br>peltid                  | Eksem-<br>peltrin                     | Øvelses-<br>trin                                         | Varehus-<br>mål | Kilde- tabeller                              | Måltabel                  | Nyt navn<br>på<br>måltabel |
|------------|-------------------------------|-----------------------------------|---------------------------------------|----------------------------------------------------------|-----------------|----------------------------------------------|---------------------------|----------------------------|
| Scenarie   | Øvelses-<br>scenarie          | Eksem-<br>pel-<br>scenarie        | Vælg<br>scenarie                      | Vælg<br>øvelses-<br>scenarie                             | Øvelsesmå       | ISCENARIO                                    | TARGET<br>_SCENARIO       | LOOKUP_<br>SCENARIO        |
| Faktatabel | Fakta-<br>tabel til<br>øvelse | Eksem-<br>pel-<br>fakta-<br>tabel | Fakta-<br>tabel-<br>sammen<br>kædning | Sammen-<br>kædning<br>-af<br>gfaktatabe<br>til<br>øvelse | ·Øvelsesmå<br>l | ISALG,<br>LAGER<br>og<br>PRODUKT<br>_OMKOSTN | TARGET_<br>FACT_<br>TABLE | FACT_<br>TABLE             |

## Resumé

Du har nu defineret fem processer med tilhørende kilder, mål og trin i datavarehuscentret:

- Markedsøvelse
- Øvelsesprodukt
- Øvelsesscenarie
- Tidspunkt for øvelse
- Faktatabel til øvelse
# Kapitel 9. Test varehustrin

I denne øvelse skal du udfylde tabellen LOOKUP\_MARKET ved at udføre de trin, du oprettede i "Kapitel 8. Definér datatransformering og -flytning" på side 39:

- Indlæs demografiske data
- Vælg geografiske data
- Sammenkæd markedsdata

Derefter skal du kontrollere resultaterne af at udføre trinene.

Før du udfører trinene, skal du ændre deres tilstand til testtilstand. Indtil nu har de trin, du opretter, været i udviklingstilstand. I udviklingstilstand kan du ændre alle trinets specifikationer. Når du ændrer tilstanden til testtilstand, opretter datavarehuscentret trinets måltabel. Når du har ændret en tilstand til testtilstand, kan du derfor kun foretage ændringer, der ikke ødelægger måltabellen. Du kan f.eks. føje kolonner til en måltabel, når det tilhørende trin er i testtilstand, men du kan ikke fjerne kolonner fra måltabellen.

Når du har ændret tilstanden til testtilstand, skal du udføre trinene hver for sig. I en senere øvelse skal du angive, at trinene skal udføres i sammenhæng.

### Test trinet Indlæs demografiske data

I denne øvelse skal du ændre trinets tilstand og udføre trinet Indlæs demografiske data. Derefter skal du ændre tilstand af resten af trinene i processen.

Sådan ændres tilstanden af trinet Indlæs demografiske data:

- 1. Klik med højre museknap på trinet Indlæs demografiske data i vinduet Procesmodel for processen Markedsøvelse.
- 2. Vælg Tilstand —> Test.

Du bliver spurgt, om du vil gemme processen. Vælg Ja.

Datavarehuscentret starter oprettelsen af måltabellen og viser et statusvindue. Vent, til datavarehuscentret er færdigt med behandlingen, før du fortsætter med næste punkt.

Sådan kontrolleres, at måltabellen Demographics er oprettet:

 Hvis kontrolcentret ikke er startet, skal du vælge Værktøj -> Kontrolcenter i hovedvinduet i Datavarehuscenter for at starte DB2 Kontrolcenter.

- 2. Udvid objekttræstrukturen, indtil TUTWHS, den varehusdatabase, som blev oprettet i "Kapitel 2. Opret varehusdatabase" på side 5, vises.
- 3. Udvid databasen TUTWHS.
- 4. Udvid folderen Tabeller.

Der vises en oversigt med tabeller i oversigtsruden.

5. Kontrollér, at tabellen DEMOGRAPHICS\_TARGET findes.

Sådan testes trinet Indlæs demografiske data:

- 1. Klik med højre museknap på trinet Indlæs demografiske data i procesmodellen.
- 2. Vælg Test.
- **3**. Vælg **Datavarehuscenter** —> **Igangværende arbejde** i hovedvinduet i Datavarehuscenter.

Vinduet Igangværende arbejde vises. Brug vinduet til at overvåge status for alle aktive eller planlagte trin i datavarehuscentret. Der vises en indgang for det aktive trin. Trinets status er Udfylder, så længe det er aktivt. Når det afslutter behandlingen, får det status Ingen fejl.

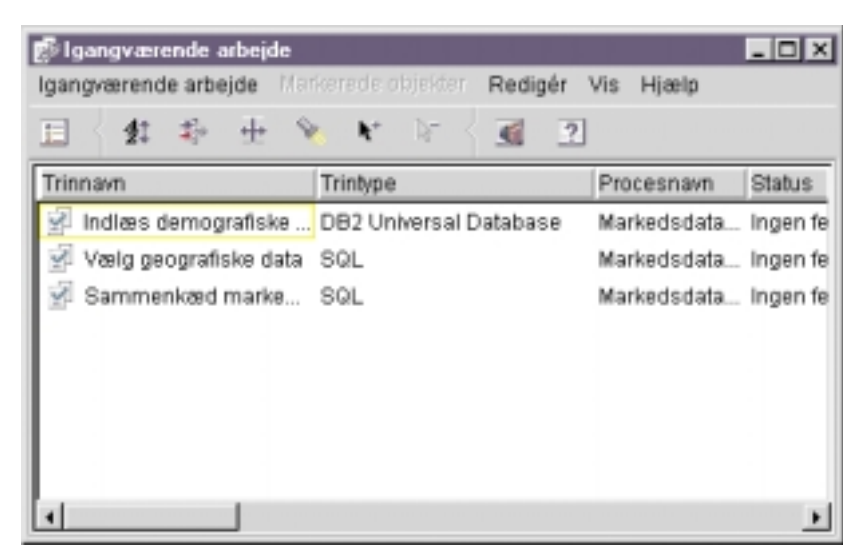

Der er flere oplysninger om vinduet Igangværende arbejde under "///Work in Progress—Overview" i onlinehjælpen.

Der vises et bekræftelsesvindue, når trinet afsluttes.

Sådan kontrolleres resultaterne af trinets behandling:

- 1. Klik med højre museknap på tabellen DEMOGRAPHICS i DB2 Kontrolcenter.
- 2. Vælg Eksempel på indhold.

DB2 Kontrolcenter viser et udsnit af dataene i tabellen.

Gentag fremgangsmåden i denne øvelse for trinene Vælg geografiske data og Sammenkæd markedsdata. Måltabellen til trinet Vælg geografiske data er GEOGRAPHIES\_TABLE. Måltabellen til trinet Sammenkæd markedsdata er LOOKUP\_MARKET.

### Revidér tilstand af resten af trinene i stjerneskemaet (valgfrit)

Hvis du vil oprette resten af tabellerne i stjerneskemaet, skal du ændre tilstand af de trin, du har oprettet i "Definér resten af stjerneskemaet (valgfrit)" på side 55. Afsnittet er valgfrit, men hvis du ikke udfører trinene i afsnittet, kan du ikke udføre følgende øvelser:

- "Kapitel 11. Definér nøgler på måltabeller" på side 67
- "Kapitel 14. Katalogisér data i varehuset for brugere" på side 81
- "Kapitel 15. Arbejd med virksomhedsmetadata" på side 85
- "Kapitel 16. Opret et stjerneskema i datavarehuscentret" på side 97

Hvis du vil springe afsnittet over, skal du gå videre til "Kapitel 10. Planlæg varehusprocesser" på side 63.

Hvis du vil ændre tilstanden af trinene, skal du starte den proces, der indeholder trinene, og derefter følge fremgangsmåden i trin 1 på side 59 til 5 på side 60. Du behøver ikke at teste trinene, hvis du ikke ønsker det.

| Øvelsesproces         | Øvelsestrin                               | Varehusdatabase | Måltabel        |
|-----------------------|-------------------------------------------|-----------------|-----------------|
| Øvelsesprodukt        | Vælg øvelsesprodukt                       | TUTWHS          | LOOKUP_PRODUCT  |
| Tidspunkt for øvelse  | Vælg tidspunkt for<br>øvelse              | TUTWHS          | LOOKUP_TIME     |
| Øvelsesscenarie       | Vælg øvelsesscenarie                      | TUTWHS          | LOOKUP_SCENARIO |
| Faktatabel til øvelse | Sammenkædning af<br>faktatabel til øvelse | TUTWHS          | FACT_TABLE      |

Revidér tilstand af følgende trin:

### Resumé

I denne øvelse har du ændret tilstand af trinene Indlæs demografiske data, Vælg geografiske data og Sammenkæd markedsdata til testtilstand. Du har derefter udført trinene for at teste dem. I "Kapitel 10. Planlæg varehusprocesser" på side 63 skal du planlægge trinene, så de udføres samlet.

# Kapitel 10. Planlæg varehusprocesser

I denne øvelse skal du angive, at trinene i processen Markedsøvelse skal udføres samlet i følgende rækkefølge:

- 1. Indlæs demografiske data
- 2. Vælg geografiske data
- 3. Sammenkæd markedsdata

Derefter angives det, at trinet Indlæs demografiske data skal udføres på et bestemt tidspunkt. Du skal aktivere planlægningen ved at ændre tilstand af trinene i processen til produktionstilstand.

### Angiv, at trinene skal udføres samlet

Sådan angives, at trinene skal udføres samlet:

1. Vælg ikonen Opgavestrøm i vinduet Procesmodel:

Ļ.

2. Vælg ikonen Ved ingen fejl (den grønne pil).

**Ved ingen fejl** angiver, at et trin kun skal startes, hvis det foregående trin er udført uden fejl. Du kan også vælge følgende tilstande:

### Ved afslutning

Angiver, at et trin skal starte, når det foregående trin er udført.

#### Ved fejl

Angiver, at et trin kun skal startes, hvis det foregående trin er afsluttet med fejl.

Der er flere oplysninger under "///Scheduling a step" i onlinehjælpen.

- 3. Klik på trinet Indlæs demografiske data. Dette trin skal udføres først.
- 4. Hold museknappen nede, og flyt musen til trinet Vælg geografiske data, der skal udføres efter trinet Indlæs demografiske data.
- 5. Slip museknappen.

Der vises en grøn pil, som angiver opgavestrømmen, på lærredet mellem de to trin.

6. Gentag trin 3 til 5 med trinene Vælg geografiske data og Sammenkæd markedsdata. Angiv Vælg geografiske data som første trin og Sammenkæd

markedsdata som andet trin.

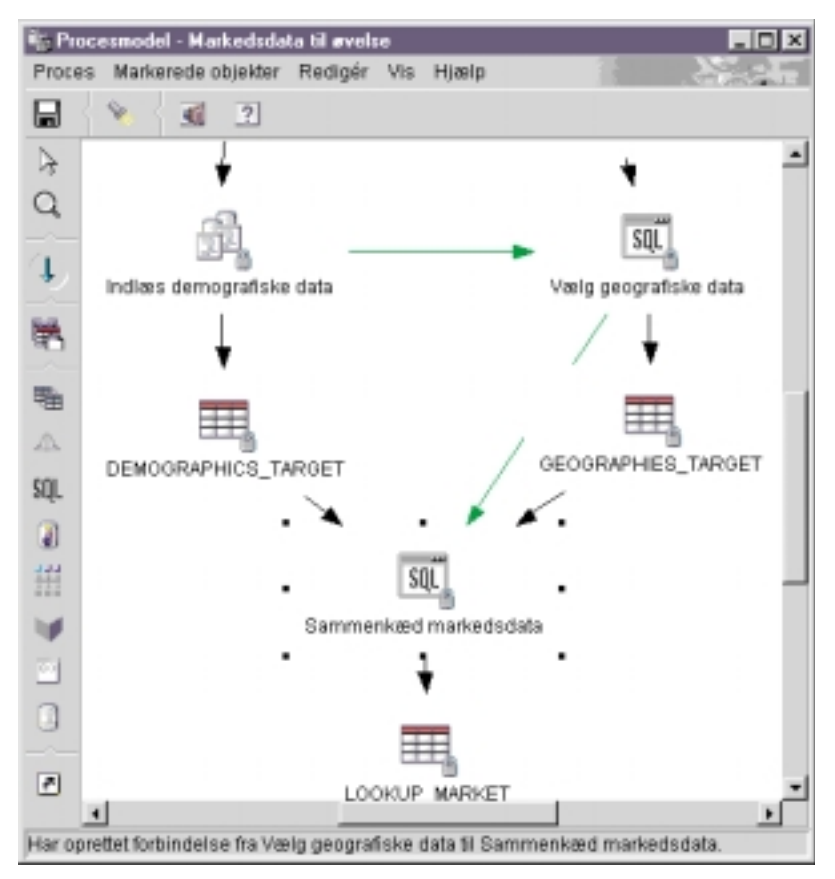

Trinene udføres nu i den rækkefølge, som er angivet i starten af øvelsen.

### Planlæg første trin

Nu skal du planlægge trinet Indlæs demografiske data, så det starter på en bestemt dato og et bestemt klokkeslæt. Datavarehuscentret starter trinet på det angivne tidspunkt. Når trinet Indlæs demografiske data afslutter udførelsen, starter datavarehuscentret det næste trin i den rækkefølge, du angav i forrige afsnit.

Når du planlægger et trin, kan du angive en eller flere datoer og klokkeslæt, som trinet skal udføres på. Du kan også angive, om trinet skal udføres én gang, eller at det skal udføres med et fast interval, f.eks. hver lørdag.

Sådan planlægges trinet Indlæs demografiske data:

 Klik med højre museknap på Indlæs demografiske data, og vælg Planlæg. Notesbogen Planlæg åbnes.

- 2. Vælg skillebladet Planlæg.
- 3. Vælg År i oversigten Interval.
- Godkend standardværdien for dato (dags dato) i feltet Startdato og -klokkeslæt, og angiv et klokkeslæt, som ligger nogle få minutter efter det aktuelle klokkeslæt.

Trinet udføres på det valgte klokkeslæt.

- 5. Godkend standardværdien i feltet Slut. Standardværdien er ingen slutdato.
- 6. Vælg Tilføj.

Planen tilføjes i **Planlægningsoversigt**.

| Plankeg - Indian demografiske data |               |             |              |          |           |
|------------------------------------|---------------|-------------|--------------|----------|-----------|
| Manimg Opgavestram Beskad          |               |             |              |          |           |
| Udrates                            |               | Tankegnings | oversigt     |          |           |
| Interval                           |               | Startdato   | Starticspond | Internal | Freiwens  |
| A                                  |               | 25-01-2000  | 22:00:00     | k        | Hertår    |
| Freivers                           |               |             |              |          |           |
| Hvert \$r                          | <u>T</u> (N)> |             |              |          |           |
|                                    | grider.       |             |              |          |           |
|                                    | Elsin .       |             |              |          |           |
| -                                  |               |             |              |          |           |
|                                    |               |             |              |          |           |
|                                    |               |             |              |          |           |
| 814.6                              |               |             |              |          |           |
| Dato 25-01-2000 -                  |               |             |              |          |           |
| Klakkestet 22.02.00                |               |             |              |          |           |
| Slut                               |               |             |              |          |           |
| F Uttervedvarende                  |               |             |              |          |           |
| C Afalut d. 25-01-2020             |               |             |              |          |           |
|                                    |               | •           |              |          | <u> </u>  |
|                                    |               |             | 06           | 1 400045 | HING      |
|                                    |               |             | 20           |          | - riterte |

7. Vælg OK.

Den angivne plan oprettes.

## Revidér tilstand af trinene til produktionstilstand

Hvis du vil aktivere den plan og de opgavestrømme, du har oprettet, skal du ændre tilstand af trinene til produktionstilstand. Produktionstilstand angiver, at trinene er i det færdige format. I produktionstilstand kan du kun ændre de indstillinger, som ikke har indflydelse på trinets behandling, f.eks. beskrivelsen af trinet. Der er flere oplysninger i *Data Warehouse Center Administration Guide*.

Sådan ændres tilstand af trinene til produktionstilstand:

- 1. Klik med højre museknap på trinet Indlæs demografiske data.
- 2. Vælg Tilstand > Produktion.

Datavarehuscentret viser et statusvindue. Vent, til datavarehuscentret er færdigt med behandlingen, før du fortsætter med øvelsen.

**3**. Gentag fremgangsmåden ovenfor for trinene Vælg geografiske data og Sammenkæd markedsdata i denne rækkefølge.

### Resumé

I denne øvelse har du planlagt de trin, du har oprettet, til at udføres én gang om året på den aktuelle dato og det aktuelle klokkeslæt i denne rækkefølge:

- 1. Indlæs demografiske data
- 2. Vælg geografiske data
- 3. Sammenkæd markedsdata

Derefter har du ændret tilstand af trinene til produktionstilstand for at implementere planen.

# Kapitel 11. Definér nøgler på måltabeller

I denne øvelse skal du definere primærnøgler og fremmednøgler på måltabeller, der senere skal bruges til en sammenkædning. Hvis du vil udføre øvelsen, skal du have defineret dimensionstabellerne og faktatabellen i "Definér resten af stjerneskemaet (valgfrit)" på side 55.

Du skal vælge en kolonne i hver måltabel, der kan bruges til entydigt at identificere rækkerne i tabellen. Kolonnen bruges som tabellens primærnøgle. Den kolonne, du vælger som primærnøgle, skal have følgende egenskaber:

- Den skal altid have en værdi. Kolonnen med primærnøglen må ikke indeholde NULL-værdier.
- Den skal indeholde entydige værdier. Hver værdi i kolonnen skal være forskellig for hver enkelt række i tabellen.
- Værdierne skal være stabile. En værdi må ikke ændres til en anden værdi.

Kolonnen CITY\_ID i tabellen LOOKUP\_MARKET, som blev oprettet i "Kapitel 8. Definér datatransformering og -flytning" på side 39, er velegnet som primærnøgle. Da hver by skal have en id, kan der ikke være to byer med den samme id, og id'er ændres med stor sikkerhed ikke.

Det anbefales, at du definerer en primærnøgle for en tabel, da adgang til rækker sker væsentligt hurtigere, når rækkerne er entydigt identificeret.

Fremmednøgler bruges til at definere relationer mellem tabeller. I et stjerneskema angiver en fremmednøgle relationen mellem faktatabellen og de tilhørende dimensionstabeller. Primærnøglen i dimensionstabellen har en tilsvarende fremmednøgle i faktatabellen. Fremmednøglen kræver, at alle værdierne i en bestemt kolonne i faktatabellen også findes i dimensionstabellen. Kolonnen CITY\_ID i FACT\_TABLE kan f.eks. have en fremmednøgle defineret på kolonnen CITY\_ID i dimensionstabellen LOOKUP\_MARKET. Det betyder, at en række ikke kan findes i FACT\_TABLE, medmindre den tilsvarende CITY\_ID findes i tabellen LOOKUP\_MARKET.

I denne øvelse skal du definere primærnøgler på de fire måltabeller, du har oprettet i "Kapitel 8. Definér datatransformering og -flytning" på side 39: LOOKUP\_MARKET, LOOKUP\_TIME, LOOKUP\_PRODUCT og LOOK-UP\_SCENARIO. Du skal også definere de tilsvarende fremmednøgler i måltabellen FACT\_TABLE.

## Definér primærnøgle

I denne øvelse skal du definere en primærnøgle til måltabellerne LOOKUP-\_MARKET, LOOKUP\_TIME, LOOKUP\_PRODUCT og LOOKUP\_SCENARIO.

Sådan defineres primærnøglerne:

- 1. Skift til DB2 Kontrolcenter.
- Find tabellen LOOKUP\_MARKET i oversigten over tabeller i databasen TUTWHS. Klik med højre museknap på tabellen, og vælg Ret. Notesbogen Ret tabel åbnes.
- 3. Vælg skillebladet Primærnøgle. Siden Primærnøgle vises.
- 4. Markér CITY\_ID som primærnøglen i oversigten Tilgængelige kolonner.
- 5. Vælg > for at flytte CITY\_ID til oversigten **Primærnøglekolonner**.
- 6. Lad feltet **Betingelsesnavn** være tomt, så DB2 Universal Database opretter et betingelsesnavn for dig. En primærnøgle kan opfattes som en betingelse, fordi alle værdier i den valgte kolonne skal være entydige.

| Tel: Ref tabel - LOOKUP_MARKET<br>NEVDA01 - DB2 - TUTWHS - MH - LOOKUP_MAR<br>Tabel   Kolonner   Primemedie   Feermedhede | GET                                                 |
|----------------------------------------------------------------------------------------------------|-----------------------------------------------------|
| Tigzengelige kolonner<br>By<br>REGION<br>REGION_TYPE_ID<br>STATE<br>STATE_TYPE_ID<br>SIZE_ID<br>BEFOLIONINOSTAL           | Primærnegiekskonner                                 |
| Betingelsesnavn                                                                                                    |                                                     |
| QK Annuli                                                                                                    | ér Vis 8 <u>0</u> L <u>Ansi</u> šet størreise Hiæip |

7. Vælg **OK** for at gemme valgene.

Følg denne fremgangsmåde for at definere primærnøgler på de øvrige måltabeller. Definér:

- TIME\_ID som primærnøgle for tabellen LOOKUP\_TIME.
- PRODUCT\_KEY som primærnøgle for tabellen LOOKUP\_PRODUCT.
- SCENARIO\_ID som primærnøgle for tabellen LOOKUP\_SCENARIO.

### Definér fremmednøgle

Du skal definere fremmednøgler til relationerne mellem FACT\_TABLE og de andre måltabeller.

I denne øvelse skal du definere en fremmednøgle i FACT\_TABLE (underordnet tabel) baseret på primærnøglen i tabellen LOOKUP\_MARKET (overordnet tabel).

Sådan defineres fremmednøgler:

- Find tabellen FACT\_TABLE i oversigten over tabeller i databasen TUT-WHS. Klik med højre museknap på tabellen, og vælg Ret. Notesbogen Ret tabel åbnes.
- 2. Vælg skillebladet Fremmednøgler. Siden Fremmednøgler vises.
- 3. Vælg Tilføj. Vinduet Tilføj fremmednøgle vises.
- 4. Skriv den bruger-id, som du har benyttet til at oprette varehusdatabasen med i "Kapitel 2. Opret varehusdatabase" på side 5, i feltet **Tabelskema**.
- 5. Angiv den overordnede tabel LOOKUP\_MARKET i feltet **Tabelnavn**. Primærnøglen i LOOKUP\_MARKET vises i feltet **Primærnøgle**.
- 6. Vælg CITY\_ID som den kolonne, der skal defineres som fremmednøgle, i feltet **Tilgængelige kolonner**.
- Vælg > for at flytte CITY\_ID til oversigten Fremmednøgle. Godkend standardværdierne i felterne Ved sletning og Ved opdatering. Der er flere oplysninger om felterne i onlinehjælpen.
- 8. Lad feltet **Betingelsesnavn** være tomt, så DB2 Universal Database opretter et betingelsesnavn for dig. En fremmednøgle kan opfattes som en betingelse, fordi der til hver værdi i kolonnen med fremmednøglen i den underordnede tabel svarer en række i den overordnede tabel med en

tilsvarende værdi i kolonnen med den primære nøgle.

| 👪 Tillej fremmednøgle    | ×                           |
|--------------------------|-----------------------------|
| Overordnet tabel         |                             |
| Tabelskema MH            | Primernegie                 |
| Tabelnavn LOOKUP_MARKET  |                             |
|                          |                             |
|                          |                             |
|                          |                             |
|                          |                             |
| Timor online belances    | Economicalmente             |
| REGION                   | > SITY_D                    |
| REGION_TYPE_ID<br>STATE  | 2.9                         |
| STATE_TYPE_ID<br>SIDY    |                             |
|                          | *                           |
|                          |                             |
| Ved slatning NO ACTION   |                             |
| Ved opdatering NO ACTION | •                           |
| Betingelsesnavn          |                             |
|                          | and made la sector a second |
|                          | Un Admer Annuter Healp      |

9. Vælg OK for at gemme valgene.

Følg denne fremgangsmåde for at definere fremmednøgler i FACT\_TABLE for de øvrige måltabeller. Definér:

- TIME\_ID som fremmednøgle med tabellen LOOKUP\_TIME som overordnet tabel.
- PRODUCT\_KEY som fremmednøgle med tabellen LOOKUP\_PRODUCT som overordnet tabel.
- SCENARIO\_ID som fremmednøgle med tabellen LOOKUP\_SCENARIO som overordnet tabel.

| Betingelsesnavn | Kolonnenavn                                      | Tabelskema               | Tabelnavn                                        | Ved sletning                                     | Ved op                           |                            |
|-----------------|--------------------------------------------------|--------------------------|--------------------------------------------------|--------------------------------------------------|----------------------------------|----------------------------|
| BQL0001270155   | CITY_ID<br>PRODUCT_KEY<br>SCENWRID_ID<br>TIME_ID | MGH<br>MGH<br>MGH<br>MGH | LOOKUP_MA.<br>LOOKUP_P<br>LOOKUP_S<br>LOOKUP_TL. | NO ACTION<br>NO ACTION<br>NO ACTION<br>NO ACTION | NO AC<br>NO AC<br>NO AC<br>NO AC | Title)<br>Bevidér<br>Fjern |
|                 |                                                  |                          |                                                  |                                                  |                                  |                            |

### Resumé

I denne øvelse har du defineret primærnøgler til måltabellerne LOOKUP-\_MARKET, LOOKUP\_TIME, LOOKUP\_PRODUCT og LOOKUP\_SCENARIO. Du har defineret fremmednøgler på FACT\_TABLE, der svarer til primærnøglerne. I "Kapitel 16. Opret et stjerneskema i datavarehuscentret" på side 97 skal du bruge nøglerne til at sammenkæde tabellerne i stjerneskemaet.

# Kapitel 12. Vedligehold datavarehus

I denne øvelse skal du definere indekser, udføre funktionerne RUNSTATS og REORG og overvåge varehusdatabasen.

Mængden af påkrævet vedligeholdelse på en database afhænger af mængden af aktivitet eller arbejdsbelastningen på databasen. Da disse øvelser ikke medfører megen aktivitet, er dette afsnit kun en vejledning til de DB2værktøjer og -funktioner, du kan bruge, når du arbejder med en egentlig varehusdatabase.

## **Opret indeks**

Du kan oprette et indeks for at optimere forespørgsler for varehusets brugere. Et *indeks* er et sæt nøgler, der hver refererer til et sæt rækker i en tabel. Indekset er et separat objekt i forhold til dataene i tabellen. Databasesystemet opbygger og administrerer indekset automatisk. Et indeks effektiviserer adgang til rækker i en tabel ved at oprette en direkte sti til dataene via de pointere, indekset opretter.

Et indeks oprettes, når du definerer en primærnøgle eller fremmednøgle. Der blev f.eks. oprettet et indeks på tabellen LOOKUP\_MARKET, da du definerede CITY\_ID som primærnøgle i "Kapitel 11. Definér nøgler på måltabeller" på side 67.

Sådan oprettes flere indekser:

- 1. Udvid træstrukturen i databasen TUTWHS, indtil folderen Indekser vises.
- Klik med højre museknap på folderen Indekser, og vælg Opret —> Indeks vha. guide.

Guiden Opret indeks vises.

3. Følg instruktionerne i guiden for at opbygge et nyt indeks.

### **Opsaml tabelstatistik**

*Tabelstatistik* viser oplysninger om fysiske og logiske egenskaber for en tabel og dens indekser. Du skal indsamle statistik med jævne mellemrum, så DB2 Universal Database kan bestemme, hvordan du bedst får adgang til dataene. Hvis der foretages større ændringer til dataene i en tabel, og den seneste indsamling af statistik ikke længere svarer til de faktiske tabeldata, forringes adgangen til dataene. Det er som regel en god idé at opdatere statistikkerne, hvis der er foretaget større ændringer i tabellen. Sådan indsamles statistik om tabellen LOOKUP\_MARKET:

- Klik med højre museknap på tabellen LOOKUP\_MARKET i DB2 Kontrolcenter, og vælg Opret statistik.
   Vinduet Opret statistik åbnes
  - Vinduet Opret statistik åbnes.
- 2. Brug onlinehjælpen til at finde niveauet for den statistik, du vil indsamle for tabellen og dens indekser.
- **3**. Brug **Fælles adgangsniveau** til at angive den type adgang, brugerne skal have, mens der indsamles statistik.

| Dpret statistik - LOOKUP_MARKET                 | × |
|-------------------------------------------------|---|
| Statistik til tabellen                          | 1 |
| O Opdatér ikke                                  |   |
| • Opdatér uden fordelingsstatistik              |   |
| O Opdatér <u>m</u> ed fordelingsstatistik       |   |
| Statistik til indekserne                        | ] |
| Opdatér ikke                                    |   |
| O Opdatér uden udvidet indeksstatistik          |   |
| O Opdatér med <u>u</u> dvidet indeksstatistik   |   |
| Fælles adgangsniveau                            | 1 |
| E Læse- og skriveadgang                         |   |
| ○ <u>L</u> æseadgang                            |   |
| <u>O</u> K Annullér V <u>i</u> s kommando Hjælp |   |

4. Vælg OK, når du vil starte indsamlingen af tabelstatistik.

### Reorganisér tabel

Når en tabel reorganiseres, flyttes den i det fysiske lager, så den ikke fragmenteres, og så tabellen gemmes effektivt i databasen. Du kan også bruge reorganisering til at bestemme den rækkefølge, rækkerne i en tabel gemmes i, normalt i overensstemmelse med et indeks. Sådan reorganiseres tabellen LOOKUP\_MARKET:

- Klik med højre museknap på tabellen LOOKUP\_MARKET i DB2 Kontrolcenter, og vælg **Reorganisér**. Vinduet Reorganisér tabel åbnes.
- 2. Angiv navnet på det tablespace, som den tabel, der reorganiseres, kan gemmes midlertidigt i, i feltet **Brug midlertidigt system-tablespace**. Hvis du ikke angiver et tablespace, gemmes den midlertidige kopi af tabellen i det samme tablespace, som tabellen i øjeblikket findes i.
- **3.** Angiv det indeks, der skal anvendes til at reorganisere rækkerne i tabellen, i feltet **Brug indeks**. Hvis du ikke angiver et indeks, reorganiseres rækkerne i tabellen uden hensyn til rækkefølge.
- 4. Vælg **Reorganisér nu**, hvis du vil reorganisere tabellen med det samme. Vælg **Planlæg**, hvis du vil planlægge, at reorganiseringen skal ske på en bestemt dato og et bestemt klokkeslæt.

| Reorganisér tabel - LOOKUP_MARK<br>NLVDA01 - DB2 - TUTWHS - IWH - LOOK | ET<br>UP_MARKET      | ×     |
|------------------------------------------------------------------------|----------------------|-------|
| Brug midlertidigt system-tablespace                                    |                      | •     |
| Brug indeks                                                            |                      | •     |
| Reorganisér nu Annullér                                                | Plankeg Vjs kommando | Hjælp |

### Overvåg database

Performanceovervågning viser oplysninger om tilstanden for DB2 Universal Database og de data, den styrer, og viser meddelelser, hvis der opstår usædvanlige situationer. Oplysningerne vises i en række snapshot, der hver repræsenterer systemets og databasernes tilstand på et bestemt tidspunkt. Du kan styre hyppigheden af snapshottene og mængden af oplysninger, der vises i hvert.

De oplysninger, der indsamles af Performanceovervågning, returneres i performancevariabler. Performancevariablerne er en defineret gruppe variabler, der kan:

- Tælle antallet af gange, noget er forekommet (tællere), f.eks. antallet af rækker, der er læst.
- Returnere den aktuelle værdi (måler), f.eks. antallet af applikationer, der i øjeblikket er tilsluttet.
- Repræsentere det tidspunkt, noget er sket (tidsstempel), f.eks. det klokkeslæt, hvor den sidste applikation blev afsluttet.
- Registrere den højeste værdi, der er opnået (vandstandsmærke), f.eks. den maksimale størrelse af databasehoben.

Sådan overvåges tabellen LOOKUP\_MARKET:

- Klik med højre museknap på tabellen LOOKUP\_MARKET i DB2 Kontrolcenter, og vælg Performanceovervågning —> Start overvågning. Vinduet Start overvågning åbnes.
- 2. I vinduet Start overvågning vises de performanceovervågninger, der kan tage snapshot på tabelniveau. Vælg overvågningen **Default\_for\_table\_le-vel**, og klik på **OK** for at starte overvågningen.

Default\_for\_table\_level er en overvågning, som IBM har udviklet til at indsamle vigtige oplysninger om performance på tabelniveau.

 Klik med højre museknap på tabellen LOOKUP\_MARKET, og vælg Performanceovervågning —> Vis overvågningsaktivitet.

Notesbogen Vis overvågning åbnes.

På siden Oplysninger vises de performancevariabler, der indsamles af overvågningen, og de værdier, der returneres i snapshottene. Overvågningen Default\_for\_table\_level tager snapshot (boksen Almindelig overvågning) hvert 30. sekund og opretter ikke diagrammer over de indsamlede data. Du kan tilpasse overvågningen til dine egne behov, f.eks. diagrammer over performancevariabler eller ændring af intervallet mellem snapshot. Der er flere oplysninger i onlinehjælpen.

- 4. Hvis der ikke er nogen aktivitet på tabellen LOOKUP\_MARKET, er værdierne på siden Oplysninger tomme. Sådan skaber du aktivitet i tabellen:
  - a. Åbn Kommandocentral.
  - b. Gør følgende på siden Kommandofil:
    - 1) Send kommandoen connect to TUTWHS user *brugerid* using *kode-ord*, hvor:
      - *brugerid* er den bruger-id, du har benyttet til at oprette databasen i "Kapitel 2. Opret varehusdatabase" på side 5.
      - *kodeord* er kodeordet for bruger-id'en.
    - 2) Send kommandoen SELECT \* FROM *brugerid*.LOOKUP\_MARKET nogle gange, hvor *brugerid* er den bruger-id, du benyttede til at oprette databasen i "Kapitel 2. Opret varehusdatabase" på side 5.
  - c. Skift tilbage til notesbogen Vis overvågning. Efterhånden som der tages snapshot, afspejler værdierne for performancevariablen Antal læste rækker pr. sekund dine SQL-kommandoaktiviteter.
- Luk notesbogen Vis overvågning. Klik med højre museknap på tabellen LOOKUP\_MARKET, og vælg Performanceovervågning —> Stop overvågning. Overvågningen Default\_for\_table\_level monitor stopper.

## Resumé

I denne øvelse har du oprettet et indeks. Du har indsamlet statistik for tabellen LOOKUP\_MARKET, reorganiseret den og overvåget den. I næste øvelse skal du give varehusdatabasens brugere adgang til tabellen.

# Kapitel 13. Autorisér brugere til varehusdatabase

I denne øvelse skal du definere rettigheder, der giver brugerne adgang til varehusdatabasen. Varehusdatabasens sikkerhed styres fra DB2 Universal Database. Sikkerheden er adskilt fra sikkerheden i Datavarehuscenter.

Adgang i DB2 Universal Database styres af administrative autorisationer og brugerrettigheder i databasesystemet. Autorisationer tildeles normalt på databaseniveau, mens rettigheder tildeles til objekter i databasen, f.eks. tabeller.

Rettighederne kontrolleres af brugere med SYSADM- eller DBADMautorisation eller af den bruger, som opretter objektet. Du kan tildele rettigheder til databasen TUTWHS til brugerne, fordi du har oprettet den.

### Tildel rettigheder

Sådan tildeles rettigheder til databasen TUTWHS:

- 1. Udvid træstrukturen i databasen TUTWHS i DB2 Kontrolcenter, indtil folderen **Tabeller** vises.
- 2. Klik på folderen Tabeller. Tabellerne i databasen vises i højre rude.
- **3.** Klik med højre museknap på tabellen LOOKUP\_MARKET, og vælg **Ret**tigheder.

Vinduet Tabelrettigheder vises.

4. Vælg Tilføj bruger.

Vinduet Tilføj bruger vises.

- 5. Markér en bruger, eller skriv et navn. Klik på **Aktivér**. Brugeren tilføjes på skillebladet Bruger.
- 6. Vælg OK for at vende tilbage til vinduet Tabelrettigheder.
- 7. Markér en eller flere brugere. Hvis du vil tildele de markerede brugere alle rettigheder, skal du vælge **Tildel alle**. Hvis du vil tildele enkelte rettigheder, skal du bruge oversigterne under **Rettigheder**.
- 8. Vælg Aktivér for at behandle kommandoen.

### Resumé

I denne øvelse har du givet brugere autorisation til at anvende tabellen LOOKUP\_MARKET. I næste øvelse skal du katalogisere de metadata, du har defineret i datavarehuscentret, så de brugere, du har tildelt rettigheder i denne øvelse, lettere kan finde de data, som de har brug for.

# Kapitel 14. Katalogisér data i varehuset for brugere

Til denne øvelse skal du have Warehouse Manager-pakken for at installere Information Catalog Manager, der udføres under Windows NT, Windows 95 og Windows 98. Du skal også have defineret dimensionstabellerne og faktatabellen i "Definér resten af stjerneskemaet (valgfrit)" på side 55.

I denne øvelse skal du katalogisere dataene i datavarehuset, så brugerne kan anvende dem. Du katalogiserer dataene ved at udgive metadataene i datavarehuscentret til et informationskatalog. Et *informationskatalog* er den gruppe tabeller, der styres af Information Catalog Manager, og som indeholder virksomhedsmetadata, der hjælper brugerne med at identificere og finde de data og oplysninger, som er tilgængelige for dem i organisationen. Brugerne kan søge i informationskataloget for at finde de tabeller, der indeholder de data, som de skal sende forespørgsler til.

*Udgivelse af metadata* vil sige at overføre metadata fra datavarehuscentret til Information Catalog Manager. I denne øvelse udgives metadataene for processen Markedsøvelse, som du har oprettet i "Kapitel 8. Definér datatransformering og -flytning" på side 39. Når du udgiver processen, udgiver du metadataene for følgende objekter, der findes i processen:

- 1. Trinet Indlæs demografiske data, trinets kildefil DEMOGRAPHICS og trinets måltabel DEMOGRAPHICS\_TARGET.
- 2. Trinet Vælg geografiske data, trinets kildefil GEOGRAPHIES og trinets måltabel GEOGRAPHIES\_TARGET.
- **3**. Trinet Sammenkæd markedsdata og dets måltabel LOOKUP\_MARKET. Kildetabellerne til trinet udgives med de to andre trin.

### Opret informationskatalog

Du skal først oprette det informationskatalog, hvor du vil udgive metadata.

Sådan oprettes informationskataloget:

 Klik på Start —> Information Catalog Manager —> Initialisér informationskatalog.

Vinduet Initialisér informationskatalog vises.

- 2. Vælg den korrekte version af DB2 UDB til dit styresystem.
- Vælg OK. Vinduet Definér katalog i DB2 UDB vises.
- 4. Skriv TBC\_MD i feltet Informationskatalognavn.

Acceptér standardværdien, -, i feltet Symbol for ikke-relevant.

5. Skriv din bruger-id i feltet Primær administrators bruger-id.

Brug standardværdierne for resten af valgene. Der er flere oplysninger om felterne under "Definér katalog i DB2 UDB" i onlinehjælpen.

6. Klik på Definér.

Vinduet Opret forbindelse til informationskatalog vises.

- 7. Skriv den bruger-id, du angav, da du installerede eksemplet, i feltet **Bruger-id**.
- 8. Skriv det kodeord, du angav, da du installerede eksemplet, i feltet **Kode***ord*.
- 9. Klik på Opret forbindelse.

Information Catalog Manager opretter informationskataloget.

### Vælg metadata, der skal udgives

Sådan udvælges de metadata, du vil udgive:

- 1. Klik med højre museknap på folderen Varehus i datavarehuscentret.
- 2. Vælg Udgiv metadata. Vinduet Udgiv metadata vises.

3. Klik med højre museknap i det tomme område i vinduet.

4. Vælg Udgiv metadata.

Notesbogen Udgiv metadata åbnes.

| Udgiv metadata for datavarehuscenter Objekter Synkroniseringsindstillinger Vælg de objekter fra datavarehuscentret, du vil Tilgængelige objekter Emreområder Emreområder Udrehuskilder Udrehuskilder Udrehusskemær | adgive metadata for.<br>Valgte objekter<br>>><br>>><br>>><br>============================ |       |
|----------------------------------------------------------------------------------------------------|-------------------------------------------------------------------------------------------|-------|
|                                                                                                    | Annullér                                                                                  | Hjælp |

5. Markér emneområdet TBC-øvelser i oversigten Tilgængelige objekter.

6. Vælg >.

Emneområdet TBC-øvelser flyttes til oversigten Valgte objekter.

7. Vælg skillebladet **Synkroniseringsindstillinger**.

| 🖏 Udgiv metadata lor dal          | avarehuscenter                                     | ×   |
|-----------------------------------|----------------------------------------------------|-----|
| Objekter Synkroniserings          | indstillinger                                      |     |
| Informationskatalog               |                                                    |     |
| Katalognavn                       | TBC_MD                                             |     |
| Administratorbrugenid             | db2admin                                           |     |
| Administratorkodeord              |                                                    |     |
| Bekrant kodeord                   | Frances                                            |     |
| For this distribution of the same |                                                    |     |
| Forbind kildetabeller me          | 1 maivarenus                                       |     |
| · Patabenweau                     |                                                    |     |
| Pa Kolonnenweau                   |                                                    |     |
| Opret objektnavne og l            | eskrivelser i informationskataloget ved opdatering |     |
| Siet eksisterende obje            | ider i informations kataloget far opdatering       |     |
| E Barriano trastruktura           | ns shieldriveauar                                  |     |
| The second second second          |                                                    |     |
|                                   | QK Annullér H)                                     | æip |

8. Skriv TBC\_MD i feltet Katalognavn.

Databasen TBC\_MD indeholder et eksempel på metadata, der omfatter et eksempel på et informationskatalog. Du skal føje metadata om processen Markedsøvelse til de eksisterende metadata.

- 9. Skriv den bruger-id, du har brugt til at installere eksemplet med, i feltet Administratorbruger-id.
- 10. Skriv det kodeord, der svarer til bruger-id'en, i feltet Administratorkodeord.
- 11. Markér valgknappen **På tabelniveau** i oversigten **Forbind kildetabeller med målvarehus** for at sammenknytte kildetabeller og måltabeller på tabelniveau. Informationskataloget vil angive, at der er en sammenknytning mellem de to tabeller vha. et transformeringsobjekt.

Den anden valgmulighed, du kan vælge, er **På kolonneniveau**, som knytter kildetabeller og måltabeller sammen på kolonneniveau. Informationskataloget angiver, at der er en sammenknytning mellem hver kolonne i kildetabellen og den tilsvarende kolonne i måltabellen. Hvis der er mange kolonner, kan sammenknytningerne i informationskataloget imidlertid blive meget komplekse.

Godkend resten af standardværdierne på skillebladet. Der er flere oplysninger om felterne på skillebladet under "Udgiv metadata" i onlinehjælpen.

12. Vælg OK.

Der vises en statusindikator, indtil udgivelsen af objekterne er færdig. Når udgivelsen er færdig, åbnes vinduet Udgivelsesoplysninger med en logfil med oplysninger om, hvilke metadataobjekter der er udgivet korrekt.

13. Vælg OK i vinduet Udgivelsesoplysninger.

Vinduet lukkes, og logfilen slettes. Vinduet Udgiv metadata åbnes med navnet på informationskataloget vist i oversigten **Udgivelsesoversigt**.

### Opdatér udgivne metadata

Når du har udgivet metadata, skal du opdatere dem med jævne mellemrum for at opfange de ændringer, der foretages i datavarehuscentret. Hvis du vil overføre opdateringer i datavarehuscentrets metadata til informationskataloget, skal du udføre udgivelsestrinet på samme måde, som du udfører andre trin i datavarehuscentret.

Sådan opdateres udgivne metadata:

- 1. Klik med højre museknap på **TBC\_MD** i vinduet Udgiv metadata, og vælg **Udgivelsesoversigt**.
- 2. Vælg Kør.
- Vælg Datavarehuscenter —> Igangværende arbejde i hovedvinduet i Datavarehuscenter.

Vinduet Igangværende arbejde vises. Der vises en indgang for det aktive trin. Trinets status er Udfylder, så længe det er aktivt. Når det afslutter behandlingen, får det status Ingen fejl.

Der er flere oplysninger om vinduet Igangværende arbejde under "///Work in Progress—Overview" i onlinehjælpen.

### Resumé

I denne øvelse har du udgivet de metadata fra datavarehuscentret, som du har oprettet i øvelserne, til informationskataloget. Du har udført udgivelsen for at opdatere de udgivne metadata. I næste øvelse skal du gennemse metadataene i informationkataloget.

# Kapitel 15. Arbejd med virksomhedsmetadata

Til denne øvelse skal du have Warehouse Manager-pakken for at installere Information Catalog Manager, der udføres under Windows NT, Windows 95 og Windows 98. Du skal også have defineret dimensionstabellerne og faktatabellen i "Definér resten af stjerneskemaet (valgfrit)" på side 55.

I denne øvelse skal du gennemse de udgivne metadata i informationskataloget og tilpasse kataloget. I informationskataloget findes metadataene som *objekter*. Objekter er elementer, der repræsenterer enheder eller grupperinger af oplysninger, men som ikke indeholder de faktiske oplysninger. Du skal oprette en gruppe af objekter i kataloget. En *gruppe* er et opbevaringssted, som du definerer for at samle objekter, så det er let at få adgang til dem. Du skal starte et program fra et objekt, der repræsenterer en fil, for at få vist de faktiske data i filen.

## Åbn informationskataloget

Sådan åbnes informationskataloget:

- 1. Klik på Start.
- Vælg Programmer —> IBM DB2 —> Information Catalog Manager —>TBC\_MD Bruger.

**TBC\_MD Bruger** henviser til det informationskatalog, hvor du tilføjede metadata i "Kapitel 14. Katalogisér data i varehuset for brugere" på side 81.

- **3**. Skriv den bruger-id, du har anvendt til at oprette informationskataloget, i feltet **Bruger-id**.
- 4. Skriv kodeordet for den bruger-id, du har angivet i feltet **Bruger-id**, i feltet **Kodeord**.

Der skelnes mellem store og små bogstaver i kodeordet.

5. Vælg Åbn.

Vinduet Informationskatalog vises.

### Gennemse emner

Sådan gennemses emner i et informationskatalog:

1. Dobbeltklik på ikonen Emner i vinduet Informationskatalog.

Vinduet Emner åbnes med en oversigt over objekterne i informationskataloget. Objekterne indeholder andre objekter, men er ikke indeholdt i noget andet objekt. Vinduet Emner åbnes som standard med ikoner, men kan også åbnes som en oversigt.

| 💾 Emi          | ner - Ikonoversigt                |                 |                    |               | _ 🗆 ×             |
|----------------|-----------------------------------|-----------------|--------------------|---------------|-------------------|
| Emner          | $\underline{M}$ arkerede objekter | <u>R</u> edigér | $\underline{V} is$ | <u>H</u> jælp |                   |
|                |                                   |                 |                    |               | Antal objekter: 7 |
| Ð              | TBC-øvelser                       |                 |                    |               |                   |
| P              | Testemne                          |                 |                    |               |                   |
| ۱ <u>س</u>     | Kontroldatabase                   |                 |                    |               |                   |
| ۱ <sub>ه</sub> | Måldatabase                       |                 |                    |               |                   |
|                | Filkilde til øvelse               |                 |                    |               |                   |
| Į <b>G</b> ∎₁  | Relationel kilde til øvel         | lse             |                    |               |                   |
| ĺ∎•            | Øvelsesmål                        |                 |                    |               |                   |
|                |                                   |                 |                    |               |                   |

 Klik med højre museknap på objektet og vælge Åbn som —> Træstruktur, hvis du vil have vist oplysningerne i et objekt.

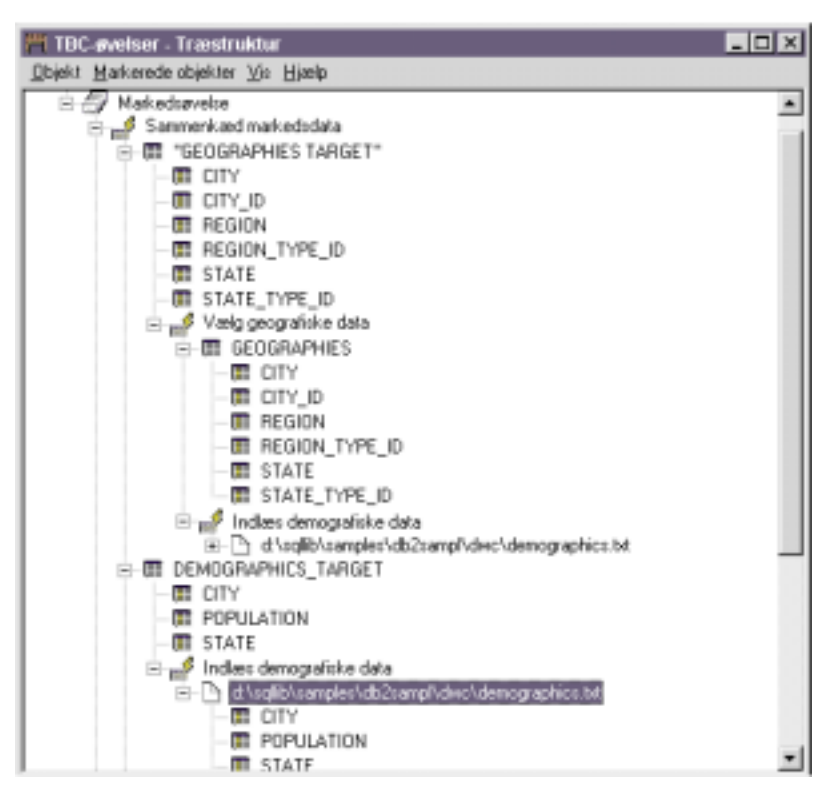

I træstrukturen vises relationerne mellem objekter i en bestemt gruppering. Ud for hvert objekt i træstrukturen vises et plustegn (+). Det angiver, at alle objekter i oversigten er grupperingsobjekter, der indeholder andre objekter.

### Søg i informationskataloget

I denne øvelse skal du søge efter de objekter, der svarer til de dimensionstabeller, du har angivet i "Kapitel 8. Definér datatransformering og -flytning" på side 39.

Sådan søges efter objekter i et informationskatalog:

- 1. Dobbeltklik på ikonen **Ny søgning** i vinduet Informationskatalog. Vinduet Definér søgning åbnes.
- 2. Blad i oversigten **Tilgængelige objekttyper**. Alle objekttyper, som er defineret i informationskataloget, vises i oversigten.
- 3. Markér objekttypen Relationelle tabeller og udpluk.

- Vælg > for at føje den valgte objekttype til oversigten Søg efter objekttyper.
- 5. Vælg Navn i oversigten Egenskab/Værdi.
- 6. Skriv følgende værdi i feltet **Angiv værdi for den valgte egenskab**: LOOKUP
- 7. Klik på Angiv. Værdien vises i kolonnen Værdi i oversigten Egenskab/Værdi.
- 8. Markér afkrydsningsfeltet **Ignorér store og små bogstaver**, hvis du vil søge efter alle forekomster af værdien uden at skelne mellem store og små bogstaver.
- 9. Vælg begynder med under Søgefunktioner.

Information Catalog Manager søger efter objekter, der begynder med den værdi, som du har angivet i kolonnen **Værdi**.

| 🦰 Definér søgning                                                                                                    |                                                           |
|----------------------------------------------------------------------------------------------------|-----------------------------------------------------------|
| Sag Hjælp                                                                                                    |                                                           |
| Tågængelige objekttyper:<br>Regneark<br>Stjørneskenser<br>Tekstbaserede rapporter<br>Transformetinger<br>Underskemaer<br>Videoklip<br>Visksomhedremneområder | Søg efter objekttyper:<br>Relationelle tabeller og udpluk |
| Egenskab Værdi                                                                                                    |                                                           |
| Nave<br>Kort beskrivelse<br>Lang beskrivelse<br>Funktioner<br>Katalogbemarkninger                                                                            |                                                           |
| i Pa                                                                                                    | 2                                                         |
| Angiv værdi for den valgte egenskab                                                                                                    | Angiv Ignotér store og små bogstaver                      |
| Søgefunktioner<br>C begynder med<br>C hvor som helst i<br>C svarer nøjagtigt til                                                                             | 🗖 Brug * og ? som jokettegn                               |
| Seg Ryd Annullér Hjælp                                                                                                    |                                                           |

**10**. Vælg **Søg**. Information Catalog Manager søger efter objekter af den type, du har angivet, og viser resultatet i vinduet Søgeresultat.

| 🦰 Søgeres    | ultat - Ikonoversigt |         |     |       | -             |      |
|--------------|----------------------|---------|-----|-------|---------------|------|
| Søgeresultat | Markerede objekter   | Bedigér | ⊻is | ∐jælp |               |      |
|              |                      |         |     |       | Antal objekte | : 35 |
|              | JP_MARKET            |         |     |       |               |      |
| 🎹 LOOKI      | JP_PRODUCT           |         |     |       |               |      |
| 💷 LOOKI      | JP_SCENARIO          |         |     |       |               |      |
| 🎹 LOOKI      | JP_TIME              |         |     |       |               |      |
|              |                      |         |     |       |               |      |
|              |                      |         |     |       |               |      |
|              |                      |         |     |       |               |      |
|              |                      |         |     |       |               |      |
|              |                      |         |     |       |               |      |
|              |                      |         |     |       |               |      |
|              |                      |         |     |       |               |      |
|              |                      |         |     |       |               |      |
| •            |                      |         |     |       |               | •    |

### Opret objektgruppe

Du kan oprette en gruppe, der samler forskellige objekter, så det er let at få adgang til dem. En gruppe repræsenteres ved en ikon, som vises i vinduet Informationskatalog. I denne øvelse skal du oprette en gruppe til de objekter, der svarer til de dimensionstabeller, som du har defineret i "Kapitel 8. Definér datatransformering og -flytning" på side 39.

Sådan oprettes en gruppe:

- Vælg Katalog —> Opret gruppe i vinduet Informationskatalog. Vinduet Opret gruppe vises.
- Skriv et navn på den nye gruppe i feltet Navn på gruppe: Stjerneskema til øvelse

Lad standardikonen repræsentere gruppen.

| Opret gruppe       |                                     | × |
|--------------------|-------------------------------------|---|
| Na                 | vn på gruppe Stjerneskema til øvels | e |
|                    | lkon <u>S</u> øg                    |   |
| <u>O</u> pret Annu | ullér Hjælp                         |   |

- 3. Klik på **Opret**. Ikonen for den nye gruppe vises. Du kan nu tilføje eller fjerne objekter i gruppen.
- 4. Klik med højre museknap på objektet LOOKUP\_MARKET i vinduet Søgeresultat.
- 5. Klik på Kopiér til gruppe.

Vinduet Kopiér til gruppe vises.

- 6. Markér gruppen Stjerneskema til øvelse i oversigten Vælg en gruppe.
- 7. Vælg Kopiér. Objektet kopieres til den objektgruppe, du har defineret.
- 8. Gentag trin 4 til 7 for objekterne LOOKUP\_PRODUCT, LOOKUP\_SCENA-RIO og LOOKUP\_TIME.

Hvis du dobbeltklikker på gruppen Stjerneskema til øvelse i vinduet Informationskatalog, når du har udført trinene, vises den samme oversigt over tabeller, som blev vist i vinduet Søgeresultater.

### Start program

Det er let at starte et program, der kan hente de faktiske data, som et objekt beskriver, fra Information Catalog Manager. Hvis du f.eks. har objekter, der beskriver grafiske diagrammer, kan du angive et grafisk program, f.eks. Corel-DRAW!, hvor du kan redigere, kopiere eller udskrive de faktiske diagrammer.

Information Catalog Manager kan starte alle programmer, der kan udføres under den Windows-platform, du bruger, eller som kan udføres fra en MS-DOS-kommandolinie. Programmet skal være installeret på klientarbejdsstationen.

En enkelt objekttype kan starte mere end ét program. For eksempel kan objekttypen Regneark være knyttet til både Lotus 1-2-3 og Microsoft Excel.

Hvis du vil indstille et objekt til at starte et program, skal du oprette en tilknytning mellem et programobjekt og en objekttype, der ikke har kategorien Program. I denne øvelse skal du definere et programobjekt til Microsoft Notesblok. Du skal oprette en tilknytning mellem Notesblok-programobjektet og objekttypen Filer.

## Opret programobjekt

Hvis du vil oprette et programobjekt, skal du definere objektets egenskaber og angive de egenskaber, der skal anvendes som programparametre.

I denne øvelse skal du oprette et programobjekt.

- Klik på Start --> Programmer---> IBM DB2 --> Information Catalog Manager --> TBC\_MD Administrator.
- 2. Klik med højre museknap på ikonen **Objekttyper** i vinduet Informationskatalog.
- 3. Vælg Åbn som —> Ikonoversigt.
- 4. Klik med højre museknap på ikonen for objekttypen Filer.
- 5. Klik på Tilknyt programmer.

I vinduet Programmer vises en oversigt over de programmer, der i øjeblikket er knyttet til den valgte objekttype.

6. Vælg Tilføj.

Vinduet Filer - Tilføj program vises. Egenskaben Navn er markeret.

- 7. Beskriv programmet i feltet Angiv en værdi for den valgte egenskab: Få vist filer i Microsoft Notesblok
- 8. Vælg trykknappen **Angiv** for at flytte værdien til kolonnen **Værdi** i oversigten **Egenskab/Værdi**.

Hvis du vil slette den værdi, du har angivet i feltet **Angiv værdi for den valgte egenskab**, skal du vælge trykknappen **Ryd**.

- 9. Vælg egenskaben Klasse i oversigten Egenskab/Værdi.
- Angiv en klassifikation til programmet i feltet Angiv værdi for den valgte egenskab:

Tekstbehandlingsprogram

- 11. Vælg trykknappen **Angiv** for at flytte værdien til kolonnen **Værdi** i oversigten **Egenskab/Værdi**.
- 12. Vælg egenskaben Kvalifikator 1 i oversigten Egenskab/Værdi.
- Angiv en kvalifikator til programmet i feltet Angiv værdi for den valgte egenskab:

Notesblok

- 14. Vælg trykknappen **Angiv** for at flytte værdien til kolonnen **Værdi** i oversigten **Egenskab/Værdi**.
- 15. Vælg egenskaben Kvalifikator 2 i oversigten Egenskab/Værdi.
- 16. Angiv en kvalifikator til programmet i feltet **Angiv værdi for den valgte** egenskab:

Windows

- 17. Vælg trykknappen **Angiv** for at flytte værdien til kolonnen **Værdi** i oversigten **Egenskab/Værdi**.
- 18. Vælg egenskaben Kvalifikator 3 i oversigten Egenskab/Værdi.
- **19**. Angiv en kvalifikator til programmet i feltet **Angiv værdi for den valgte** egenskab:

En bindestreg er standardværdien for symbolet for ikke-relevant.

- 20. Vælg trykknappen **Angiv** for at flytte værdien til kolonnen **Værdi** i oversigten **Egenskab/Værdi**.
- 21. Vælg egenskaben Id i oversigten Egenskab/værdi.
- 22. Skriv en id til programmet i feltet **Angiv værdi for den valgte egenskab**: notepad.exe
- 23. Vælg trykknappen **Angiv** for at flytte værdien til kolonnen **Værdi** i oversigten **Egenskab/Værdi**.

Objektet Filer er foruddefineret for egenskaben **Objekttype**, som håndteres af dette program.

- 24. Vælg egenskaben Start ved at angive i oversigten Egenskab/Værdi.
- 25. Skriv den kommando, der skal angives for at starte programmet, i feltet Angiv værdi for den valgte egenskab:

START X:\sti\notepad.exe

hvor *X*:\*sti* er stien til det sted, hvor Microsoft Notesblok er installeret, f.eks. C:\WINNT\system32.

**Tip:** Kombinationen af egenskaberne Klasse, Kvalifikator 1, 2 og 3 og id skal være entydig for alle objekter i informationskataloget. Flere forekomster af én objekttype skal være forskellige.

| 🎢 Filer - T                           | ilføj program                                                        |                               |  |  |
|---------------------------------------|----------------------------------------------------------------------|-------------------------------|--|--|
| Kategori                              | Program                                                              |                               |  |  |
| Objekttype                            | Programmer, der kan startes fra i                                    | nformationskatalogobjekter    |  |  |
| x 3<br>X 4<br>X 5                     | Egenskab<br>Kvalifikator 1<br>Kvalifikator 2<br>Kvalifikator 3<br>Id | Værdi                         |  |  |
| X                                     | Ubjekttype, som håndteres af de<br>Start ved at aktivere             | FILE<br>START C:\winnt\syst - |  |  |
| ★ ★ ★ ★ ★ ★ ★ ★ ★ ★ ★ ★ ★ ★ ★ ★ ★ ★ ★ |                                                                      |                               |  |  |
| Angiv værdi for den valgte egenskab   |                                                                      |                               |  |  |
| START C:                              | \winnt\system32\notepad.exe                                          |                               |  |  |
|                                       |                                                                      | Angiv<br>Ryd                  |  |  |
|                                       |                                                                      | Parametre                     |  |  |
| <u> </u>                              | Annullér Hjælp                                                       |                               |  |  |

I denne øvelse skal du angive de egenskaber, hvis værdier skal benyttes som programparametre.

- 1. Vælg trykknappen **Parametre** i vinduet Filer Tilføj program. Vinduet Filer Startparametre åbnes med en oversigt over egenskaberne for objekt-typen Filer.
- 2. Vælg Navn i oversigten Egenskab.
- 3. Vælg Tilføj.

Teksten %NAME% vises i feltet Angiv programstartparametre.

| 🎢 Filer - Startparametre                                                                                                    |                                                                                        | _ <b>D</b> × |
|----------------------------------------------------------------------------------------------------|----------------------------------------------------------------------------------------|--------------|
| Vælg egenskaber, der skal bruges<br>Egenskab<br>Navn<br>Kort beskrivelse<br>Lang beskrivelse<br>Funktioner<br>Yderligere oplysninger | som variabler<br>Kort navn<br>NAME ▲<br>SHRTDE<br>LONGDE<br>ACTION:<br>RESPNS<br>CONCE | Iilføj       |
| Angiv programstartparametre                                                                                                    |                                                                                        | ×            |
| <u>Q</u> K Annullér Hjælp                                                                                                    |                                                                                        |              |

- 4. Vælg OK.
- 5. Vælg trykknappen Tilføj i vinduet Filer Tilføj program.
- 6. Luk vinduet Filer Programmer.

## Start programmet fra et filobjekt

I denne øvelse skal du starte Microsoft Notesblok fra objektet Filer for filen Demographics. Du skal søge efter objektet og derefter starte programmet.

Sådan startes programmet fra objektet Filer:

1. Dobbeltklik på ikonen **Ny søgning** i vinduet Informationskatalog fra TBC\_MD Bruger.

Vinduet Definér søgning åbnes.

- 2. Blad i oversigten **Tilgængelige objekttyper**. Alle objekttyper, som er defineret i informationskataloget, vises i oversigten.
- 3. Markér objekttypen Filer.
- Vælg > for at føje den valgte objekttype til oversigten Søg efter objekttyper.
- 5. Vælg Navn i oversigten Egenskab/Værdi.
- 6. Skriv følgende værdi i feltet Angiv værdi for den valgte egenskab: demographics.txt
- 7. Klik på Angiv. Værdien vises i kolonnen Værdi i oversigten Egenskab/Værdi.
- 8. Markér afkrydsningsfeltet **Ignorér store og små bogstaver**, hvis du vil søge efter alle forekomster af værdien uden at skelne mellem store og små bogstaver.
- Vælg hvor som helst i under Søgefunktioner. Information Catalog Manager søger efter objekter, der indeholder den værdi, du har angivet i kolonnen Værdi.
- **10**. Vælg **Søg**. Information Catalog Manager søger efter objekter af den angivne type og viser resultatet i vinduet Søgeresultater.
- 11. Klik med højre museknap på objektet X:\sqllib\samples\db2sampl\dwc\demographics.txt, hvor X er det drev, hvor eksemplet er installeret.
- 12. Vælg Start program.

Microsoft Notesblok startes. Du får vist de samme data, som du fik vist med Microsoft Notesblok i "Kapitel 3. Søg i kildedata" på side 9.

### Resumé

I denne øvelse har du åbnet informationskataloget og gennemset de metadata, du overførte fra datavarehuscentret. Du har søgt efter objekter, der svarer til tabellerne LOOKUP\*, og samlet dem i en gruppe. I "Kapitel 16. Opret et stjerneskema i datavarehuscentret" på side 97 skal du oprette et stjerneskema ud fra tabellerne LOOKUP\*. Du har defineret et programobjekt for Microsoft Notesblok og startet Microsoft Notesblok fra objektet for filen demographics.txt.

## Kapitel 16. Opret et stjerneskema i datavarehuscentret

I denne øvelse skal du oprette et stjerneskema ud fra de varehustabeller, du har oprettet i de tidligere øvelser. Du kan bruge stjerneskemaet til at sende forespørgsler til varehusdatabasen. Du kan også eksportere stjerneskemaet til OLAP Integration Server, hvis du vil oprette en OLAP-database. I denne øvelse skal du eksportere stjerneskemaet til OLAP Integration Server.

Hvis du vil udføre øvelsen, skal du have installeret OLAP Starter Kit. Du skal også have defineret dimensionstabellerne og faktatabellen i "Definér resten af stjerneskemaet (valgfrit)" på side 55.

#### Definér stjerneskema

I denne øvelse skal du definere det stjerneskema, der skal indeholde de dimensions- og faktatabeller, du har defineret i øvelserne.

Sådan defineres et stjerneskema:

- Klik med højre museknap på folderen Varehusskemaer i Datavarehuscenter.
- 2. Klik på Definér.

Notesbogen Definér varehusskema åbnes.

- Skriv skemaets navn i feltet Navn: Øvelsesskema
- 4. Skriv dit navn i feltet Administrator som kontaktperson for skemaet.
- Beskriv skemaet i feltet Beskrivelse:
   Dette er TBC-stjerneskemaet

Godkend resten af værdierne. Der er flere oplysninger om felterne på siden under "Definér varehusskema" i onlinehjælpen.

- 6. Markér afkrydsningsfeltet Brug kun én database.
- 7. Markér TUTWHS i oversigten Varehusmåldatabase.
- Vælg OK for at definere varehusskemaet.
   Stjerneskemaet føjes til træstrukturen under folderen Varehusskemaer.

### Åbn skema

I denne øvelse skal du åbne stjerneskemaet, så du kan føje dimensionstabellerne og faktatabellen til skemaet i næste øvelse.

Sådan åbnes varehusskemaet Tutorial Schema:

- 1. Klik med højre museknap på varehusskemaet Tutorial Schema.
- 2. Vælg Åbn.

### Føj tabeller til skemaet

I denne øvelse skal du føje de dimensionstabeller og den faktatabel, du har defineret i øvelserne, LOOKUP\_PRODUCT, LOOKUP\_SCENARIO, LOOKUP\_TIME, og FACT\_TABLE, til stjerneskemaet.

Sådan føjes dimensionstabellerne og faktatabellen til stjerneskemaet:

1. Vælg ikonen Tilføj data:

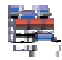

- 2. Klik det sted på lærredet, hvor tabellerne skal placeres. Vinduet Tilføj data åbnes.
- **3**. Udvid træstrukturen Varehusmål, indtil der vises en oversigt over tabeller under folderen **Tabeller**.
- 4. Markér tabellen LOOKUP\_MARKET.
- 5. Vælg > for at føje tabellen LOOKUP\_MARKET til oversigten Valgte kildeog måltabeller.
- 6. Gentag trin 4 og trin 5 for at tilføje tabellerne LOOKUP\_PRODUCT, LOOKUP\_SCENARIO, LOOKUP\_TIME og FACT\_TABLE.
- 7. Vælg OK. De valgte tabeller vises i vinduet.

### Sammenkæd tabeller automatisk

I denne øvelse skal du bruge de primær- og fremmednøgler, du har defineret i "Kapitel 11. Definér nøgler på måltabeller" på side 67, til automatisk at sammenkæde dimensionstabellerne og faktatabellen.

Sådan sammenkædes tabeller automatisk:

- 1. Markér tabellerne LOOKUP\_PRODUCT, LOOKUP\_SCENARIO, LOOKUP-\_TIME og FACT\_TABLE ved at holde Ctrl-tasten nede, mens du klikker på tabellerne.
- 2. Klik på ikonen Automatisk sammenkædning på værktøjslinien.

Datavarehuscentret tegner grønne streger mellem primærnøglerne i dimensionstabellerne og fremmednøglerne i faktatabellen. Du kan ændre stregerne, så længe du ikke har gemt skemaet. Hvis du vil fjerne stregerne, skal du markere dem, klikke med højre museknap og derefter vælge **Fjern**.

3. Klik på ikonen Gem på værktøjslinien for at gemme dit arbejde:

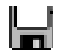

De grønne sammenkædningsstreger bliver sorte.

### Eksportér stjerneskema

I denne øvelse skal du eksportere stjerneskemaet til brug i OLAP Integration Server.

Sådan eksporteres stjerneskemaet:

- 1. Klik med højre museknap på folderen Varehus.
- Vælg Eksportér metadata —> OLAP Integration Server. Notesbogen Eksportér varehusskema åbnes.
- 3. Markér Øvelsesskema i oversigten Tilgængelige.
- Vælg >.
   Øvelsesskema flyttes til oversigten Valgt.
- 5. Vælg skillebladet Integration Server.
- Skriv navnet på kataloget, der bruges til den multidimensionale analyseøvelse, i feltet Katalognavn: TBC\_MD
- 7. Skriv TUTTBC i feltet Skemanavn på katalogtabel.
- Markér tabellen LOOKUP\_TIME i feltet Tidsdimensionstabel. Du kan ikke ændre dimensionstypen, efter at skemaet er gemt i OLAP Integration Server-kataloget.
- **9.** Skriv den bruger-id, du har benyttet til at oprette eksempeldatabasen TBC\_MD, i feltet **Bruger-id**. Dette er bruger-id'en for OLAP Integration Server-eksempelkataloget.
- **10.** Skriv kodeordet til bruger-id'en i feltet **Kodeord**. Dette er kodeordet for OLAP Integration Server-eksempelkataloget.
- 11. Skriv kodeordet igen i feltet Bekræft kodeord.

Godkend standardværdierne på resten af siden. Der er flere oplysninger om vindueselementerne på siden under Eksportér varehusskemaer til OLAP Integration Server i onlinehjælpen.

| Varahusskeinaer Integreten 5                              | ever                                                                                                    |
|-----------------------------------------------------------|----------------------------------------------------------------------------------------------------|
| Kidalogeavo                                               | T80_04                                                                                                    |
| Skemanovn på kobalogisbel                                 | TUTTRE                                                                                                    |
| Tidedimensionstabel                                       | LDDUP_THE                                                                                                  |
| Regrokato dimensional abel                                |                                                                                                    |
| Breger-Id                                                 | ditadmin .                                                                                                 |
| Rodeend                                                   |                                                                                                    |
| Beisrant kadeced                                          |                                                                                                    |
| OLAP-modellen får det samm<br>Hvis der findes en OLAP-mad | e sown som vankkassioenaat.<br>I med dette nave i tarvejes, skal somesammeentaldet lases på telgende måde: |
| 🦵 Faj de nye data ti den eksid                            | terende CLAP-model 🤻 Vis en meddeleise, og undiad at udber eksporten 🦈 Overskriv den eksisterende model    |
|                                                           |                                                                                                    |
|                                                           |                                                                                                    |
|                                                           |                                                                                                    |

**12.** Vælg **OK**, hvis du vil eksportere de valgte varehusskemaer til OLAP Integration Server-kataloget.

Notesbogen lukkes, og der vises en statusindikator, mens eksporten udføres. Når de valgte varehusskemaer er eksporteret, vises vinduet Eksportoplysninger med oplysning om, hvorvidt eksporten blev udført med eller uden fejl. Vælg **OK** for at lukke vinduet.

### Resumé

I denne øvelse har du oprettet et stjerneskema, der består af tabellerne LOOK-UP\_MARKET, LOOKUP\_PRODUCT, LOOKUP\_SCENARIO, LOOKUP\_TIME og FACT\_TABLE. Du har eksporteret stjerneskemaet til OLAP Integration Server.

## Kapitel 17. Oversigt

Til lykke! Du er færdig med datavarehusdelen af øvelserne. I disse øvelser har du defineret et varehus, der indeholder dimensionstabeller og en faktatabel til et stjerneskema:

- Du har defineret en varehusdatabase, der skal indeholde stjerneskemaet.
- Du har fået vist de kildedata, der leveres med eksemplet.
- Du har defineret sikkerhed i datavarehuscentret ved at definere en varehusbruger og en varehusgruppe.
- Du har defineret en af dimensionstabellerne til stjerneskemaet, LOOKUP-\_MARKET, ved at definere varehuskilder til en kildetabel og en kildefil og derefter definere trin, som flytter kildedataene til varehuset og sammenkæder tabellerne.
- Du har kopieret resten af dimensionstabellerne og en faktatabel fra eksemplet.
- Du har ændret trinenes tilstand, testet dem og planlagt dem.
- Du har defineret primær- og fremmednøgler på tabellerne i stjerneskemaet.
- Du har udført vedligeholdelse på varehusdatabasen for at forbedre dens performance.
- Du har givet brugere adgang til varehusdatabasen.
- Du har udgivet metadata til informationskataloget og forbedret informationskataloget ved at knytte et program til et af objekterne.
- Du har defineret stjerneskemaet til datavarehuscentret, og du har eksporteret stjerneskemaet til OLAP Integration Server.

Hvis du har installeret OLAP Starter Kit, skal du nu udføre anden del af øvelserne, "Del 2. Flerdimensional dataanalyse" på side 103.

Del 2. Flerdimensional dataanalyse

## Kapitel 18. Om flerdimensional analyse

I denne øvelse lærer du begreberne inden for oprettelse af applikationer, som du kan bruge til at analysere relationelle data vha. OLAP-teknikker (Online Analytical Processing). Du skal bruge DB2 OLAP Starter Kit, som er en mindre udgave af den komplette DB2 OLAP Server. Både DB2 OLAP Starter Kit og DB2 OLAP Server er baseret på OLAP-teknologi fra Hyperion Solutions.

DB2 OLAP Starter Kit, som er det primære værktøj til oprettelse af OLAPapplikationer, indeholder DB2 OLAP Integration Server, der kører oven på den flerdimensionale Essbase-server. Med disse applikationer kan brugerne analysere DB2-data vha. Lotus 1-2-3 eller Microsoft Excel.

### Hvad er flerdimensional analyse?

Værktøjer, der benytter OLAP-teknologi, f.eks. DB2 OLAP Starter Kit, giver brugerne mulighed for at stille intuitive og komplekse ad hoc-spørgsmål om virksomheden, f.eks. "Hvad er fortjenesten i tredje kvartal i den sydøstlige salgsregion for mine vigtigste produkter?". Denne type spørgsmål kræver mange perspektiver på dataene, f.eks. tid, regioner og produkter. Hvert perspektiv kaldes en *dimension*. Med DB2 OLAP Starter Kit kan du organisere dataene i flere dimensioner med henblik på analyse.

Relationelle data kan betragtes som todimensionale, fordi hvert dataelement, der også kan kaldes et faktum, svarer til én række og én kolonne, som hver især kan betragtes som en dimension. Dimensionerne i en flerdimensional database er perspektiver på et højere niveau af de data, som repræsenterer de centrale elementer i virksomhedsplanen, f.eks. Konti, Tid, Produkter og Markeder. I en OLAP-applikation ændres dimensionerne normalt ikke med tiden.

Hver dimension indeholder enkelte komponenter, der kaldes *elementer*. Årets kvartaler kan for eksempel være elementer af dimensionen Tid, og de enkelte produkter kan være elementer af dimensionen Produkter. Du kan have hierarkier af elementer i dimensionerne, f.eks. måneder i kvartalerne i dimensionen Tid. Elementerne kan ændre sig med tiden, for eksempel fordi virksomheden vokser, og nye produkter og kunder kommer til.

### Oversigt over øvelser

I øvelserne vil du:

- Oprette en OLAP-*model*. Dette er en logisk struktur, der beskriver virksomhedens overordnede plan. Modellen består af et *stjerneskema*, der repræsenterer relationerne mellem skemaets komponenter i en stjernelignende struktur. I midten af stjerneskemaet finder du *faktatabellen*, der indeholder de faktiske data, som du vil analysere, f.eks. salgstal pr. produkt. Rundt omkring faktatabellen findes dimensionstabellerne, der indeholder de data, som definerer OLAP-dimensionerne, f.eks. kontonumre, måneder, produktnavne osv. En eller nogle få OLAP-modeller kan repræsentere de fleste eller alle aspekter af virksomheden. I disse øvelser skal du oprette en OLAP-model, der omfatter det meste af din virksomhed, The Beverage Company (TBC).
- Oprette en OLAP-*metastruktur*. Dette er som regel en delmængde af den model, du skal bruge til at oprette en OLAP-applikation. Formålet er at oprette en eller nogle få OLAP-modeller, som du kan bruge til at oprette mange metastrukturer, der hver især kan analysere et bestemt aspekt af virksomheden. Metastrukturer beskriver, hvordan den flerdimensionale databasestruktur tager sig ud for OLAP-brugeren. Du kan tilpasse en metastrukturs omfang ved at vælge de dimensioner, der skal være synlige for OLAP-brugerne, og ved at angive filtre, som bestemmer, hvilke data der hentes. I øvelserne skal du oprette en metastruktur, der specifikt gælder salgsdataene i den centrale region for virksomheden TBC.
- Indlæse og beregne data for at oprette en *OLAP-applikation*. En OLAPapplikation indeholder data, der er struktureret i en *Essbase-struktur* eller skabelon baseret på metastrukturen.
- Kort kigge på de øvrige komponenter i DB2 OLAP Integration Server.

Når du er færdig med øvelserne og har oprettet OLAP-applikationen, kan du analysere TBC-salgsdataene for regionen Central vha. et af regnearksprogrammerne Microsoft Excel eller Lotus 1-2-3. Der er flere oplysninger i *OLAP Spreadsheet Add-in User's Guide for 1-2-3* eller *OLAP Spreadsheet Add-in User's Guide for Excel*.

Arbejdspladsen i DB2 OLAP Integration Server består af følgende komponenter:

- OLAP Model-grænsefladen er et komplet værktøj til oprettelse af OLAPmodeller. DB2 OLAP Integration Server indeholder også OLAP Model Assistant, som hjælper dig med at oprette en enkel OLAP-model. OLAP Model Assistant indeholder ikke alle funktionerne i den komplette OLAP Model-grænseflade. Disse øvelser viser, hvordan du bruger assistenten.
- OLAP Metaoutline-grænsefladen er et komplet værktøj til oprettelse af OLAP-metastrukturer. DB2 OLAP Integration Server indeholder også en OLAP Metaoutline Assistant, som hjælper dig med at oprette en enkel

OLAP-metastruktur. OLAP Metaoutline Assistant indeholder ikke alle funktionerne i den komplette OLAP Metaoutline-grænseflade. Disse øvelser viser, hvordan du bruger assistenten.

• Med værktøjet Administration Manager kan du udføre enkle OLAPdatabaseadministrationsopgaver, f.eks. eksportere data til datavarehuset, administrere lager og oprette nye brugere og tildele dem rettigheder til applikationer. Der er flere oplysninger i *OLAP Administrator's Guide*.

## Kapitel 19. Start OLAP-modellen

I denne øvelse skal du starte arbejdspladsen i DB2 OLAP Integration Server og logge på den DB2-database, som skal blive til det *OLAP-katalog*, der indeholder de metadata, som definerer modellen og metastrukturen. Du skal også starte OLAP Model-assistenten.

### Start arbejdspladsen i OLAP Integration Server

Start DB2 OLAP Integration Server. Vælg Start —> Programmer —> IBM DB2 —> DB2 OLAP —> Arbejdsområde. Der vises et logonvindue.

| IBM DB2 OLAP<br>Integration Server                                     | Hyperion             |
|------------------------------------------------------------------------|----------------------|
| DLAP Integration Server<br>Server<br>myserver<br>DLAP Metadata Catalog | Hyperion OLAP Server |
| TBC_MD                                                                 |                      |
| Set Login Detaults                                                     | OK Cancel Help       |

### Opret forbindelse til OLAP-katalog

Log på den DB2-database, som skal indeholde OLAP-kataloget, i logonvinduet.

1. Indtast følgende værdier:

**Server** Navnet på den server, hvor DB2 OLAP Starter Kit-serveren er installeret. Spørg databaseadministratoren, hvis du ikke har disse oplysninger.

### Catalog

Navnet på den DB2-database, hvor du vil gemme metadataene til OLAP-modellen. I øvelserne bruges eksempelkataloget TBC\_MD, der leveres med DB2 Universal Database.

### User Name

Den bruger-id, du anvender til at få adgang til DB2 UDB. I eksemplerne i øvelserne er bruger-id'en tbc.

### Password

Kodeordet for den bruger-id, du har angivet i feltet Username.

- 2. Du kan klikke på **Set Login Defaults**, hvis du vil gemme de indtastede værdier for server, katalog og bruger-id til senere brug. Af sikkerhedsårsager gemmes kodeordet ikke. Du skal ikke gemme standardværdierne for øvelsen.
- 3. Vælg OK. Velkomstvinduet i DB2 OLAP Integration Server Desktop vises:

| BM DB2 OLAP Integration Server                                                                                                    |
|----------------------------------------------------------------------------------------------------|
| New Existing Recent Select the object to create or select an Assistant to guide you through the object creation process. Then select Open. |
| Model DLAP<br>Metsoutine Model DLAP<br>Metsoutine Metsouti.                                                                                |
| Dpen Ogenview Cancel Help                                                                                                    |

### **Start Model Assistant**

Det første trin ved oprettelse af en OLAP-model er at beslutte, om du vil bruge OLAP Model-grænsefladen, der indeholder alle funktioner, eller Model Assistant, der tilbyder en enklere fremgangsmåde vha. en guide. I denne øvelse skal du bruge OLAP Model Assistant.

- 1. Klik på ikonen Model Assistant.
- **2**. Du bliver bedt om at logge på TBC-databasen, som indeholder kildedataene. Vinduet Data Source vises.

| Data Source                        | ×    |
|------------------------------------|------|
| Enter the data source information. |      |
| Data Source                        |      |
| TBC                                |      |
| User Name                          |      |
| tbc                                |      |
| Password                           |      |
| OK Cancel                          | Help |

Indtast følgende værdier:

#### **Data Source**

Navnet på den DB2-database, hvor virksomhedsdataene gemmes. I denne øvelse bruges eksempeldatabasen TBC, der leveres med DB2 Universal Database.

#### User Name

Den bruger-id, du anvender til at få adgang til DB2 UDB. I eksemplerne i øvelserne er bruger-id'en tbc.

#### Password

Kodeordet for den bruger-id, du har angivet i feltet Username.

Vælg OK. Siden Select Fact Table i Model Assistant vises.

### Resumé

I denne øvelse har du startet Integration Server-grænsefladen og oprettet forbindelse til metadataene i OLAP-kataloget. Du har også startet OLAP Model Assistant og oprettet forbindelse til den DB2-database, som indeholder datakilden.

## Kapitel 20. Vælg faktatabel, og opret dimensioner

I denne øvelse skal du vælge en faktatabel og oprette dimensionerne Accounts og Time. Derefter skal du oprette dimensionerne Product, Market og Scenario.

### Vælg faktatabel

Enhver model skal bruge en faktatabel, som findes i midten af stjerneskemaet. Faktatabellen består af en eller flere relationelle tabeller, der indeholder fakta, f.eks. solgte enheder eller prisen for varer, samt fremmednøgler, der kæder faktatabellen til hver enkelt dimensionstabel. I denne øvelse bruges faktatabellen også som dimensionen Accounts. Kontodimensionen indeholder numeriske data, som du vil analysere og holde øje med over tiden, f.eks. salg eller lagerbeholdning. Disse data kaldes også variable *måle*data og muliggør kontoovervågning under OLAP-behandling.

Sådan vælges faktatabellen:

- 1. Bemærk standardværdien for Accounts i feltet **Name** på siden Select Fact Table. Du må ikke ændre værdien. I denne øvelse opretter du kontodimensionen automatisk vha. faktatabellen.
- 2. Vælg TBC.FACT\_TABLE i feltet Available Relational Tables.

**3**. Klik på højrepilen. **TBC.FACT\_TABLE** vises i feltet **Selected Relational Tables**. Vinduet ser ud som følger:

| × OLAP Model Assistant - New                                                                                                    |                       |                      |                     |        |       |
|----------------------------------------------------------------------------------------------------|-----------------------|----------------------|---------------------|--------|-------|
| Factor Accounts & S<br>True                                                                                                    | Landard<br>Nervisions | Table<br>Naintenance | + iteraction        | •      | Frith |
| 1.Select Fact Table 2. Select Tim                                                                                                    | se .                  |                      |                     |        |       |
| Type a name to decoribe the table                                                                                                    | e that contains lacts | and the accounts     | dimension.          |        |       |
| Natio                                                                                                    |                       |                      |                     |        |       |
| Accounts                                                                                                    |                       |                      |                     |        |       |
| Select the table(s) that will be use                                                                                                    | d to create the Fact  | table and the acco   | unts dimension.     |        |       |
| Available Relational Tables                                                                                                    |                       |                      | Selected Relational | Tables |       |
| B- TECATTREUTE_DU                                                                                                    | INCES 3               | •                    | FACT_TABLE          |        |       |
| B-D TECATTRIBUTE_RE                                                                                                    | GION                  | Level 1              |                     |        |       |
| IB- TBCATTRIBUTE_SO                                                                                                    | ZE                    |                      |                     |        |       |
| TBCATTRIBUTE_ST                                                                                                    | ATE                   |                      |                     |        |       |
| B-E TECHACT_TABLE                                                                                                    | er                    | +3                   |                     |        |       |
| B- TRCLOOKUP_PROD                                                                                                    | UCT                   |                      |                     |        |       |
| B- TECLOOKUP_SCEN                                                                                                    | ARIO                  |                      |                     |        |       |
| TREAT INCLOOK OF TIME                                                                                                    |                       | -                    |                     |        | _     |
|                                                                                                    |                       |                      |                     |        |       |
| Economia de 10                                                                                                    |                       | · · · 1              | 1 I                 |        |       |
| In the second second se | Help                  | Save                 | Cancel              | Clear. | Next> |

4. Vælg Next. Siden Select Time vises.

### **Opret tidsdimension**

I denne øvelse skal du oprette en tidsdimension, som du kan bruge til at beskrive, hvor ofte du indsamler og opdaterer data. Du kan f.eks. organisere tiden i år, kvartaler og måneder.

- 1. Godken standardværdien Time i feltet Name på siden Select Time.
- 2. Vælg **By Selecting Relational Tables**. Feltet **Available Relational Tables** aktiveres.

**3**. Markér tabellen **TBC.LOOKUP\_TIME**, og klik på højrepilen. Tabellen vises i feltet **Selected Relational Tables**. Vinduet ser ud som følger:

| OLAP Hodel Assistant - New                                                                                                    |
|----------------------------------------------------------------------------------------------------|
| $\begin{array}{ c c c c }\hline \hline & & & & & & & & & & & & & & & & & &$                                                                                                    |
| 1.Select Fact Table 2. Select Time                                                                                                    |
| Type a name to describe the time dimension.                                                                                                    |
| Time                                                                                                    |
| Select how to create the first dimension.                                                                                                    |
| B- ITEC.ATTRIBUTE_SIZE     LOOKUP_TIME       B- ITEC.ATTRIBUTE_STATE     Image: Contract of the state of the state of |
| Screen 2 of 10 Help Save Cancel (Back Next)                                                                                                    |

4. Vælg Next. Siden Name Dimensions vises.

### **Opret standarddimensioner**

I denne øvelse skal du oprette modellens standarddimensioner og knytte hver standarddimension til en relationel tabel, som indeholder dataene for dimensionen. Der er følgende dimensioner:

#### **Dimensionen Scenario**

Beskriver de scenarier, hvor dataene skal analyseres.

#### **Dimensionen Product**

Beskriver virksomhedens produkter. I øvelserne er produkterne drikkevarer.

#### **Dimensionen Market**

Beskriver de markeder, du handler på. Du kan f.eks. organisere markederne i områder og byer.

1. Skriv Scenario i feltet **Name** på siden Name Dimensions, og vælg **Add to list**. Dimensionen tilføjes i feltet **Dimension List**.

2. Følg den samme fremgangsmåde for dimensionerne Product og Market. Vinduet ser ud som følger:

|                                                                                       | New                        |                        |                         |         |   |
|---------------------------------------------------------------------------------------|----------------------------|------------------------|-------------------------|---------|---|
| Form/Accounts &                                                                       | Standard<br>Chiremions     | Table<br>Nairtenance   | + Headler               | 6       | 1 |
| Nane Dimensions 2.5                                                                   | elect Relational Table     |                        |                         |         |   |
| Type a name and an op                                                                 | fional description for eac | h additional dimension | to include in this DLAP | wodel.  |   |
| Dimension Detail                                                                      |                            |                        |                         |         |   |
| Nane                                                                                  |                            |                        |                         |         |   |
| Description                                                                           |                            |                        |                         |         |   |
|                                                                                       |                            |                        |                         |         |   |
|                                                                                       |                            |                        |                         | _       |   |
|                                                                                       |                            |                        |                         | _       |   |
| êdd to Lirk                                                                           |                            |                        |                         |         |   |
| Add to List                                                                           |                            |                        |                         | 2       |   |
| Addro List                                                                            |                            | Descriptio             | n                       | R       | I |
| Add to List                                                                           |                            | Descriptio             | n                       | <u></u> | 1 |
| Add to List Dimension List Name Scenario Product Halvel                               |                            | Decciptio              | n                       | N       | _ |
| <u>ê</u> dd ta List     Dimension List     Name     Sonnaris     Product     Hafket   |                            | Descriptio             | n                       | R       | _ |
| Add to List<br>Add to List<br>Dimension List<br>Name<br>Scenario<br>Product<br>Halvet |                            | Descriptio             | n                       | R       |   |
| Add to List Add to List Dimension List None Scenario Product Hoket                    |                            | Descriptio             | n                       | R       |   |

3. Vælg Next. Siden Select Relational Tables vises.

På siden Select Relational Tables kan du knytte en eller flere tabeller til de dimensioner, du har oprettet. Hver dimension skal indeholde mindst én tabel. Dimensionerne Accounts og Time vises ikke, fordi du allerede har oprettet dem.

- 1. Markér dimensionen Scenario i feltet Dimension List.
- Blad ned i oversigten Available Relational Tables til tabellen TBC.LOOK-UP\_SCENARIO. Markér tabellen, og klik på højrepilen ved siden af feltet Primary Dimension Table. Tabellen tilføjes i feltet. Tabellen tilføjes også under overskriften Primary Table i feltet Dimension List.

Hvis du vil knytte flere tabeller til dimensionen, kan du markere tabel lerne og klikke på højrepilen ved siden af feltet **Additional Dimension Tables**. I denne øvelse skal du ikke tilføje flere tabeller.

3. Følg den samme fremgangsmåde for dimensionerne Product og Market. Til dimensionen Product skal du bruge tabellen **TBC.LOOKUP\_PRO-DUCT**. Til dimensionen Market skal du bruge tabellen **TBC.LOOKUP-**

### \_MARKET. Vinduet ser ud som følger:

| OLAP Model Assistant - New<br>Factor Accounts & Stand<br>Free Contents                                                                                                    | ed<br>ord<br>toto                            | Hierarchies                                                       | Fridh               |
|----------------------------------------------------------------------------------------------------|----------------------------------------------|-------------------------------------------------------------------|---------------------|
| 1. Name Dimensions 2. Select Relation<br>For each dimension in the lat below<br>Dimension List                                                                                            | nal Table  <br>select the table(s) that cont | in the data for the dimension.                                    |                     |
| Mane<br>Scenaio<br>Pioluct<br>Mailet                                                                                                    | Description                                  | Pisowy Table<br>LOOKUP_SCEX<br>LOOKUP_PROD<br>LOOKUP_MARK         | WIND<br>DUCT<br>KET |
| Available Relational Tables<br>TOCATTRIBUTE_SEE<br>TOCATTRIBUTE_SEE<br>TOCATTRIBUTE_SEE<br>TOCATC_TABLE<br>TOCLOOKUP_MARKET<br>TOCLOOKUP_MARKET<br>TOCLOOKUP_SEENARK<br>H= TOCLOOKUP_TIME |                                              | Primary Dimension Table LDOKUP_MARKET Additional Dimension Tables |                     |
| Screen 4 of 10                                                                                                    | Help Save                                    | Cancel                                                            | Back Next>          |

4. Vælg Next. Siden Fact Table Joins vises.

### Resumé

I denne øvelse har du valgt en faktatabel og oprettet konto- og tidsdimensionerne til modellen. Derefter har du oprettet dimensionerne Product, Market og Scenario.

## Kapitel 21. Sammenkæd og redigér dimensionstabeller

Stjerneskemaet repræsenterer relationerne mellem faktatabellen og de øvrige dimensioner i modellen. I denne øvelse vises, hvordan stjerneskemaets struktur defineres vha. sammenkædninger mellem dimensionstabellerne og faktatabellen. Du får oplysninger om, hvordan du skjuler kolonner i dimensionstabellerne, så kolonnerne ikke vises som elementer i dimensionerne i modellen.

Til venstre på siden Fact Table Joins vises alle dimensionerne i modellen. Til højre vises, hvilke kolonner der er sammenkædet mellem dimensionstabellerne og faktatabellen, hvis der findes en sammenkædning. Et X ud for en dimension i feltet **Dimension list** angiver, at dimensionen er sammenkædet med faktatabellen. Bemærk, at alle dimensionerne er sammenkædet med faktatabellen.

1. I denne øvelse skal du angive den kolonne, der sammenkæder faktatabellen med dimensionen Time. Markér dimensionen **Time** i feltet **Dimension list**.

| <sub>k</sub> OLAP Hodel Assis                                                                                                    | tant - Now                                                                                            |                                                                                                    |                                                                                                    |                               |                                |                                                                                                    |       |
|----------------------------------------------------------------------------------------------------|----------------------------------------------------------------------------------------------------|----------------------------------------------------------------------------------------------------|----------------------------------------------------------------------------------------------------|-------------------------------|--------------------------------|----------------------------------------------------------------------------------------------------|-------|
| Factor/Accounts &<br>Trive                                                                                                    | Standa                                                                                                |                                                                                                    | Table<br>Maintenance                                                                                                    | -                             | )<br>Headi                     | а.<br>П                                                                                                    | Frish |
| 1. Fact Table Joins<br>If necessary, join a<br>In the join detail to<br>Dimension Lot<br>Dimension<br>Account<br>Time:<br>Specialo<br>Product<br>Market | 2. Dimension Table<br>ach pinsay dimension<br>a delect a column in<br>Jained<br>X<br>X<br>X<br>X<br>X | Jains 3 E<br>n table to th<br>the dimension<br>on Detail<br>Time<br>Time_DI<br>SEASON<br>OUARTE<br>MONTH,<br>MONTH | Edit Tables  <br>er tect table. Init<br>on table and a co<br>initiable and a co<br>set of tables.<br>R. J.D<br>.R<br>_D | te dinemiior<br>Junn in the I | fat, solaret a<br>facto table. | Fields<br>TRANSDATE<br>TINE_ID<br>SOLES<br>PRODUCT_N<br>PAYROLL<br>OPENING_IN<br>MISC<br>MARKETING<br>ENDING IN |       |
| Screen 5 of 10                                                                                                    |                                                                                                    | ep                                                                                                    | <u>S</u> ave                                                                                                    | ×                             | ncel                           | CDGS<br>CTTY_ID<br>ADNITIONS<br>Reck                                                                            | New > |

Bemærk, at kolonnen TIME\_ID sammenkæder faktatabellen med dimensionen Time.

- 2. Vælg **Next**. Siden Dimensional Table Joins vises. Du kan bruge siden til at oprette sammenkædninger mellem dimensionernes primære tabeller og andre dimensionstabeller, som du har tilføjes på siden Select Relational Tables. I øvelserne har du ikke tilføjet flere relationelle tabeller, så der vises ingen.
- 3. Vælg Next. Siden Edit Tables vises.

### Redigér dimensionstabeller

I denne øvelse skal du skjule en kolonne i dimensionen Product, så den ikke vises i modellen:

- 1. Markér dimensionen Product i feltet Dimension List.
- 2. Søg efter CAFFEINATED i feltet **Column Detail**. Markér afkrydsningsfeltet under overskriften **Hidden** ud for CAFFEINATED. Vinduet ser ud som følger:

| straf Accounts &         | Sandard Table<br>Overviors Namerarios          | Hierarchies                       | Frith              |
|--------------------------|------------------------------------------------|-----------------------------------|--------------------|
| act Table Joins 2. Dine  | nsion Table Joins 3. Edit Tables               |                                   |                    |
| secessag, for each diver | oion in the list below, assign a generation no | ane for each column. Hide columns | hat will not be up |
| mis ULAP-Insdet          | Columo Detail                                  |                                   |                    |
| linerains                | Coharan Banne                                  | Table Baree                       | Hidden             |
| ccounts                  | CAPTENATED                                     | TECLOOHUP_PRODUCT                 | R                  |
| ine                      | DET                                            | TECLOOKUP PRODUCT                 |                    |
| cenario                  | NTRO DATE                                      | TECLOOKUP PRODUCT                 |                    |
| roduct                   | OUNCES_ID                                      | TECLOCHUP PRODUCT                 |                    |
| Lative!                  | PACHAGE_TYPE_D                                 | TECLOOHLE PRODUCT                 |                    |
|                          | PRODUCT_DESC                                   | TECLOOHUP_PRODUCT                 |                    |
|                          | PRODUCT_OROUP_DESC                             | TECLOOKUP_PRODUCT                 |                    |
|                          | PRODUCT_OROUP_D                                | TECLOOKUP_PRODUCT                 |                    |
|                          | PRODUCT_ID                                     | TBCLOOKUP_PRODUCT                 |                    |
|                          | PRODUCT_NEY                                    | TECLOOHUP_PRODUCT                 |                    |
|                          |                                                |                                   |                    |
|                          |                                                |                                   |                    |
|                          |                                                |                                   |                    |

Du kan også give kolonnerne beskrivende navne uden at skulle ændre kolonnenavnene i kildedataene. Sådanne navne kaldes *Essbasegenerationsnavne* og identificerer kolonnerne i den færdige OLAPapplikation. Hvis du ikke tildeler Essbase-generationsnavne, bruges kolonnenavnene som standard. Du skal ikke tildele generationsnavne på dette tidspunkt.

3. Vælg Next. Siden Define Hierarchies vises.

### Resumé

I denne øvelse har du set, hvordan stjerneskemaets struktur defineres af sammenkædninger mellem dimensionstabellerne og faktatabellen. Du har også lært at skjule kolonner i dimensionstabellerne, så kolonnerne ikke vises som elementer i dimensionerne i modellen.

## Kapitel 22. Definér hierarkier

I denne øvelse skal du oprette et hierarki i en af dimensionerne. Hierarkier organiserer relationer mellem overordnede og underordnede kolonner i en dimension og vises som træstrukturer. I dimensionen Time kan du f.eks. definere elementet Year som toppen af hierarkiet. Elementet Quarter vil være underordnet Year, og Month vil være underordnet Quarter.

### **Opret hierarkier**

I denne øvelse skal du oprette et hierarki i dimensionen Market.

- 1. Markér dimensionen Market i feltet til venstre på siden Define Hierarchy, og vælg **Add Hierarchy**. Vinduet Add Hierarchy vises.
- Skriv Region-City i feltet Name nøjagtigt, som det er skrevet her (uden mellemrum), og vælg Done. Bemærk, at kolonnerne i dimensionen Market nu vises i feltet Dimension Columns på siden Define Hierarchy.
- **3.** Markér kolonnen **Region** i feltet **Dimension Columns**, og klik på højrepilen. Kolonnen Region tilføjes i feltet **Parent/Child Relationship**.
- 4. Markér kolonnen City, og klik på højrepilen. Kolonnen City vises som underordnet til kolonnen Region i feltet **Parent/Child Relationship**. Vin-

duet ser ud som følger:

| 1. Define Hierarchies       2. Provide Hierarchies         If recessing, add hierarchies to the dimensions and define the structure to use for consolidating data.         Add Hierarchie       Define Relationships         Define Relationships       Description Columns         Accounts       Description Columns         Provide Relationships       Description Columns         Provide Relationships       Description Columns         Region Columns       Description Columns | A OLAP Hodel Assistant - New                                                                           | derd<br>isons Harden ander                                                                                                    | Heraches                                                                                                    |
|----------------------------------------------------------------------------------------------------|----------------------------------------------------------------------------------------------------|----------------------------------------------------------------------------------------------------|----------------------------------------------------------------------------------------------------|
|                                                                                                    | 1. Define Herarchies 2. Provide Hill<br>II. necessay, add Herarchies to the o<br><u>add Herarchy</u> . | Contraction<br>Contraction and define the structure<br>Define Relationships<br>Dimension Columns<br>COTY_O<br>POPULATION<br>REGION_TYPE_ID<br>STATE<br>STATE_TYPE_ID<br>COTY_O<br>STATE_TYPE_ID | e to use for consolidating data<br>Parent /Child Relationship<br>Bare LOOKUP_MARKET.REGION<br>Care LOOKUP_MARKET.COTY |

5. Vælg Next. Siden Preview Hierarchies vises.

### Vis hierarkier

Når du har oprettet de ønskede hierarkier i øvelsen, kan du få vist, hvilke data de vil vise, på siden Preview Hierarchies.

1. Åbn træstrukturen for dimensionen Market i feltet **Hierarchy List by Dimension**.

2. Markér **Region-City**. Der vises et eksempel på en markedsstruktur i feltet **Essbase Outline Hierarchies**. Vinduet ser ud som følger:

| * <sub>X</sub> OLAP Model Assistant - New                                                 |                                                |
|-------------------------------------------------------------------------------------------|------------------------------------------------|
| Factor Accounts & Standard<br>Trace                                                       | Table<br>Naritesance                           |
| 1. Define Hierarchies 2. Preview Hierarchies                                              |                                                |
| If desired, select a hierarchy to view the structure in                                   | Hyperion Embane.                               |
| Hierarchy List by Dimension                                                               | Essbase Outline Hesachies                      |
| Dutited     Accounts     Tree     Posture     Poduct     Posture     Nation     Associate | E Sample Dafine<br>E Maket<br>Powitel<br>Aspen |
| Screen 9 of 10 Help                                                                       | Save Cancel (Back Mod)                         |

3. Vælg Next. Det sidste vindue i OLAP Model Assistant vises.

### Resumé

I denne øvelse har du oprettet et hierarki i dimensionen Market og fået vist hierarkiet.

# Kapitel 23. Vis og gem OLAP-modellen

I denne øvelse skal du gøre OLAP-modellen færdig. Du skal se et eksempel på det stjerneskema, du har oprettet, og gemme modellen i databasen.

1. Det sidste vindue i Model Assistant ser ud som følger:

| * X OLAP Model Assistant - Hee                                                       | Ry OLAP tutorial                            | lesson              |         |       |        |
|--------------------------------------------------------------------------------------|---------------------------------------------|---------------------|---------|-------|--------|
| Facel / Accesses &<br>Tens                                                           | Etanded<br>Deservations                     | Table<br>Martenayce | → Brach |       | Finish |
| You have provided the neces<br>model<br>Dick the button below to per-<br>gar Schema. | eary information to d                       | lefine on DLAP      | Ś       |       | >      |
| Click the Finish button to carr                                                      | dies Assistant after<br>piete and save this | saving this DLAP so | del     |       |        |
| Screen 10 of 10                                                                      | Holp                                        | Sava                | Cancel  | (gack | Finish |

2. Vælg knappen **Star Schema** for at få vist stjerneskemaet. Skemaet viser, hvordan faktatabellen er sammenkædet med alle dimensionstabellerne.

| Proview Star Schema 🔟 |            |  |  |  |  |
|-----------------------|------------|--|--|--|--|
| Proview               | FACT TABLE |  |  |  |  |
|                       |            |  |  |  |  |

- 3. Du må ikke markere afkrydsningsfeltet Launch the Metaoutline Assistant after Saving. I resten af øvelserne skal du oprette en metastruktur ud fra den OLAP-eksempelmodel, der leveres med DB2 Universal Database, ikke den model, du har oprettet, da eksempelmodellen indeholder flere oplysninger. I næste øvelse skal du starte Metaoutline Assistant manuelt.
- 4. Vælg **Finish**. Du bliver bedt om at angive et navn og andre oplysninger til modellen. Derefter gemmes OLAP-modellen i TBC-databasen, og arbejds-

pladsen i Integration Server vises.

| Save New OLAP Model                     | ×      |
|-----------------------------------------|--------|
| OLAP Model Name:                        | OK     |
| My tutorial model                       | Cancel |
| Existing OLAP Models:                   |        |
| OLAP tutorial lesson<br>TBC Model       |        |
|                                         |        |
|                                         |        |
|                                         |        |
| Security:                               |        |
| Allow read/write access for other users |        |
| Description:                            |        |
| A                                       |        |
|                                         |        |
|                                         |        |
|                                         |        |

### Resumé

I denne øvelse har du fået vist stjerneskemaet, færdiggjort OLAP-modellen og gemt den i databasen.
### Kapitel 24. Start OLAP-metastruktur

Dit endelige mål er at oprette en OLAP-metastruktur, der indeholder mål for regionen Central States og udelukker alle andre regioner. Ud fra metastrukturen skal du oprette en OLAP-applikation, som du kan bruge til at undersøge ændringer i salgsdataene i regionen i løbet af 1996.

Det første trin i oprettelsen af en OLAP-metastruktur er at beslutte, om du vil bruge OLAP Metaoutline-grænsefladen, der indeholder alle funktioner, eller Metaoutline Assistant, der tilbyder en enklere fremgangsmåde vha. en guide. I denne øvelse skal du starte OLAP Metaoutline Assistant, vælge en OLAPmodel, som du vil basere metastrukturen på, og oprette forbindelse til databasen.

#### Start Metaoutline Assistant

Når du har logget på DB2 OLAP Integration Server, vises arbejdspladsen.

- Vælg File —> New på arbejdspladsen i DB2 OLAP Server. Velkomstvinduet vises.
- 2. Klik på ikonen Metaoutline Assistant.
- 3. Bemærk, at der vises et nyt felt, **Select the model the metaoutline should be based on**, nederst i vinduet. Markér **TBC Model** i oversigten. Dette er ikke den model, du har oprettet tidligere i øvelserne. Denne model inde-

holder flere oplysninger.

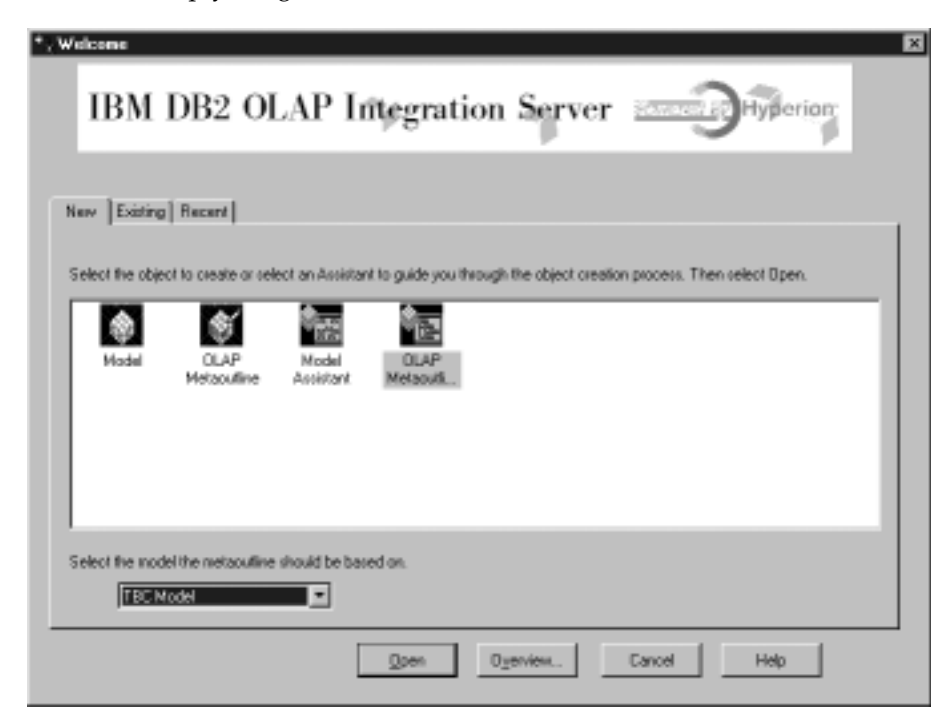

4. Vælg Open. Du bliver bedt om at logge på kildedatabasen.

#### Opret forbindelse til kildedatabase

1. Indtast følgende værdier i vinduet Data Source:

#### **Data Source**

Navnet på den DB2-database, hvor dine virksomhedsdata er gemt. . I denne øvelse bruges eksempeldatabasen TBC, der leveres med DB2 Universal Database.

#### User Name

Den bruger-id, du anvender til at få adgang til DB2 UDB. I eksemplerne i øvelserne er bruger-id'en tbc.

#### Password

Kodeordet for den bruger-id, du har angivet i feltet Username.

Vælg **OK**. Siden Edit Dimensions and Members i Metaoutline Assistant vises.

| OLAP Metaoutine Assistant - Now                                                                                                    |                                                                                                    |
|----------------------------------------------------------------------------------------------------|----------------------------------------------------------------------------------------------------|
| Cinoreson R<br>Menters                                                                                                    | Frids                                                                                                    |
| Edit Dimensions & Members                                                                                                    |                                                                                                    |
| Select the dimensions and columns from the OLAP model to use as a<br>denired,<br>create a new dimension or member by selecting the location in the D                                                                                                    | Secretion and member levels in this OLAP metaoutine. If<br>LAP metaoutline and cicking the appropriate button. |
| CLAP Model                                                                                                    |                                                                                                    |
| B-TBC Model<br>B-TBC Model<br>B-TBC MODE<br>B-TBC MODE<br>B- | United                                                                                                    |
| TIP: Dragging a hierarchy from DLAP Model to DLAP Metaoutine<br>automatically created one in the metaoutline.                                                                                                    | Create Qimension. Create Hember.                                                                               |
| Screen 1 of 3 Halp Sava                                                                                                    | Cancel (Fest) Moto                                                                                             |

### Resumé

I denne øvelse har du startet OLAP Metaoutline Assistant, valgt en OLAPmodel, som metastrukturen skal baseres på, og oprettet forbindelse til databasen.

## Kapitel 25. Vælg dimensioner og elementer

I denne øvelse skal du vælge de dimensioner og elementer i modellen, som du vil bruge i metastrukturen.

- 1. Åbn træstrukturen for dimensionen Accounts i feltet **OLAP Model** på siden Edit Dimensions and Tables, så alle tabellerne vises.
- Markér alle kolonner i dimensionen Accounts, og klik på højre pil (Tilføj). Kontodimensionen og alle dens kolonner kopieres til feltet OLAP Metaoutline.
- **3**. Åbn træstrukturen for dimensionen Year i feltet **OLAP Model**, så alle hierarkierne vises. Markér hierarkiet **Year**, **Quarter**, **Month**, og klik på højre pil (Tilføj). Hierarkiet kopieres til feltet **OLAP Metaoutline**.
- 4. Åbn træstrukturen for dimensionen Market, så alle hierarkierne vises. Markér hierarkiet **Central Region, State**, og klik på højre pil (Tilføj). Hierarkiet kopieres til feltet **OLAP Metaoutline**. Vinduet ser nogenlunde ud som følger:

| OLAP Hetaoutine Assistant - Now                                                                                                    | <b>F</b> 2                                                                                                    |
|----------------------------------------------------------------------------------------------------|----------------------------------------------------------------------------------------------------|
| Description 2<br>Members 2<br>Members 2<br>Members 2                                                                                                    | Fride                                                                                                    |
| Edit Dimensions & Members                                                                                                    |                                                                                                    |
| Select the dimensions and columns from the OLAP model to use as<br>desired,<br>create a new dimension or member by selecting the location in the                                                                                                    | dimension and member levels in this OLAP metasoufine. If<br>OLAP metasoutine and clicking the appropriate button. |
| CLAP Model                                                                                                    | OLAP Netaculine                                                                                                   |
| COPENING_IMMENTORY Supervised and the second state and the second state and the seco | Create Quermion.                                                                                                  |
| Screen 1 of 3 Help Seve                                                                                                    | Cancel Gross Meets                                                                                                |

Bemærk, at den metastruktur, du opretter, er en delmængde af TBCmodellen, ikke en nøjagtig kopi. Du har valgt hele dimensionen Accounts, men kun et af tidshierarkierne og kun én markedsregion.

5. Vælg Next. Siden Set Dimension Properties vises.

### Resumé

I denne øvelse har du føjet dimensionerne Accounts, Time og Market til metastrukturen.

## Kapitel 26. Angiv indstillinger

I denne øvelse skal du undersøge indstillingerne for dimensioner og elementer og ændre en af indstillingerne for et element i dimensionen Accounts. Indstillingerne bestemmer, hvordan Essbase-strukturen opbygges i OLAPapplikationen. Du skal også undersøge særlige indstillinger for dimensionen Accounts.

#### Angiv dimensionsindstillinger

1. Bemærk, at indstillingerne for dimensionen vises til højre for dimensionsnavnet på siden Set Dimensions Properties.

| AP Helaoutine          | Anistant - I     | Kow                |                      |               |      |     |
|------------------------|------------------|--------------------|----------------------|---------------|------|-----|
| Dimensione &<br>Mentes | → [              | 1000 et al.        | Files                |               |      | 1   |
| Set Dimension Pa       | operties   2. Se | Nember Propertie   | N 3. Set Account Pro | peties        |      |     |
| Set the Ecobace pr     | speity values if | or the dimensions. |                      |               |      |     |
| Dimension List         | Type             | Storage            | Data Riorage         | Two Pass Calo | Lins | 1.0 |
| Accounts               | Accounts         | Dense              | Store                | E No.         |      |     |
| Vear                   | Time             | Dence              | Store                | E No          |      | -   |
| Market                 | Standard         | Sparse             | Store                | E No          |      |     |
| .1                     |                  |                    |                      |               |      |     |
|                        |                  |                    |                      |               |      | _   |
|                        |                  |                    |                      |               |      |     |

De hvide felter er indstillinger for den dimension, du kan ændre. Indstillingerne har betydning for alle elementer i en dimension.

#### Storage

Dimensioner kan være tætte eller spredte. En tæt dimension indeholder sandsynligvis data for alle kombinationer af dimensionselementer, f.eks. dimensionen Time. En spredt dimension har en lav sandsynlighed for, at den indeholder data for enhver kombination af dimensionselementer, f.eks. dimensionerne Product eller Market.

#### Data Storage

Denne indstilling bestemmer, hvornår og hvor dataværdierne gemmes for et element. Du kan f.eks. gemme værdien (standardindstilling), beregne og gemme værdien dynamisk, angive, at elementet er delt mellem dimensioner, osv.

#### Two Pass Calc

Beregninger udføres nedenfra og op, dvs. fra underordnede værdier til overordnede værdier. Værdierne af nogle underordnede elementer kan afhænge af de overordnede værdier. Der kræves derfor to beregninger.

- Alias Du kan knytte et alias til dimensionen.
- **UDAs** Du kan oprette en brugerdefineret attribut (UDA User Defined Attribute) for dimensionen.
- 2. Vælg Next. Siden Set Member Properties vises.

#### Angiv elementindstillinger

I denne øvelse skal du ændre en indstilling for et element i en dimension.

1. Bemærk, at indstillingerne for elementet vises til højre for elementnavnet. De hvide felter er indstillinger for den dimension, du kan ændre:

#### **Data Storage**

Denne indstilling bestemmer, hvornår og hvor dataværdierne gemmes for et element. Du kan f.eks. gemme værdien (standardindstilling), beregne og gemme værdien dynamisk, angive, at elementet er delt mellem dimensioner, og så videre.

#### **Two Pass Calc**

Beregninger udføres nedenfra og op, dvs. fra underordnede værdier til overordnede værdier. Værdierne af nogle underordnede elementer kan afhænge af de overordnede værdier. Der kræves derfor to beregninger.

#### Consolidation

Denne indstilling angiver, hvordan underordnede værdier overføres til overordnede værdier. Standardværdien er et plustegn (+). Det angiver, at de underordnede værdier lægges til den overordnede værdi.

- Alias Du kan knytte et alias til dimensionen.
- **UDA** Du kan oprette en brugerdefineret attribut (UDA User Defined Attribute) for dimensionen.
- 2. På siden Set Member Properties kan du ændre nogle af indstillingerne for de enkelte elementer, som du allerede har angivet for hele dimensionen, samt en, der kun gælder for elementer. Klik på dimensionen Accounts under overskriften **Dimension**. Bemærk, at elementerne vises i feltet **Member List**.
- 3. Klik på værdien i kolonnen **Consolidation** for elementet **MISC** under overskriften **Data Storage**. Der vises en oversigt i cellen. Ret værdien til et

minustegn (-).

| Dimensions &<br>Members                     | <b>→</b> [        | inganting           | Files              |                  |              |                  | Freich        |      |
|---------------------------------------------|-------------------|---------------------|--------------------|------------------|--------------|------------------|---------------|------|
| Set Dimension P                             | haperfect 2.5     | iet Member Propert  | ies 3 Set Accou    | nt Properties    |              |                  |               |      |
| select a dimensio<br>he dimensional         | n to display ine  | nber level properti | es in the Member I | list. Set the Er | opere brober | ties for the men | iber levels w | thin |
| Dinension                                   | Type              | Storege             | Dela Store         | ite Two          | o Pass Cald  | 450              | •             | UD   |
| Accounts                                    | Accounts          | Dense               | Store              |                  | No           |                  | -             |      |
| Year                                        | Tine              | Dense               | Store              |                  | No           |                  |               |      |
| Market                                      | Standard          | Sperse              | Store              |                  | No           |                  |               |      |
| a (                                         | -                 |                     |                    |                  |              | -                |               | 1.01 |
| -                                           |                   |                     |                    |                  |              |                  |               | -    |
| Member Lit                                  | E                 |                     |                    |                  |              |                  |               |      |
|                                             | Menker            | Det                 | a Storage          | Two Peese C      | alo Cons     | olidation        | ,4ãos         |      |
| ADDITION                                    | 5                 |                     | Stone              | □ No             |              | +                |               |      |
| 0005                                        |                   |                     | Store              | No               |              | +                |               | 111  |
| REAL PROPERTY AND                           | AVENTORY          |                     | Store              | No               |              | +                |               | Ш,   |
| CHUNKA JE                                   |                   |                     | Store              | No               |              | +                |               |      |
| WARKETE                                     | IG                |                     |                    |                  |              |                  |               |      |
| MADIETIN                                    | IG                |                     | Store              | No               | -            | -                |               |      |
| MADIETO<br>MADIETO<br>MISC<br>COMMUNICATION |                   |                     | Store<br>Store     | E No             | -            | -                |               | 2    |
| MADUETIN<br>MISC<br>A                       | IG<br>Internation | _                   | Store<br>Store     | E No             | +            | -                | <u>)</u>      | ۲    |
| MARKETD<br>MISC<br>COMMUNIC<br>4            | is<br>Manufory    |                     | Store<br>Store     | ∏ No<br>⊡ Nn     | -            | -                | 2             | ۲    |
| MARKETE<br>MSC<br>COMMUN<br>4               |                   |                     | Store<br>Store     | E No             | •            | -                |               | ۲    |

Når værdierne i elementet Misc overføres til dimensionen Accounts, bliver Misc-værdierne trukket fra, ikke lagt til.

4. Vælg Next. Siden Set Accounts Properties vises.

#### Undersøg kontoindstillinger

I denne øvelse skal du gennemse de særlige indstillinger for elementer af kontodimensionen:

1. På siden Set Account Properties kan du ændre følgende indstillinger for elementer i dimensionen Accounts:

#### **Time Balance**

Denne indstilling angiver, hvordan et elements overordnede værdi beregnes i dimensionen Time. Den overordnede værdi kan repræsentere værdien af det første element. Standardværdien None gør det muligt for en eksisterende beregning, som er knyttet til et element, at beregne den overordnede værdi. Af andre værdier kan nævnes First (den første værdi i et tidsrum), Last (den sidste værdi i et tidsrum) og Average (gennemsnittet af alle værdier i tidsrummet). **Skip** Denne indstilling angiver, om et element skal springes over, når den overordnede værdi beregnes.

#### Variance Reporting

Under Variance Reporting beregnes forskellen mellem budgetterede og faktiske data.

| OLAP Meteoutline Assistent -       | New                   |                            |                    | 88      |
|------------------------------------|-----------------------|----------------------------|--------------------|---------|
| Dimensions & P                     | ingen fingt           | Files                      |                    | Finish  |
| 1. Set Dimension Properties   2. S | et Member Properties  | 3. Set Account Property    | • ]                |         |
| Set the Eulpace properties speci   | to to the member leve | to of the account dimensio | m.                 |         |
| Accounts                           | Tire Delarce          | Skip                       | Variance Reporting | _       |
| ADDITIONS                          | None                  | None                       | Non-Expense        |         |
| 0005                               | None                  | Norm                       | Non-Expense        |         |
| ENDING_INVENTORY                   | None                  | Norm                       | Non-Expense        |         |
| MARKETING                          | None                  | Norm                       | Non-Expense        |         |
| MISC                               | None                  | Norm                       | Non-Expense        |         |
| OPENING_INVENTORY                  | Nore                  | Norse                      | Non-Expense        |         |
| PAYROLL                            | None                  | Norm                       | Non-Expense        |         |
| SALES                              | Nore                  | Norm                       | Non-Expense        |         |
|                                    |                       |                            |                    |         |
| Screen 4 of 9                      | Help                  | Save Ca                    | ancel < Bac        | ( New ) |

- 2. For dimensionen Accounts kan du angive disse indstillinger for hvert element:
- 3. Vælg Next. Siden Name Filters vises.

### Resumé

I denne øvelse har du gennemgået indstillingerne for dimensioner og elementer, og du har ændret en af indstillingerne for et element i dimensionen Accounts. Du har også gennemgået de særlige indstillinger for dimensionen Accounts.

## Kapitel 27. Angiv filtre

I denne øvelse skal du angive filtre, der begrænser de elementer eller data, som indlæses i en OLAP-applikation. Hvis OLAP-applikationen f.eks. indeholder data for hele året, kan du angive et filter, så der kun indlæses data for andet kvartal.

I denne øvelse skal du oprette et filter, der begrænser de data, som indlæses i OLAP-applikationen, til data fra 1996.

 Skriv Sales96 i feltet Name på siden Name Filters, og vælg Add to List. Navnet tilføjes i feltet Metaoutline Filter List.

| Omensione &<br>Mentes           | Fragester           | Pares              |                       | ļ                  | Frith |
|---------------------------------|---------------------|--------------------|-----------------------|--------------------|-------|
| 1. Nane Filters 2. Antign Herit | er Films 3. Auto    | n Measures Filters | L Review Films        |                    |       |
| Type a name and an optional     | description for eac | h OLAP instaoutine | ther to be preated in | the OLAP metaoutin | ۰.    |
| OLAP Metaoutine Filter Det      |                     |                    |                       |                    |       |
| Nane                            |                     |                    |                       |                    |       |
|                                 |                     |                    |                       |                    |       |
| Description                     |                     |                    |                       |                    |       |
|                                 |                     |                    |                       |                    |       |
| Addullat                        |                     |                    |                       |                    |       |
| Boology                         |                     |                    |                       |                    | _     |
| OLAP Metaoutine Filter List     |                     |                    |                       |                    | 25    |
| Name                            |                     | Descrip            | tion                  |                    |       |
| Salec56                         |                     |                    |                       |                    |       |
|                                 |                     |                    |                       |                    |       |
|                                 |                     |                    |                       |                    |       |
|                                 |                     |                    |                       |                    |       |
|                                 |                     |                    |                       |                    |       |
| I                               |                     |                    |                       |                    | _     |

- 2. Vælg Next. Siden Assign Member Filters vises.
- 3. Markér Sales96 i feltet Metaoutline Filter List.
- 4. Åbn træstrukturen for dimensionen Year i feltet **Members**, og vælg hierarkiet **Time**, **Year**.
- 5. Vælg **Define Filter**. Vinduet Filters vises. Brug vinduet til at angive de data, der skal filtreres fra OLAP-applikationen. Du skal oprette et filter på tidsdimensionen med én betingelse.
- 6. Behold værdien Year i feltet **Column** for den første betingelse. Markér lighedstegnet (=) i oversigten **Operator**.

- 7. Klik på knappen til højre for feltet **Condition**. Vinduet **Select Values from Time, Year** vises.
- 8. Markér **1996** i oversigten, og vælg **OK** for at komme tilbage til vinduet Filters.
- **9**. Vælg **Add** i vinduet Filters. Filteret vises i feltet **Filters**. Hvis du vil det, kan du redigere filteret direkte i feltet **Filters**, men det skal du ikke gøre nu.
- Vælg Verify for at kontrollere, at syntaksen for filteret er korrekt, og vælg OK for at lukke vinduet Filters. Siden Assign Member Filters ser ud som følger:

| * <sub>×</sub> OLAP Helaoutine Assista                                 | nt - Nicow              |                      |                       |                             |              |
|------------------------------------------------------------------------|-------------------------|----------------------|-----------------------|-----------------------------|--------------|
| Discretes                                                              | Puperles                | Film                 |                       |                             | Frèh         |
| 1. Nane Filters 2. Assign Me                                           | aber Filers 3. Auto     | Measures Filters     | 4. Review Films       |                             |              |
| For each metaoutine liter.                                             | define the member filte | m that each OLAP r   | retarutine liter cont | ains.                       |              |
| Name                                                                   | Description             | 1                    |                       |                             |              |
| To define a member like, s                                             | elect a reember and ct  | ick Detre Filter.    |                       |                             |              |
| To specify a build level, sel<br>to Define Filter.                     | ect a member and clic   | k the Build Level bu | ton located next      |                             |              |
| Menbers                                                                | - Defi                  | re Eiter. Film       |                       |                             | 2            |
| R-D United<br>R-D Accounts<br>R-D Year<br>R-D Direction<br>R-D Nativet | e e e                   | Ite                  | e. Year               | Predicate<br>Time.Year = 13 |              |
|                                                                        |                         | _                    |                       |                             | _            |
| Scientific 19                                                          | Help                    | Save                 | Cancel                | ( Back                      | <u>N</u> ed> |

#### Gennemse filtre

I denne øvelse skal du undersøge, hvordan du angiver filtre på dimensionselementer, og gennemse de filtre, du har oprettet.

- Vælg Next. Siden Assign Measure Filters vises. På denne side kan du definere filtre for dimensioner, der indeholder måleværdier, f.eks. dimensionen Accounts. Du kan f.eks. åbne træstrukturen for dimensionen Accounts, markere tabellen Sales og definere et filter, der begrænser salg til salgsbeløb, der er større end 100.
- Vælg **Next**. Siden Review Filters vises. På denne side kan du få vist alle dine filtre. Du kan også gå tilbage til de tidligere sider for at redigere eksisterende filtre eller tilføje flere filtre.

• Vælg Next. Vinduet Finish vises.

### Resumé

I denne øvelse har du angivet et filter, der begrænser de data, som indlæses i OLAP-applikationen, til data fra 1996.

# Kapitel 28. Opret OLAP-applikation

I denne øvelse skal du gennemse den metastruktur, du har oprettet, gemme metastrukturen og indlæse og beregne dataene. Derved oprettes OLAP-applikationen.

| <sub>×</sub> OLAP Helaoutine Assistant - Now                                                                                                    |              |        |
|----------------------------------------------------------------------------------------------------|--------------|--------|
| Discription &<br>Members     Image: A state of the state of the | ŝ            | Fridh  |
| You have provided all the necessary information to define the OLAP metacutine.                                                                                                    |              |        |
| Elick Preview Dutine to preview the Epibace outline.                                                                                                    | 1 de la      |        |
| Breview Dutline                                                                                                    | 12-1         |        |
| Elick Finish below to complete and save the OLAP restaustine.                                                                                                    |              |        |
| Embare Load                                                                                                    |              |        |
| Member agdData Load O Member Junit                                                                                                    |              |        |
| C Deta Load                                                                                                    |              |        |
| Apply Filter                                                                                                    |              |        |
| "Utrauk                                                                                                    |              |        |
|                                                                                                    |              |        |
| Screen 9 of 9 Help                                                                                                    | Cancel (Back | Finish |

- 1. Klik knappen Preview for at få vist metastrukturen. Vinduet Sample Outline vises. Vælg **Close**.
- 2. Behold standardværdien i afkrydsningsfeltet Load data and members into Essbase.
- 3. Kontrollér, at Member and Data Load er markeret.
- 4. Markér Sales96 i feltet Apply Filter.
- 5. Vælg **Finish**. Du bliver bedt om at angive et navn og andre oplysninger til modellen. Skriv MyMetaoutline. Metastrukturen gemmes i TBC-databasen.
- 6. Du bliver spurgt om følgende oplysninger:
  - Navnet på den OLAP-applikation, der skal indeholde den database, som dataene skal indlæses i. Skriv MyApp1.
  - Navnet på den OLAP-database, du vil indlæse data i. Skriv MyOLAPdb.
  - Kommandofiler. Der er ingen.
  - Hvornår data skal indlæses. Vælg Now, og klik på Finish..

Indlæsnings- og beregningsprocessen starter. Når processen er færdig, er OLAP-applikationen oprettet, og du kan analysere den vha. et af regnearksprogrammerne Microsoft Excel eller Lotus 1–2–3.

| Save New Metaoutline                          | ×    |
|-----------------------------------------------|------|
| Metaoutline name:<br>My tutorial metatoutline | ОК   |
| Existing metaoutlines:                        | Help |
| Security:                                     |      |
| Allow read/write access for other users.      |      |
|                                               |      |

7. Vælg Cancel for at lukke Metaoutline Assistant.

#### Resumé

I denne øvelse har du fået vist den metastruktur, du har oprettet, gemt metastrukturen og indlæst og beregnet dataene. Derved er OLAP-applikationen blevet oprettet.

## Kapitel 29. Gennemse resten af Starter Kit

I denne øvelse skal du gennemse OLAP Model-, OLAP Metaoutline- og Administration Manager-grænsefladerne i DB2 OLAP Integration Server.

#### Gennemse OLAP Model-grænsefladen

I denne øvelse skal du åbne TBC-modellen i OLAP Model-grænsefladen i DB2 OLAP Integration Server.

- 1. Vælg File —> Open for at få vist siden Existing i velkomstvinduet.
- 2. Markér TBC Model i feltet til venstre i vinduet, og vælg Open.
- 3. Angiv datakilde, brugernavn og kodeord. Datakilden er TBC.
- 4. OLAP Model-grænsefladen vises med stjerneskemaet i højre delvindue. Vælg View—> View all columns for at udvide faktatabellen og dimensionerne. Du kan flytte eller omarrangere dimensionerne i højre delvindue med musen. Vinduet ser nogenlunde ud som følger:

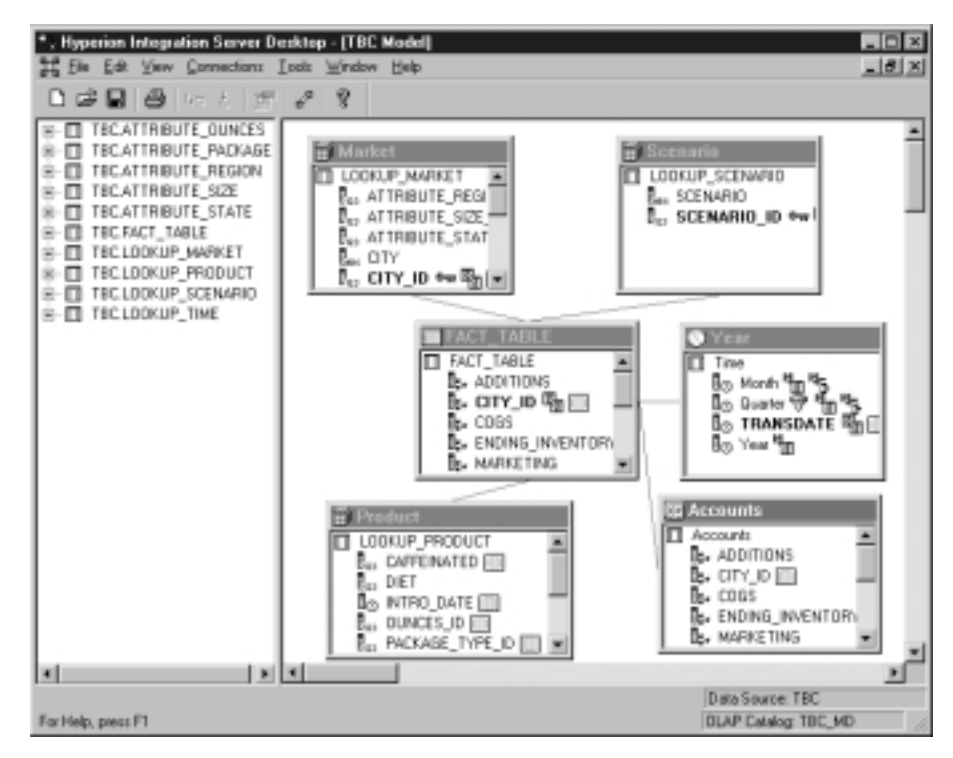

5. Vælg File -> Close, når du er færdig. Du må ikke gemme ændringer.

#### Gennemse OLAP Metaoutline-grænsefladen

I denne øvelse skal du åbne TBC-modellen i OLAP Metaoutline-grænsefladen i DB2 OLAP Integration Server.

- 1. Vælg File —> Open for at få vist siden Existing i velkomstvinduet.
- 2. Udvid træstrukturen for TBC Model, og markér **TBC Metaoutline**. Vælg **Open**.
- 3. Angiv datakilde, brugernavn og kodeord. Datakilden er TBC.
- 4. OLAP Metaoutline-grænsefladen vises med metastrukturen til højre i vinduet. Vinduet ser nogenlunde ud som følger:

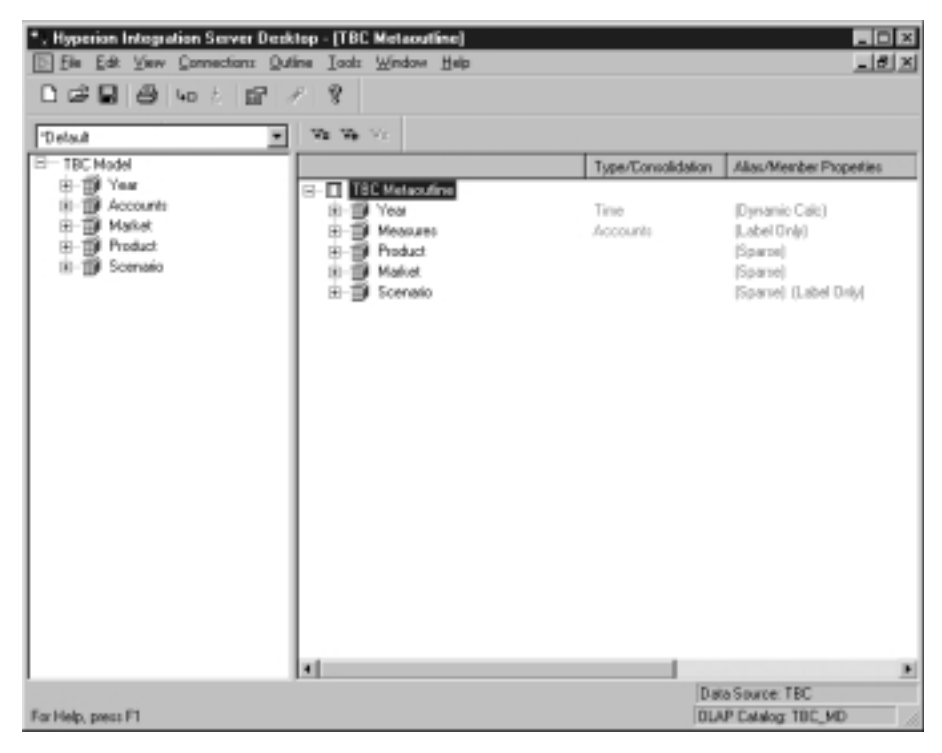

5. Vælg File --> Close, når du er færdig. Du må ikke gemme ændringer.

#### **Gennemse Administration Manager**

I denne øvelse skal du gennemse Administration Manager-værktøjet i DB2 OLAP Integration Server.

- 1. Vælg **Tools** —> **Administration Manager** for at få vist Administration Manager.
- 2. Åbn træstrukturen i venstre delvindue, og klik på **Users**. I denne del af Administration Manager kan du oprette nye brugere og tildele dem

\*, Hyperion Integration Server Desktop - (Administration Manager) - D × \_ 레 × Ele Edit ⊻ew Connections Actions Help 日 📾 日 🖉 いっと 跚 P. 2 536608x 📠 - 🖃 User Nane Access Description - Applications i gibeorije i be Supervisor 🗄 😱 Demo User Hyspol E- Sampeart 🕀 🗑 Sample 南 Sanppat

adgangsrettigheder. Vinduet ser nogenlunde ud som følger:

3. Vælg File —> Close, når du er færdig.

For Help, press F1

4. Vælg File —> Exit for at afslutte DB2 OLAP Integration Server.

#### Resumé

I denne øvelse har du gennemset OLAP Model-, OLAP Metaoutline- og Administration Manager-grænsefladerne i DB2 OLAP Integration Server.

**DLAP Catalog: TBC\_MD** 

Del 3. Tillæg

### Om dette dokument

Bogen kan indeholde henvisninger til eller oplysninger om IBM-produkter (maskiner eller programmer), - programmering eller -serviceydelser, som ikke er introduceret i Danmark. Sådanne henvisninger eller oplysninger betyder ikke nødvendigvis, at IBM på et senere tidspunkt vil introducere det pågældende i Danmark. Henvisning til IBM-produkter, -programmer eller -serviceydelser betyder ikke, at kun IBM-produkter, -programmer eller -serviceydelser kan benyttes. Bogen kan indeholde tekniske unøjagtigheder. Det er brugerens ansvar at vurdere og kontrollere driften af ikke-IBMprodukter, -programmer og -serviceydelser.

IBM kan have patenter eller udestående patentansøgninger inden for det tekniske område, som denne bog dækker. Der opnås ikke licens til disse patenter eller patentansøgninger ved at være i besiddelse af dette dokument. Spørgsmål vedrørende licens skal stilles skriftligt til:

Director of Commercial Relations - Europe IBM Deutchland GmbH Schönaicher Strasse 220 D - 7030 Böblingen Tyskland

Bogen kan indeholde tekniske unøjagtigheder eller trykfejl. Der foretages med mellemrum ændringer af oplysningerne i bogen. Disse ændringer inkorporeres i nye udgaver af bogen. IBM kan når som helst og uden varsel foretage forbedringer og/eller ændringer af de produkter og/eller programmer, der er beskrevet i bogen.

Hvis der er kommentarer til indeholdet af bogen, bedes disse sendt til IBM Danmark A/S, der forbeholder sig ret til at benytte oplysningerne.

Brugere, som har licens til dette program og ønsker oplysninger om det med henblik på a) at udveksle oplysninger mellem uafhængigt udviklede programmer og andre programmer (herunder dette) og b) gensidig brug af udvekslede oplysninger, skal kontakte:

IBM Canada Limited Office of the Lab Directory 1150 Eglinton Ave. East North York, Ontario M3C 1H7 CANADA Det licensprogram, der er beskrevet i denne bog, og al licenseret materiale til licensprogrammet, leveres af IBM i henhold til IBM's Generelle Vilkår samt IBM's Internationale Program Licens Aftale (IPLA).

Oplysninger om ikke-IBM-produkter er indhentet fra leverandørerne af disse produkter, fra deres annonceringer eller fra andre offentligt tilgængelige kilder. IBM har ikke testet disse produkter og indestår ikke for nøjagtigheden af de angivne oplysninger om performance, kompatibilitet eller andre påstande vedrørende ikke-IBM-produkter. Spørgsmål vedrørende ikke-IBM-produkters funktioner skal rettes til leverandørerne af de pågældende produkter.

Oplysningerne indeholder eksempler på data og rapporter, som bruges i forbindelse med en virksomheds daglige forretningsgange.

#### Varemærker

Følgende varemærker tilhører International Business Machines Corporation:

| AIX                    | IMS               |
|------------------------|-------------------|
| AS/400                 | Intelligent Miner |
| Dataguide              | MVS               |
| Datajoiner             | Net.Data          |
| DB2                    | OS/2              |
| DB2 Connect            | OS/390            |
| DB2 OLAP Server        | QMF               |
| DB2 Universal Database | Visualage         |
| DRDA                   | Visual Warehouse  |
| IBM                    | Websphere         |

Varemærkerne Lotus og 1-2-3 tilhører Lotus Development Corporation.

Varemærket Java og alle Java-baserede varemærker og logoer tilhører Sun Microsystems, Inc.

Varemærkerne Microsoft, Windows, Windows NT og Windows-logoet tilhører Microsoft Corporation.

Varemærket UNIX gives i licens gennem X/Open Company Limited.

Øvrige varemærker anerkendes.

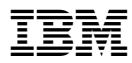

Trykt i Danmark